# Inspur E 系列 无线融合控制器 用户手册 V1.0

浪潮思科网络科技有限公司(以下简称"浪潮思科")为客户提供全方位的技术支持和服务。直接向浪潮思 科购买产品的用户,如果在使用过程中有任何问题,可与浪潮思科各地办事处或用户服务中心联系,也可 直接与公司总部联系。

读者如有任何关于浪潮思科产品的问题,或者有意进一步了解公司其他相关产品,可通过下列方式与我们 联系:

- 公司网址: http://www.inspur.com/
- 技术支持热线: 400-691-1766
- 技术支持邮箱: <u>inspur\_network@inspur.com</u>
- 技术文档邮箱: <u>inspur\_network@inspur.com</u>
- 客户投诉热线: 400-691-1766
- 公司总部地址: 北京市海淀区西北旺东路 10 号院(中关村软件园)东区 20 号
- 邮政编码: 100094

### 声 明

#### Copyright ©2022

浪潮思科网络科技有限公司

版权所有,保留一切权利。

非经本公司书面许可,任何单位和个人不得擅自摘抄、复制本书内容的部分或全部,并不得以任何形式传播。

INSPUT 泡潮 是浪潮思科网络科技有限公司的注册商标。

对于本手册中出现的其它商标,由各自的所有人拥有。

由于产品版本升级或其它原因,本手册内容会不定期进行更新。除非另有约定,本手册仅作为使用指导, 本手册中的所有陈述、信息和建议不构成任何明示或暗示的担保。

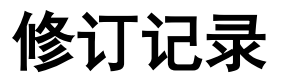

| 序号 | 修改时间      | 责任人     | 版本   | 修改说明                        |
|----|-----------|---------|------|-----------------------------|
| 1  | 2021-6-15 | 无线产品运营处 | v1.0 | AC&AP 第一版正式版本 1.061.48 用户手册 |

目

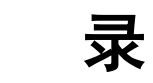

| 1 | 前言  | ī     |                      | . 1 |
|---|-----|-------|----------------------|-----|
|   | 1.1 | 产品    | 品版本                  | . 1 |
|   | 1.2 | 通月    | 月格式约定                | . 1 |
|   | 1.3 | 图刑    | <b></b> 以界面描述格式约定    | . 1 |
| 2 | 从这  | 这开始   |                      | . 2 |
|   | 2.1 | AC    | 系统概述                 | . 2 |
|   | 2.2 | 登降    | 击 AC                 | . 2 |
|   |     | 2.2.1 | 登录 AC 的 Web 系统       | . 3 |
|   |     | 2.2.2 | 登录 AC 命令行(AC XOS 系统) | . 5 |
|   | 2.3 | 登录    | 表注意事项                | . 6 |
|   |     | 2.3.1 | 使用 AC Web 系统的注意事项    | . 6 |
|   |     | 2.3.2 | 使用 AC XOS 系统的注意事项    | . 6 |
|   | 2.4 | Wel   | b 界面介绍               | . 6 |
|   |     | 2.4.1 | 界面区域划分               | . 6 |
|   |     | 2.4.2 | 用户登录状态区              | . 7 |
|   |     | 2.4.3 | 主要菜单导航               | . 8 |
|   |     | 2.4.4 | 功能操作区                | 39  |
|   |     | 2.4.5 | 日志和提示功能区             | 39  |
|   | 2.5 | 西置    | 置命令介绍                | 41  |
|   |     | 2.5.1 | 基础配置命令               | 41  |
|   |     | 2.5.2 | 设备管理命令               | 42  |
|   |     | 2.5.3 | WLAN 基本业务配置命令        | 44  |
|   |     | 2.5.4 | AP 管理配置命令            | 46  |
|   |     | 2.5.5 | 主备 AC 配置同步(WLAN 部分)  | 47  |
|   |     | 2.5.1 | 常用的状态查询命令            | 48  |
|   |     | 2.5.2 | 常用的排障命令              | 48  |
|   | 2.6 | 开质    | 司向导                  | 50  |
|   |     | 2.6.1 | 无线网络规划               | 50  |

|   | 2.6.2         | 配置 AP 上线                      | 51 |
|---|---------------|-------------------------------|----|
|   | 2.6.3 SSID 配置 |                               | 52 |
| 3 | 配置示例          |                               | 53 |
|   | 3.1 WL        | AN 常用业务配置举例                   | 53 |
|   | 3.1.1         | 配置内部人员接入 WLAN 网络示例(802.1X 认证) | 53 |
|   | 3.1.2         | AC 主备模式配置                     | 73 |
|   | 3.1.3         | AC 双链路聚合配置                    | 79 |

# 1 前言

本文档系统提供了 Inspur E 系列无线融合控制器 WEB 系统功能配置指导。

本文档适用于负责配置和管理 WLAN 的网络工程师。您应该熟悉以太网基础知识,且具有丰富的网络部 署与管理经验。

# 1.1 产品版本

与本文档相对应的产品版本如下所示。

| 产品名称                   | 软件版本                              | 适用产品型号                                                          |
|------------------------|-----------------------------------|-----------------------------------------------------------------|
| Inspur E 系列无线融<br>合控制器 | 1.061.48<br>及 1.061.48 前<br>的所有版本 | IAC6020-Е、IAC6050-Е、IAC6070-Е、IAC6080-<br>Е、IAC6090-Е、IAC7000-Е |

# 1.2 通用格式约定

| 格式 | 说明               |
|----|------------------|
| 宋体 | 正文采用宋体表示。        |
| 黑体 | 一级标题、二级标题、三级标题、。 |

# 1.3 图形界面描述格式约定

| 格式                | 描述                                                  |
|-------------------|-----------------------------------------------------|
| []                | 代表菜单或子菜单名称                                          |
| >                 | 代表 WEB 系统配置路径:如【系统对象】>【地址簿】,表示"系统对象"菜<br>单下的"地址簿"菜单 |
| $\langle \rangle$ | 代表窗口中的选项或按钮名称                                       |

# 2 从这开始

### 2.1 AC 系统概述

为了方便用户对无线融合控制器的维护和使用,无线融合控制器内置一个 Web 服务器,与无线融合控制器 相连的终端(以下均以 PC 为例)可以通过 Web 浏览器访问。同时也支持通过 SSH 及串口方式本地连接进 行调试和维护。

串口方式连接系统需 PC 与 AC 进行本地串口直连;

Web 和 SSH 方式连接系统的运行环境如下图所示:

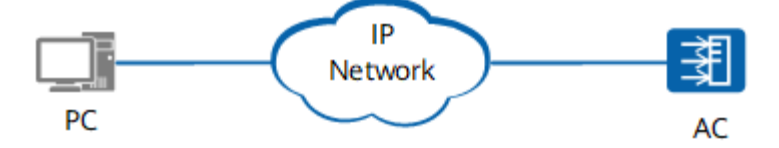

### 2.2 登陆 AC

使用有线连接的 Web 或 SSH 方式登录设备前, 需完成以下任务:

- AC 设备的接入端口已配置 IP 地址(有默认 IP 即可)。
- PC 终端和 AC 设备网络互通。
- 设备正常运行,HTTP 服务和 HTTPS 服务已正确配置。
- PC 终端已安装浏览器软件或已安装 ssh 连接的客户端工具。

#### 说明:

- IAC6020-E、IAC6050-E、IAC6070-E、IAC6080-E、IAC6090-E、IAC7000-E 出厂时在接口"interface vlan1.1"(VLAN 1 的接口地址) 配置了 IP 地址 192.168.186.1,在所有型号 AC 的物理端口 eth2 及以后的所有电口中缺省已加入 VLAN 1,并默认开启了 DHCP 服务,如 PC 直连时无法获取 IP,则 PC 端需手动配置 192.168.186.0 段的 IP,与 AC 不冲突即可。
- AC 在出厂时已经配置了 SSH 服务,可通过 Shell 工具 SSH 登录至 AC 的命令行。
- 设备在出厂时已经配置了 HTTP 服务和 HTTPS 服务, HTTP 缺省服务端口号为 80, HTTPS 缺省服务 端口号为 443。
- 缺省的 Web 和命令行(AC XOS)登录账号与密码为 admin/inspur123。

Web 系统的运行环境如下图所示,用户可以使用 PC 通过 Web +XOS 命令行相结合的方式对设备进行管理和配置。

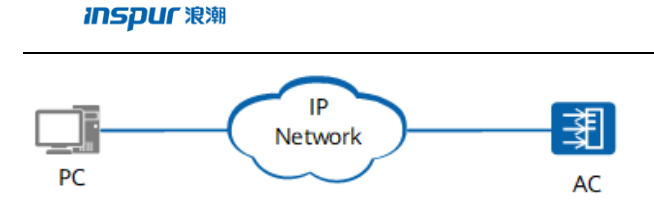

### 2.2.1 登录 AC 的 Web 系统

1、PC 终端打开浏览器软件(以 Google Chrome 为例),在地址栏中输入"http://192.168.186.1"或 "https://192.168.186.1"(192.168.186.1 为默认情况下的示例,如有改动,请以实际配置的接入端口 IP 地址 为准),按下回车键,显示 Web 系统的登录页面。(说明:通过 HTTP 方式登录都会强制跳转到 HTTPS 的 登录页面。)如下图所示:

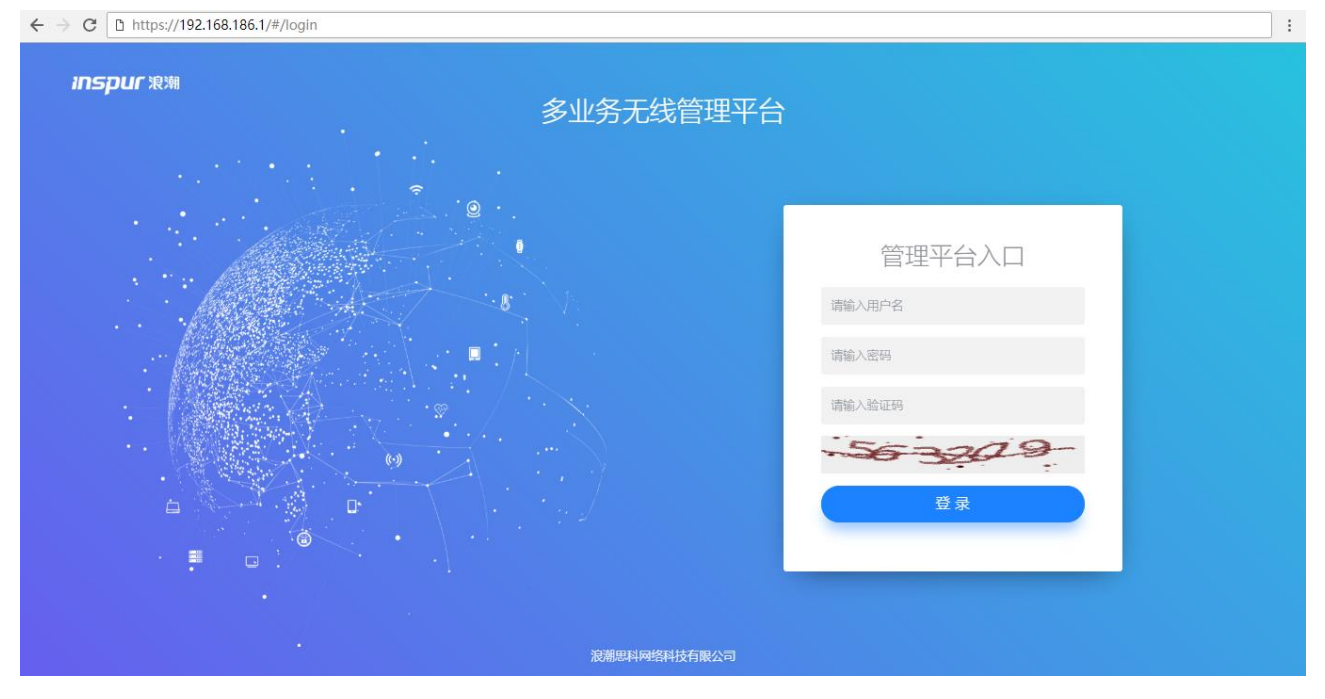

- 2、输入登录信息。
- a) 输入登用户名和密码(admin/inspur123),以及动态验证码。
- b) 单击"登录",进入操作页面。
- c) 首次登录 Web 系统时,为确保 Web 系统安全性,可进行密码修改,再重新登录。
- d) 登录失败时,会提示:"用户名或密码无效"或"验证码错误",表示输入的用户名或密码或验证码不正确。
   需核实用户名和密码或刷新验证码然后重新输入。
- e) 登录系统过程截图如下所示:

| inspur <sup></sup> <sup></sup> <sup><sup>1</sup><sup>1</sup></sup> 家 <sup>1</sup><br>多业务无线管理平 | 台                                    |               |
|-----------------------------------------------------------------------------------------------|--------------------------------------|---------------|
|                                                                                               | 管理平台入口<br>admin<br>058699<br>ひろろろののの |               |
| 波施思科网络科技有限公司                                                                                  |                                      | 5 英 ↓ 5 回 ♣ # |

输入登录信息截图

| inspur 🕬   |              | ◎ 登录成功       | ).                |         | admin <u>我的账号</u> <u>治</u> | 销 |
|------------|--------------|--------------|-------------------|---------|----------------------------|---|
| 0          | 网络状况         |              |                   |         |                            |   |
| ٢          |              |              |                   |         |                            |   |
| 器          |              |              | 无线客户端             | CPU利用率: |                            |   |
| Ģ.         | 0.00%        | 0            | <b>0</b><br>访客    | 0%      |                            |   |
| .ė.        | 边缘计算网关       | 无线接入点/边缘感知基站 | <b>0</b><br>五线客户详 | 内存利用率:  |                            |   |
| <u>ی</u>   | -            | -            | . 0               | 24%     |                            |   |
|            |              |              | •~~ 物联网终端         |         |                            |   |
|            |              |              |                   |         |                            | _ |
|            | 无线接入点/边缘感知基站 |              |                   |         |                            |   |
|            | 商线           | 告警           |                   | 在线      | 休眠                         |   |
|            | • 0          | • 0          |                   | • 0     | • 0                        |   |
|            |              |              |                   |         |                            | 4 |
| <b>.</b>   | 无线客户端        |              |                   |         | <ul> <li>在約</li> </ul>     | £ |
| javascript | 5            |              |                   |         |                            |   |

成功登录首页截图

| inspur 🕬 |          |                |         | admin <u>我的账号</u> <u>注销</u> |
|----------|----------|----------------|---------|-----------------------------|
| 0        | 账号       |                |         |                             |
| ē        | 邮箱 admin |                |         |                             |
| 器        | 修改密码     |                |         |                             |
| Ţ.       | 旧密码      | 1              |         |                             |
| .ė.      | 新密码      | 2              |         |                             |
| ல        | 确认密码     | 3              |         |                             |
| •        | 保存配置     |                |         |                             |
|          | 最近登录     |                |         |                             |
|          | # 邮箱 🗘   | Ib ÷           | 位置 🗧    | 11日 令                       |
|          | 1 admin  | 10.49.11.69    | Unknown | 2021-04-27 05:24:24         |
|          | 2 admin  | 10.49.11.69    | Unknown | 2021-04-27 06:03:30         |
|          | 3 admin  | 111.175.34.151 | Unknown | 2021-04-20 03:21:48         |
|          | 4 admin  | 114.246.69.127 | Unknown | 2021-04-08 15:25:17         |
|          | 5 admin  | 121.60.116.157 | Unknown | 2021-05-21 05:16:55         |
| Ø        | 6 admin  | 121.60.116.157 | Unknown | 2021-05-21 05:50:53         |

修改账户密码页面截图(成功登录首页→点击右上角<我的账号>按钮)

3、退出当前登录,单击页面右上角的"注销",重新返回到登录页面。

4、用户登录成功后,在固定时间内未进行任何操作(缺省超时时间为10分钟),系统自动注销当前登录, 系统重新返回到登录页面。

## 2.2.2 登录 AC 命令行(AC XOS 系统)

#### SSH 登录 AC

1、PC 终端打开支持 SSH 登录的工具软件(这里以 Windows power shell 为例,用户可根据自行习惯进行选择),在 shell 终端输入"ssh admin@192.168.186.1"(192.168.186.1 为默认情况下的示例,如有改动,请以 实际配置的接入端口 IP 地址为准),按下回车键,提示输入 admin 账户的密码 inspur123,回车后登录入 AC;登录过程如下所示:

| Windows PowerShell                                                                     |  |  |  |  |  |  |
|----------------------------------------------------------------------------------------|--|--|--|--|--|--|
| 版权所有 (C) Microsoft Corporation。保留所有权利。                                                 |  |  |  |  |  |  |
| 尝试新的跨平台 PowerShell https://aka.ms/pscore6                                              |  |  |  |  |  |  |
| PS C:\Users\liangbsh> ssh admin@192.168.186.1                                          |  |  |  |  |  |  |
| admin@192.168.186.1's password:                                                        |  |  |  |  |  |  |
| ******************                                                                     |  |  |  |  |  |  |
| <ul> <li>Copyright(c) 2015-2020 Inspur Group Co., Ltd. All rights reserved.</li> </ul> |  |  |  |  |  |  |
| * Without the owner's prior written consent, *                                         |  |  |  |  |  |  |
| * no decompliling or reverse-engineering shall be allowed. *                           |  |  |  |  |  |  |
| ******************                                                                     |  |  |  |  |  |  |
|                                                                                        |  |  |  |  |  |  |
| XOS>                                                                                   |  |  |  |  |  |  |

2、AC 命令行下,可根据需要查询不同的命令来查看设备各类状态信息,修改相应配置。

3、用户登录成功后,在固定时间内未进行任何操作(缺省超时时间为 5 分钟),系统自动注销当前登录。 需重新进入命令行系统。

#### 串口登录 AC

1、打开 PC 上的终端连接工具,例如 SecureCRT,选择对应的 com 口(串口),参数设置如下:

| 输入一个串行连接所必需的数据       |          |                                     |  |  |
|----------------------|----------|-------------------------------------|--|--|
| 端口(0):               | COM9 ~   | 流控                                  |  |  |
| 波特率( <u>B</u> ):     | 115200 ~ | D <u>T</u> R/DSR                    |  |  |
| <br>数据位( <u>D</u> ): | 8 ~      | <u>R</u> TS/CTS<br><u>X</u> ON/XOFF |  |  |
| 奇偶校验( <u>A</u> ):    | None ~   |                                     |  |  |
| 停止位( <u>S</u> ):     | 1 ~      |                                     |  |  |

波特率: 115200, 数据位: 8, 奇偶校验: None, 停止位: 1, 流控: 不勾选

2、PC 通过串口线与 AC 前面板 console 口连接后,可看到欢迎信息,如下:

login[15310]: root login on 'ttys0' 4 Copyright(c) 2015-2020 Inspur Group Co., Ltd. All rights reserved. 4 4 × Without the owner's prior written consent, no decompliling or reverse-engineering shall be allowed. × \*\*\*\*\* \*\*\*\* \*\*\*\*\* de de de de de de Please press ENTER XOS>

按照提示按 enter 键后,即可进入系统。

### 2.3 登录注意事项

### 2.3.1 使用 AC Web 系统的注意事项

登录 Web 系统建议操作系统为 Windows7.0、Windows10.0。Web 系统可适配市面主流浏览器,推荐使用 Chrome 64.0 以上版本。

### 2.3.2 使用 AC XOS 系统的注意事项

在 Web 系统进行相应功能配置时,命令行中需确保已退出 configure terminal 模式,以保证 Web 配置的下发。

### 2.4 Web 界面介绍

介绍 Web 界面的主要构成部分与相应的菜单功能。

### 2.4.1 界面区域划分

Web 界面布局,主要包含以下几个区域,如下所示。

| Inspur жи | 3            |              |                                      |         | 1 admin <u>我的账号</u> 注                 | 銷 |
|-----------|--------------|--------------|--------------------------------------|---------|---------------------------------------|---|
| ©         | 网络状况         |              |                                      | 1       |                                       |   |
| ٢         | <u>e</u>     | (D)          | 0<br><sub>无线客户端</sub>                |         |                                       |   |
| њ<br>Ц    | 0.00%        | 0            | <b>0</b><br>访客                       | CPU利用率: | 50%                                   |   |
| ė.        | 边缘计算网关       | 无线接入点/边缘感知基站 | 0<br><sub>有线客户端</sub>                | 内存利用率:  |                                       |   |
| இ         |              |              | ●<br>●<br>●<br>●<br>●<br>●<br>●<br>● | 24%     |                                       |   |
| *         |              |              | יואג אילצי <i>א</i> יקנער -          |         |                                       |   |
| 1         |              |              |                                      |         |                                       |   |
| 2         | 尤线接入点/辺壕感知基站 |              |                                      |         |                                       |   |
|           | 高线           | 告答           |                                      | 在线      | 休眠                                    |   |
| 4         | • 0          | • 0          | •                                    | 0       | • 0                                   |   |
| <b>↓</b>  | 无线客户端        |              |                                      |         | <ul> <li>         ●在线     </li> </ul> | £ |
| ٩         | 5            |              |                                      |         |                                       |   |
| ß         | 4            |              |                                      |         |                                       |   |

#### 界面区域表:

| 区域 | 名称       | 说明                          |
|----|----------|-----------------------------|
| 1  | 用户登录状态区  | 用户点击<我的账号>,可快速进行当前登录账号信息修   |
|    |          | 改、账号登录状态查看,点注销可退出登录状态。      |
| 2  | 主要菜单导航   | 以导航树的模式显示各页签下的具体功能分类。       |
|    |          | 一级菜单导航位于界面左外侧,二级菜单导航位于界面    |
|    |          | 左内侧。                        |
| 3  | 功能操作区    | 用户可在此区域进行具体的功能配置,或者查看功能状    |
|    |          | 态。                          |
| 4  | 日志和提示功能区 | 点日志可查看事件、登录、修改日志,点提示可显示 Web |
|    |          | 系统的版本号                      |

# 2.4.2 用户登录状态区

1、点击右上角<我的账号>按钮,可查看的信息如下所示:

| inspur wii |      |       |       |              |     |         |                     | admin <u>我的账号</u> <u>注销</u> |
|------------|------|-------|-------|--------------|-----|---------|---------------------|-----------------------------|
| 0          | 账号   |       |       |              |     |         |                     |                             |
| ٩          |      | 邮箱    | admin |              |     |         |                     |                             |
| 器          |      | 修改密码  |       |              |     |         |                     |                             |
| 다          |      | 旧密码   |       |              |     |         |                     |                             |
| .ė.        |      | 新密码   |       |              |     |         |                     |                             |
| ல          |      | 确认密码  |       |              |     |         |                     |                             |
| •          | 保存配置 | Ē     |       |              |     |         |                     |                             |
|            | 最近登录 |       |       |              |     |         |                     |                             |
|            | # t  | 邮箱 ≑  |       | IP ‡         |     | 位置 🗢    | 时间 🗘                |                             |
|            | 1 a  | ıdmin |       | 10.49.11.69  |     | Unknown | 2021-04-27 05:24:24 |                             |
|            | 2 a  | idmin |       | 10.49.11.69  |     | Unknown | 2021-04-27 06:03:30 |                             |
|            | 3 а  | idmin |       | 111.175.34.1 | 151 | Unknown | 2021-04-20 03:21:48 |                             |
|            | 4 a  | admin |       | 114.246.69.1 | 127 | Unknown | 2021-04-08 15:25:17 |                             |
|            | 5 a  | dmin  |       | 121.60.116.1 | 157 | Unknown | 2021-05-21 05:16:55 |                             |
| -          | 6 a  | admin |       | 121.60.116.1 | 157 | Unknown | 2021-05-21 05:50:53 |                             |
| Ø          | 7 a  | Idmin |       | 121.60.116.1 | 157 | Unknown | 2021-05-21 08:53:45 |                             |

功能描述:可修改当前账号密码,可查看当前账号登录日志;

#### 2、点击【注销】可返回登录页面,如下所示:

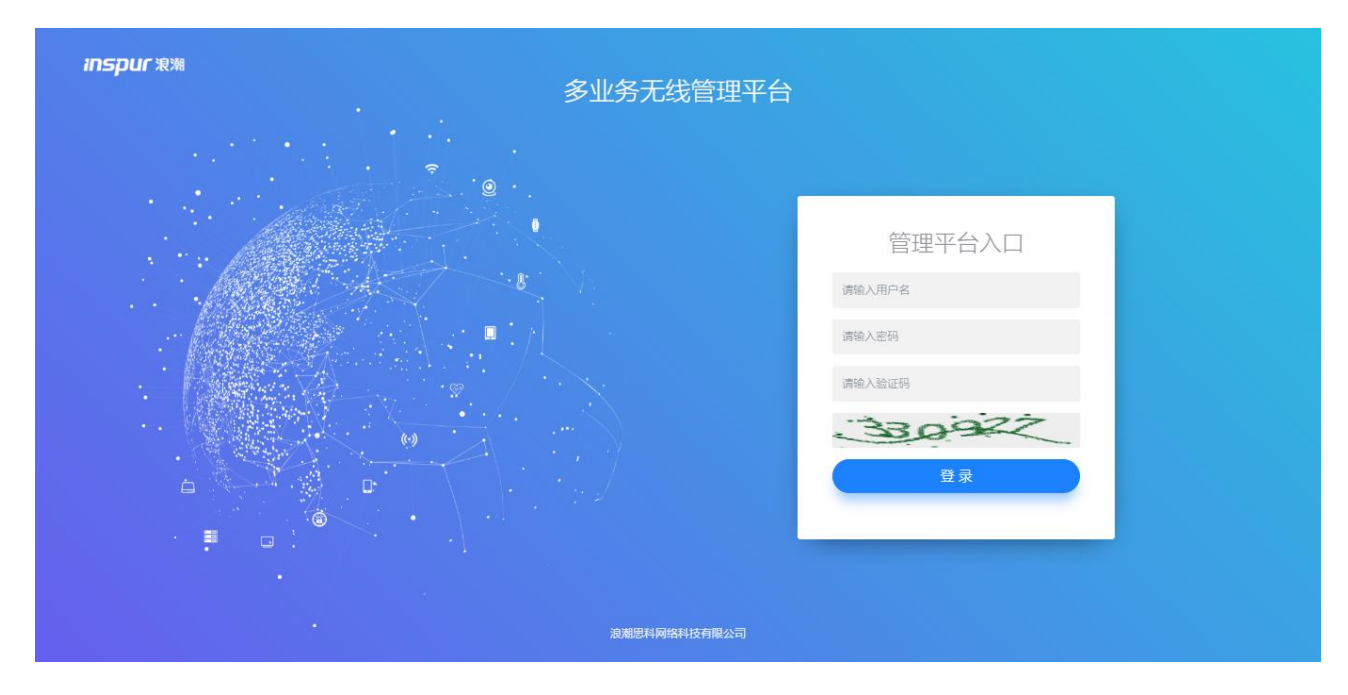

注销后系统将重新返回到用户登录页面。

## 2.4.3 主要菜单导航

### 2.4.3.1 概览菜单

用户成功登录后的系统首页为【概览】菜单,如下图所示:

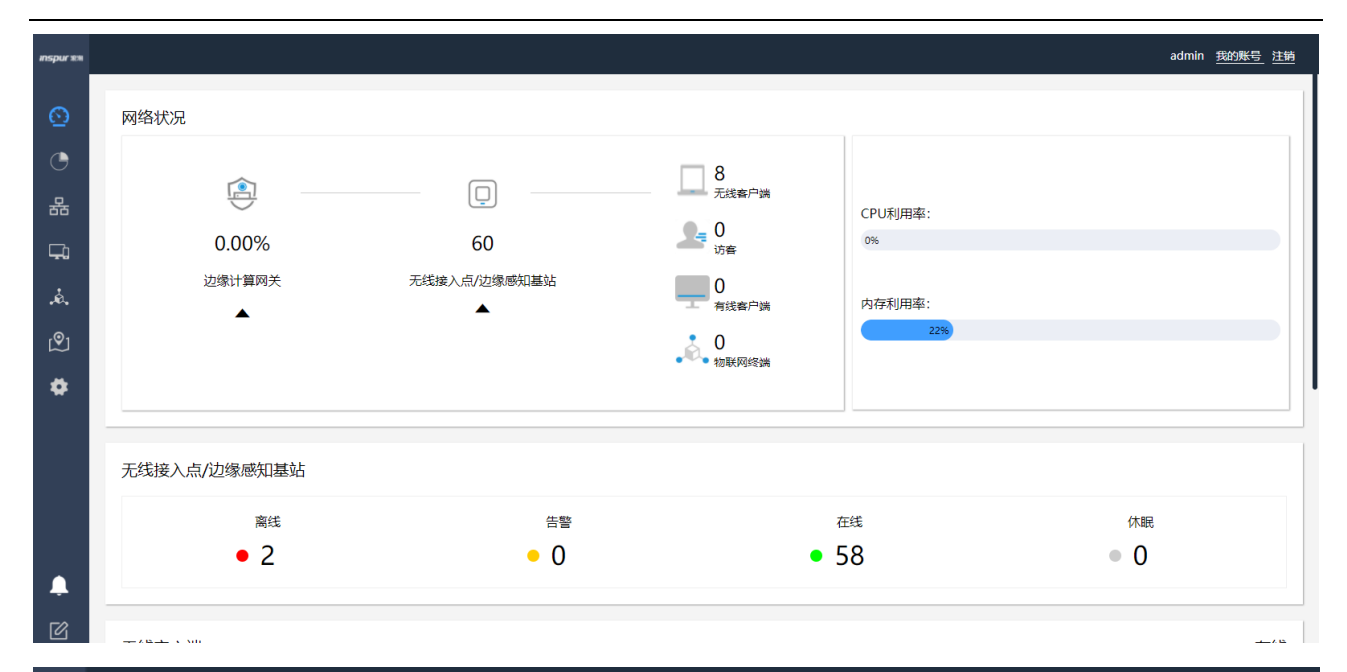

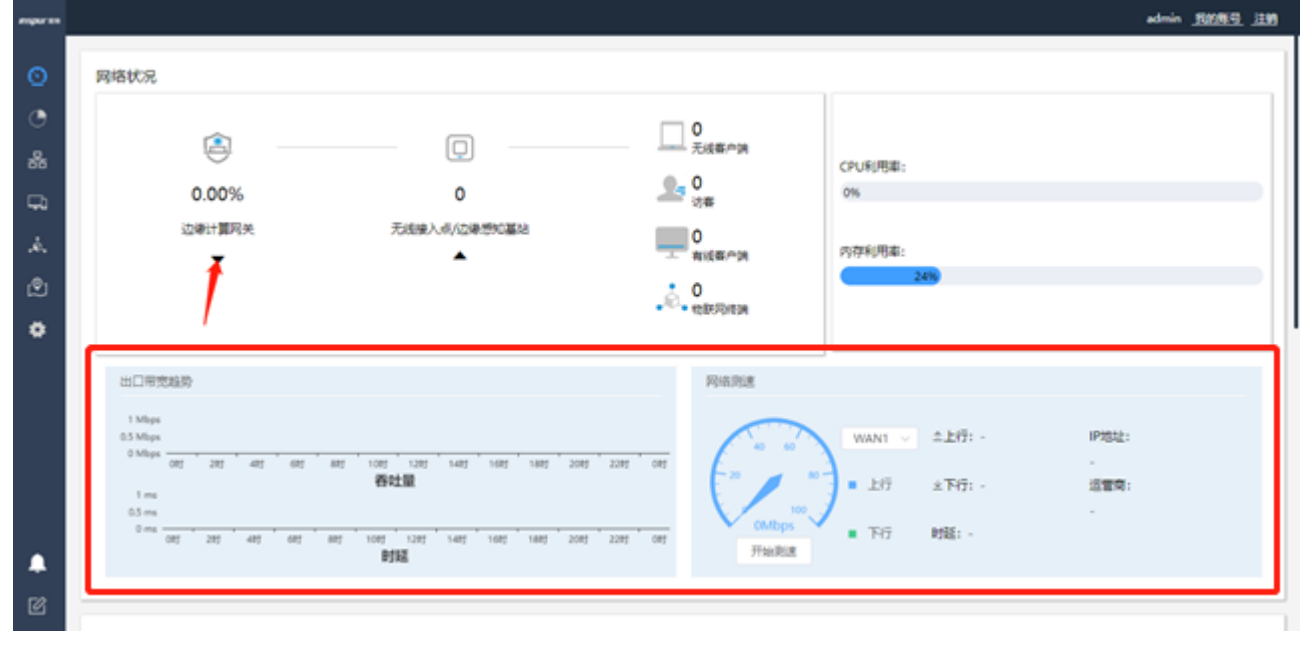

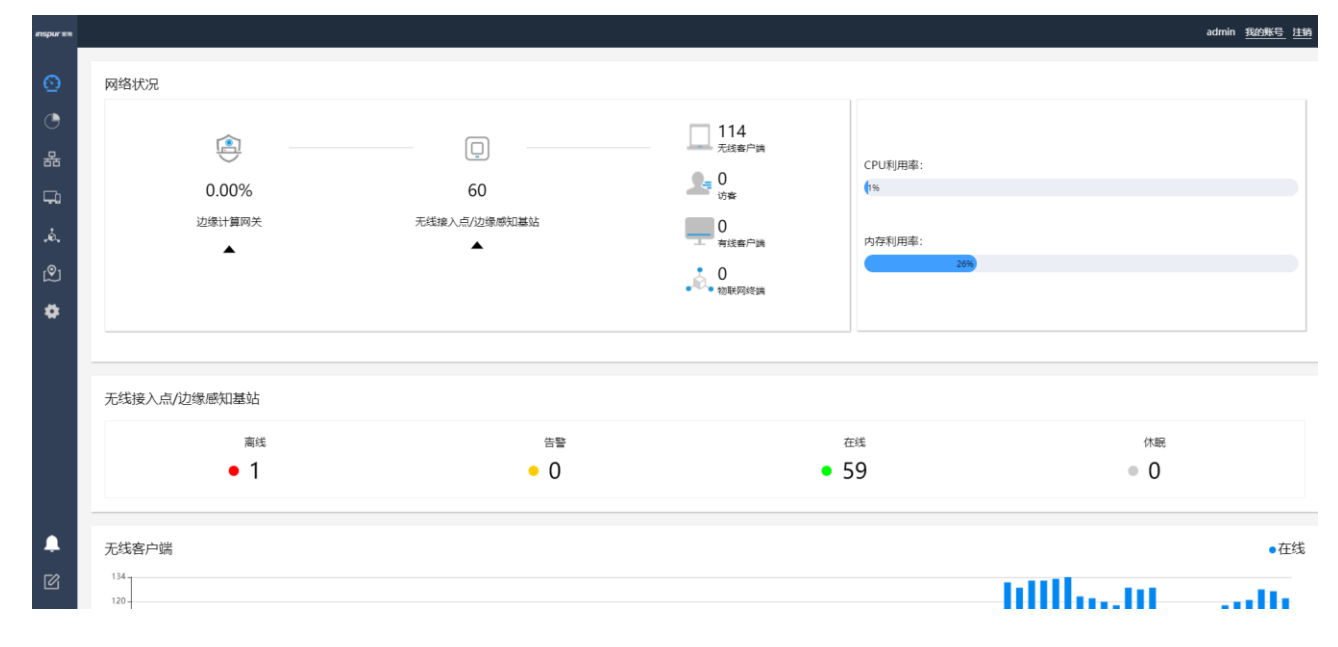

通过单击上图选框可进入边缘计算网关详情页,如下三张图所示:

| inspur 🕬   |                                    |                                                       |                                         |                                      |                                      |                                         |                                                                                  | admin <u>我的账号</u> <u>注销</u>                                      |
|------------|------------------------------------|-------------------------------------------------------|-----------------------------------------|--------------------------------------|--------------------------------------|-----------------------------------------|----------------------------------------------------------------------------------|------------------------------------------------------------------|
| 0          | 返回 → IACE                          | 5090-F                                                |                                         |                                      |                                      |                                         |                                                                                  |                                                                  |
| 0          |                                    | 000-2                                                 |                                         |                                      |                                      |                                         |                                                                                  |                                                                  |
| ٢          | 型号:                                | IAC6090-E                                             | 运行时间:                                   | 160 354 163 111                      | - 447                                | 边缘计算单元:                                 | Uburtu 16 04 6 LTC                                                               |                                                                  |
| 윪          | MAC地址:<br>序列号:                     | L6205000001                                           | WANT:<br>WAN2:                          | 0.0.0.0 未连接                          | EIĞ                                  | 煤作系统:<br>容器版本:                          | 19.03.1                                                                          |                                                                  |
| _          | 固件版本:                              | 1.028.31                                              |                                         |                                      |                                      | 工作状态:                                   | 运行中                                                                              |                                                                  |
| Ţ,         |                                    |                                                       |                                         |                                      |                                      | CPU利用率:                                 | 0.01%                                                                            |                                                                  |
| å.         |                                    |                                                       |                                         |                                      |                                      | 内仔利用率:<br>存储利用率:                        | 1.40%<br>16.1MB / 8.19kB                                                         |                                                                  |
| _          |                                    |                                                       |                                         |                                      |                                      | 网络使用(Tx/Rx):                            | 170kB / 0B                                                                       |                                                                  |
| Ľ          |                                    |                                                       |                                         |                                      |                                      |                                         |                                                                                  |                                                                  |
|            | 概览 端口                              | 客户端 DHCP 边缘计算管                                        | 理工具日志                                   |                                      |                                      |                                         |                                                                                  |                                                                  |
|            | 接口状态                               |                                                       |                                         |                                      |                                      |                                         |                                                                                  |                                                                  |
|            | 1 2                                | 3 4 5 6 7 8 9 10 11 1                                 | 2                                       |                                      |                                      |                                         |                                                                                  |                                                                  |
|            | 100/10                             | ) Mbps 東使能                                            | ■                                       |                                      |                                      |                                         |                                                                                  |                                                                  |
|            | 1/10/4                             | 0/100 Gbps ■ 断开连接                                     |                                         |                                      |                                      |                                         |                                                                                  |                                                                  |
|            | 在线状态                               |                                                       |                                         |                                      |                                      |                                         | 2021-05-23 14:01                                                                 | 2021-05-24 14:01                                                 |
|            |                                    |                                                       |                                         |                                      |                                      |                                         | <b>—</b> a                                                                       | 3线 🛑 高线 📰 无数据                                                    |
|            | 021-05-23 14:16:00                 | 2021-05-23 16:40:00 2021-05-23 19:04:                 | 00 2021-05-23 21:28:00 20               | 21-05-23 23:52:00 2021-05            | -24 02:16:00 2021-05-24 04           | :40:00 2021-05-24 07:04:00              | 2021-05-24 09:28:00 2021                                                         | -05-24 11:52:00                                                  |
| <b>.</b>   | 带宽使用                               |                                                       |                                         |                                      |                                      |                                         | 2021-05-24 13:01                                                                 | 2021-05-24 14:01                                                 |
| <b>F</b> 2 |                                    |                                                       |                                         |                                      |                                      |                                         |                                                                                  | 61分钟平均带宽                                                         |
| nspur x=   | 在线状态<br>021-05-23 14:16:00<br>带宽使用 | 2021-05-23 16:40:00 2021-05-23 19:04:00               | 2021-05-23 21:28:00 2021                | -05-23 23:52:00 2021-05-24           | 1 02:16:00 2021-05-24 04:40:         | 00 2021-05-24 07:04:00 20               | 2021-05-23 14:01 20<br>在統<br>2021-05-24 09:28:00 2021-05-<br>2021-05-24 13:01 20 | 221-05-24 14:01<br>■ 高焼 一 无数増<br>-24 11:52:00<br>121-05-24 14:01 |
| O          |                                    |                                                       |                                         |                                      |                                      |                                         |                                                                                  | ● 每1分钟平均带宽                                                       |
| -          | 1b/s                               |                                                       |                                         |                                      |                                      |                                         |                                                                                  |                                                                  |
| क्त        | 0.80b/s                            |                                                       |                                         |                                      |                                      |                                         |                                                                                  |                                                                  |
| Ģ.         | 0.60b/s                            |                                                       |                                         |                                      |                                      |                                         |                                                                                  |                                                                  |
|            | 0.40b/s                            |                                                       |                                         |                                      |                                      |                                         |                                                                                  |                                                                  |
| , AD,      | 0.20b/s                            |                                                       |                                         |                                      |                                      |                                         |                                                                                  |                                                                  |
| ر<br>ک     | 0b/s                               | 1 1                                                   |                                         |                                      |                                      |                                         |                                                                                  |                                                                  |
| ä          | 13:01<br>2021-05-24                | 13:05 13:09 13:13<br>2021-05-24 2021-05-24 2021-05-24 | 13:17 13:21<br>2021-05-24 2021-05-24 2  | 13:25 13:29<br>2021-05-24 2021-05-24 | 13:33 13:37<br>2021-05-24 2021-05-24 | 13:41 13:45<br>2021-05-24 2021-05-24 20 | 13:49 13:53<br>)21-05-24 2021-05-24 2                                            | 13:57 14:01<br>021-05-24 2021-05-24                              |
|            | 内存使用率                              |                                                       |                                         |                                      |                                      |                                         | 2021-05-24 13:01 20                                                              | 021-05-24 14:01                                                  |
|            | 100% -1                            |                                                       |                                         |                                      |                                      |                                         | -(                                                                               | - 每1分钟平均内存占用                                                     |
|            | 80% -                              |                                                       |                                         |                                      |                                      |                                         |                                                                                  |                                                                  |
|            | 400                                |                                                       |                                         |                                      |                                      |                                         |                                                                                  |                                                                  |
|            | 0076 -                             |                                                       |                                         |                                      |                                      |                                         |                                                                                  |                                                                  |
|            | 4096 -                             |                                                       |                                         |                                      |                                      |                                         |                                                                                  |                                                                  |
|            | 20% -                              |                                                       |                                         |                                      |                                      |                                         |                                                                                  |                                                                  |
| •          | 0% 13:01<br>2021-05-24 2           | 13:05 13:09 13:13<br>2021-05-24 2021-05-24 2021-05-24 | 13:17 13:21<br>2021-05-24 2021-05-24 20 | 13:25 13:29<br>121-05-24 2021-05-24  | 13:33 13:37<br>2021-05-24 2021-05-24 | 13:41 13:45<br>2021-05-24 2021-05-24 20 | 13:49 13:53<br>121-05-24 2021-05-24 2                                            | 13:57 14:01<br>021-05-24 2021-05-24                              |
| <b>F</b> 2 | CPU使用率                             |                                                       |                                         |                                      |                                      |                                         | 2021-05-24 13:01 20                                                              | 021-05-24 14:01                                                  |
| ß          |                                    |                                                       |                                         |                                      |                                      |                                         | -(                                                                               | - 每1分钟平均CPU占用                                                    |

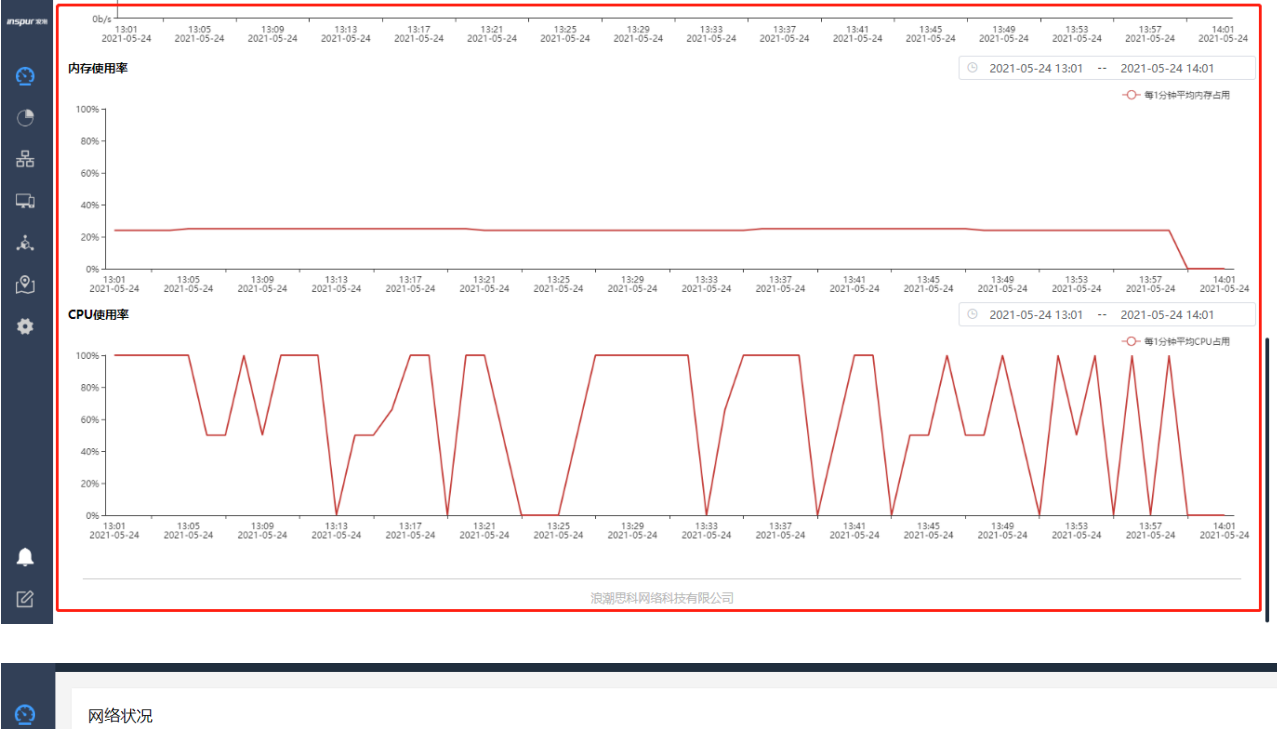

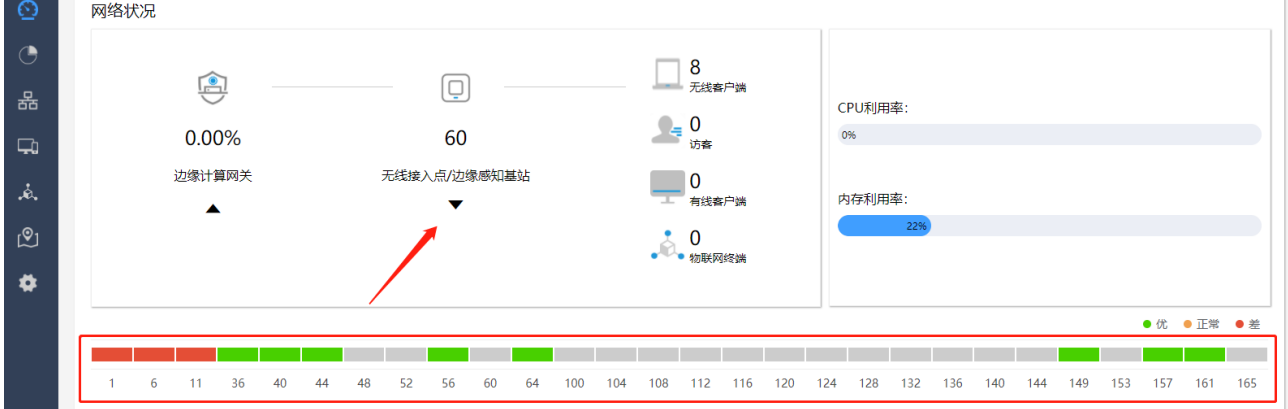

功能描述:通过【概览】菜单可统览系统当前整体状态。包括实时网络流量,CPU、内存利用率,无线接入点/边缘感知基站的状态统计,无线客户端不同时刻在线情况的统计等;

### 2.4.3.2 统计菜单

点击【统计】菜单,如下图所示:

| inspur 1874 |                                                                 |                                                                          |                                                     |                                                                                       | admin <u>我的账号</u> <u>注销</u>                                       |
|-------------|-----------------------------------------------------------------|--------------------------------------------------------------------------|-----------------------------------------------------|---------------------------------------------------------------------------------------|-------------------------------------------------------------------|
| 0           | 无线统计 🗸                                                          |                                                                          |                                                     |                                                                                       |                                                                   |
| Ō           | 编用户 (基于SSID)                                                    | 无线用户 (基于射频单元)                                                            |                                                     | 无线接入点                                                                                 |                                                                   |
| 器           | Others Unconfiged SSID1                                         | 2.4 GHz                                                                  |                                                     | <ul> <li>         在线         <ul> <li>             底後         </li> </ul> </li> </ul> | $\mathbf{\cap}$                                                   |
| Ģ,          | Unconfiged SSID2 Unconfiged SSID3                               | S GHz                                                                    |                                                     | <ul> <li>休調</li> <li>告答</li> </ul>                                                    |                                                                   |
| ė.          |                                                                 |                                                                          |                                                     |                                                                                       |                                                                   |
| இ           | 无线接入点使用排行 (Top 5)                                               |                                                                          | 无线客户端使用排行 (Top 5)                                   | 2                                                                                     |                                                                   |
| \$          | 基于客户端数                                                          | ~                                                                        | 基于流量                                                |                                                                                       | ~                                                                 |
|             |                                                                 |                                                                          |                                                     |                                                                                       |                                                                   |
|             | 无线接入点流量统计                                                       |                                                                          |                                                     |                                                                                       |                                                                   |
|             | 请选择 · · · · · · · · · · · · · · · · · · ·                       | 8:14 TO 2021-05-21 19:14                                                 |                                                     |                                                                                       | 每1分钟平均流量                                                          |
|             | 0.80b/s                                                         |                                                                          |                                                     |                                                                                       |                                                                   |
|             | 0.60b/s                                                         |                                                                          |                                                     |                                                                                       |                                                                   |
| inspur 🕬    | Unconfiged SSID2                                                | 5 GHz                                                                    |                                                     | <ul> <li>(不調)</li> <li>告答</li> </ul>                                                  |                                                                   |
| $\odot$     |                                                                 |                                                                          |                                                     |                                                                                       |                                                                   |
|             | <u>无线接入点使用排行 (Top 5)</u>                                        |                                                                          | 无线客户端使用排行 (Top 5)                                   |                                                                                       |                                                                   |
| 器           | 益丁皆/广)病似                                                        | ~                                                                        | 益丁加重                                                |                                                                                       |                                                                   |
| Ģ.          |                                                                 |                                                                          |                                                     |                                                                                       |                                                                   |
| .ė.         |                                                                 |                                                                          |                                                     |                                                                                       |                                                                   |
| ୭           |                                                                 |                                                                          |                                                     |                                                                                       |                                                                   |
| *           | 无线接入点流量统计                                                       |                                                                          | _                                                   |                                                                                       |                                                                   |
|             | 请选择 ∨ ○ 2021-05-21 2                                            | 2:52 TO 2021-05-21 23:52                                                 |                                                     |                                                                                       | 每1分钟平均质量                                                          |
|             | 1b/s                                                            |                                                                          |                                                     |                                                                                       |                                                                   |
|             | 0.60b/s                                                         |                                                                          |                                                     |                                                                                       |                                                                   |
|             | 0.40b/s-<br>0.20b/s-                                            |                                                                          |                                                     |                                                                                       |                                                                   |
|             | 0b/s<br>22:52 22:56 23:00<br>2021-05-21 2021-05-21 2021-05-21 2 | 23:04 23:08 23:12 23:16<br>021-05-21 2021-05-21 2021-05-21 2021-05-21 20 | 23:20 23:24 23:28<br>21-05-21 2021-05-21 2021-05-21 | 23:32 23:36 2<br>2021-05-21 2021-05-21 2021                                           | 3:40 23:44 23:48 23:52<br>-05-21 2021-05-21 2021-05-21 2021-05-21 |
| -           |                                                                 | 治湖田行                                                                     | 网络科技友限公司                                            |                                                                                       |                                                                   |
| U           |                                                                 | IDX49()rCMF                                                              | HARRAH                                              |                                                                                       | I                                                                 |
| inspur 🕬    |                                                                 |                                                                          |                                                     |                                                                                       | admin <u>我的账号</u> <u>注销</u>                                       |
| 0           | 应用统计                                                            |                                                                          |                                                     |                                                                                       |                                                                   |
| ٢           | © 2021-05-21 23 TO 2021-05-21 23                                |                                                                          |                                                     |                                                                                       |                                                                   |
| 윪           | 未获取到当前时间段内该网络的应用数据                                              | _                                                                        |                                                     |                                                                                       |                                                                   |
| Ę.          | 示例图6                                                            |                                                                          | 示例图1<br>示例图4                                        | ■ 示例图2 示例图5                                                                           | 示例图3<br>示例图6                                                      |
| ė.          | 市地區                                                             | 示例图1                                                                     |                                                     |                                                                                       |                                                                   |
| ٩           |                                                                 |                                                                          |                                                     |                                                                                       |                                                                   |
| ٠           | 示例图3                                                            | 元61图2                                                                    |                                                     |                                                                                       |                                                                   |
|             | 应用 客户端                                                          |                                                                          |                                                     |                                                                                       |                                                                   |
|             | # 描述 ≑                                                          | 类別 ⇔                                                                     | 流量◆                                                 | 当前使                                                                                   | 租用户数 ≑                                                            |
|             |                                                                 |                                                                          | 暂无数据                                                |                                                                                       |                                                                   |
|             |                                                                 |                                                                          |                                                     | 共0条 10条                                                                               | /页 ∨ 〈 <mark>1</mark> 〉 前往 1 页                                    |
| <b>A</b>    |                                                                 |                                                                          |                                                     |                                                                                       |                                                                   |
| Ø           |                                                                 |                                                                          |                                                     |                                                                                       | •                                                                 |

| inspur 🕬    | admin <u>我的账号</u> 注册                                                                                                    |
|-------------|----------------------------------------------------------------------------------------------------|
| ~           | 性能統计 ~ IAC6090-E ~                                                                                                    |
| ല           | 带家使用                                                                                                    |
| C           | © 2021-05-21 22:52 TO 2021-05-21 23:52                                                                                                    |
| 器           | 1b/s 1                                                                                                    |
| Ģ.          | 0.800 /s                                                                                                    |
| .ė.         | 0.40b/s                                                                                                    |
| ۲©۱         | 0.206/s                                                                                                    |
|             | 2252 2255 2255 2300 2304 2308 2312 2216 2300 2304 2358 2312 2216 2200 2324 2228 2332 2335 2340 2344 2348 2352 2021-05-21 2021-05-21  |
| *           | 内存使用率                                                                                                    |
|             | © 2021-05-21 22:52 TO 2021-05-21 23:52                                                                                                    |
|             | 100%                                                                                                    |
|             | 80% - 60% -                                                                                                    |
|             | 40% -                                                                                                    |
|             | 20%-<br>0%-<br>2021-05-21 23:15                                                                                                    |
| <b>A</b>    | 22552 22556 23500 23604 2368 2312 2316 2320 2364 2352 2316 2320 2324 2328 2332 2336 2340 2344 2348 2352 2021-05-21 2021-05-21 2021-0 |
| R           | CPU使用率                                                                                                    |
|             | 2021-05-21 22:52 10 2021-05-21 23:52                                                                                                    |
|             | 0.40b/s                                                                                                    |
| inspur 1011 | 0.206/s                                                                                                    |
| 0           | 2952 2255 2300 2304 2308 2315 2325 2325 2326 2330 2344 2358 2315 2320 2324 2328 2332 2336 2340 2344 2348 2352 2021-05-21 2021-05-21  |
|             | 内存使用率                                                                                                    |
| -           | © 2021-05-21 22:52 TO 2021-05-21 23:52                                                                                                    |
| र्केंट      | 100% -                                                                                                    |
| Ģ.          | 80% -                                                                                                    |
| .ė.         | 40% -                                                                                                    |
| ல           | 20%-                                                                                                    |
| *           | 22-52         22-55         23:00         23:04         23:08         23:12         21:16         23:20         23:24         23:28         23:32         23:36         23:40         23:44         23:48         23:52           20:21-05-21         20:21-05-21         20:21-05-21         20:21-05-21         20:21-05-21         20:21-05-21         20:21-05-21         20:21-05-21         20:21-05-21         20:21-05-21         20:21-05-21         20:21-05-21         20:21-05-21         20:21-05-21         20:21-05-21         20:21-05-21         20:21-05-21         20:21-05-21         20:21-05-21         20:21-05-21         20:21-05-21         20:21-05-21         20:21-05-21         20:21-05-21         20:21-05-21         20:21-05-21         20:21-05-21         20:21-05-21         20:21-05-21         20:21-05-21         20:21-05-21         20:21-05-21         20:21-05-21         20:21-05-21         20:21-05-21         20:21-05-21         20:21-05-21         20:21-05-21         20:21-05-21         20:21-05-21         20:21-05-21         20:21-05-21         20:21-05-21         20:21-05-21         20:21-05-21         20:21-05-21         20:21-05-21         20:21-05-21         20:21-05-21         20:21-05-21         20:21-05-21         20:21-05-21         20:21-05-21         20:21-05-21         20:21-05-21         20:21-05-21         20:21-05-21<                                                                                                    |
|             | CPU使用率                                                                                                    |
|             | ◎ 2021-05-21 22:52 TO 2021-05-21 23:52<br>-O-面19時平和CPU占用                                                                                                    |
|             |                                                                                                    |
|             |                                                                                                    |
|             |                                                                                                    |
|             |                                                                                                    |
| <b></b>     | 2021-05-21 2021-05-21  |
| Ø           | 浪潮思料网络科技有限公司                                                                                                    |

功能描述:通过左上角选项框,可对无线、应用、性能等三个维度的相关数据指标进行详细的统计。具体 每个维度统计的具体指标类型可在实际登录时进行细致查看,这里不进行一一赘述。

### 2.4.3.3 设备菜单

点击【设备】菜单,如下图所示:

| inspur x#     |                 |                   |                                          |                   |                                                                                                    |                                                                                                    |           | admin _     | 我的账号 注销       |
|---------------|-----------------|-------------------|------------------------------------------|-------------------|----------------------------------------------------------------------------------------------------|----------------------------------------------------------------------------------------------------|-----------|-------------|---------------|
| 0             | 设备              |                   |                                          |                   |                                                                                                    |                                                                                                    |           |             |               |
|               | 所有状态            | > 移除设备 添加设        | 酱 发现AP 设备分组                              |                   |                                                                                                    |                                                                                                    |           | Q 搜索设       | 备             |
| 9             | □ 设备类型 🗢        | 分组 ≑ 设备名称 ≑       | 状态                                       | ≑ MAC地址 ≑         | 型号 ≑                                                                                                    | IP地址 令                                                                                                    | 在线时长 ≑    | 固件版本 ≑      | 容器状态 ≑        |
| 55            | 设备              |                   |                                          | 暂无数               | in the second second se |                                                                                                    |           |             |               |
| Ę,            |                 |                   |                                          |                   |                                                                                                    |                                                                                                    | 共0条 15条/页 | < 1 >       | 前往 1 页        |
| .ė.           |                 |                   |                                          |                   |                                                                                                    |                                                                                                    |           |             |               |
| ே             |                 |                   |                                          |                   |                                                                                                    |                                                                                                    |           |             |               |
|               |                 |                   |                                          |                   |                                                                                                    |                                                                                                    |           |             |               |
| <b>▲</b>      |                 |                   |                                          | 流潮思科网络科           | 交有限公司                                                                                                    |                                                                                                    |           |             |               |
| $\odot$       |                 |                   |                                          |                   |                                                                                                    |                                                                                                    |           | 0.477       | - VI dez      |
| ۲             | 尤线接入只<br>设备类型 , | ✓ 所有状态            |                                          | WAP 设备方组          | <b>BC</b> .                                                                                                    | und the second second s | - Balle   |             | 容器状态          |
| 器             | ÷ 7             | 7祖 ⇒ 设备省林 ⇒       | 状态                                       | MACIBIL *         | 型号 ÷                                                                                                    | 19216910109                                                                                                    | 任我的长≑     | 回仟版本 ⇒      | •             |
| Ę.            |                 | C0:A6:6D:02:5B:00 | 「「「「「」「」「」「」「」「」「」「」「」「」「」「」「」「」「」」「」「」「 | C0:A6:6D:02:5B:00 | IAP5920i                                                                                                    | 192.168.10.199                                                                                                    | -         | 2.019.08    |               |
| .ė.           | - Q -           | C0:A6:6D:11:F5:20 | 高线                                       | C0:A6:6D:11:F5:20 | IAP5820i-O                                                                                                    | 192.168.10.200                                                                                                    |           | 1.028.23C39 | 未涉及           |
| ඖ<br>✿        |                 |                   |                                          |                   |                                                                                                    |                                                                                                    | 共3        | 页           | 前往 <u>1</u> 页 |
| <b>↓</b><br>℃ |                 |                   |                                          | INSPUR Group      | Co,. Ltd.                                                                                                    |                                                                                                    |           |             |               |

功能描述: 主要有三项重点功能可在此菜单下进行操作:

1、AP的添加与删除,在AP与AC网络连通后,可直接通过<添加设备>功能进行手动添加AP设备,或通过<发现AP>进行自动添加AP设备,同时选定任意状态的AP进行删除操作;

2、AP 状态查看,对已添加 AP 列表中,可实时显示 AP 的在线状态,也可通过点击 AP 进入 AP 详情页中 查看 AP 的各类详细状态;

3、AP 的批量升级,上传 AP 升级包后,通过批量选定 AP 进行升级;具体的功能操作将在后续配置示例 中进行相应介绍。

### 2.4.3.4 终端菜单

点击【终端】菜单,如下图所示:

| <u>ര</u> | 终端     |        |      |             |         |        |       |        |              |             |         |
|----------|--------|--------|------|-------------|---------|--------|-------|--------|--------------|-------------|---------|
|          | 所有类型   | ~ 所有终端 | ~ 液加 | <b>線開分组</b> |         |        |       |        |              |             | Q 搜索客户端 |
| -        | 終端名称 ‡ |        | 状态   | 分組 🗢        | MAC地址 = | IP地址 ÷ | 用户名 😄 | 操作系统 😄 | AP / 交换机端口 🗧 | 最近活跃时间 😄    | 在线时长 ⇔  |
| 츕        |        |        |      |             |         |        | 暂无数据  |        |              |             |         |
| ц.       |        |        |      |             |         |        |       |        |              | #0条 15条/页 🗸 |         |
| .ė.      |        |        |      |             |         |        |       |        |              |             | ant M   |
| இ        |        |        |      |             |         |        |       |        |              |             |         |
| •        |        |        |      |             |         |        |       |        |              |             |         |
|          |        |        |      |             |         |        |       |        |              |             |         |
|          |        |        |      |             |         |        |       |        |              |             |         |
|          |        |        |      |             |         |        |       |        |              |             |         |
|          |        |        |      |             |         |        |       |        |              |             |         |
|          |        |        |      |             |         |        |       |        |              |             |         |
|          |        |        |      |             |         |        |       |        |              |             |         |
|          |        |        |      |             |         |        |       |        |              |             |         |
|          |        |        |      |             |         |        |       |        |              |             |         |
| <u> </u> |        |        |      |             |         |        |       |        |              |             |         |
| R        |        |        |      |             |         |        |       |        |              |             |         |
| -        |        |        |      |             |         |        |       |        |              |             |         |

功能描述:所有连接过无线网络的终端设备均可显示在此列表中,可任意选定剔除或添加终端设备,能够 实时显示终端在线或离线状态;

### 2.4.3.5 物联网终端菜单

点击【物联网终端】菜单,如下图所示:

| inspur 🕬 |                  |      |        |          |      |             |        |       |               | admin <u>我的账号</u> <u>注销</u> |
|----------|------------------|------|--------|----------|------|-------------|--------|-------|---------------|-----------------------------|
| 0        | 物联网终端 / Zigbee终端 |      |        |          |      |             |        |       |               |                             |
| _        | Zigbee终端 ~       | 所有状态 | $\sim$ | 所有协调器下   | ~ 编辑 | 删除 添加       | 终端分组   |       |               | Q 搜索连接的Zigbee终i             |
| -        | ◎ 终端名称 ⇔         |      | 分组≑    | 状态 ≑ MAC | 也址 🕈 | Zigbee角色 ≑  | 网络地址 💠 | 业务流 ≑ | 上连接入点 🗢       | 最近活跃时间 😄                    |
| 쯂        |                  |      |        |          |      | 暂无数据        |        |       |               |                             |
| Ţ,       |                  |      |        |          |      |             |        |       | ±0条 15条/页 ∨ 〈 | 1 ) 前往 1 页                  |
| .ė.      | 物联网终端            |      |        |          |      |             |        |       |               |                             |
| லி       |                  |      |        |          |      |             |        |       |               |                             |
| •        |                  |      |        |          |      |             |        |       |               |                             |
|          |                  |      |        |          |      |             |        |       |               |                             |
|          |                  |      |        |          |      |             |        |       |               |                             |
|          |                  |      |        |          |      |             |        |       |               |                             |
|          |                  |      |        |          |      |             |        |       |               |                             |
|          |                  |      |        |          |      |             |        |       |               |                             |
|          |                  |      |        |          |      |             |        |       |               |                             |
|          |                  |      |        |          |      |             |        |       |               |                             |
| Ø        |                  |      |        |          |      |             |        |       |               |                             |
|          |                  |      |        |          |      | 浪潮思科网络科技有限公 | 行      |       |               |                             |

功能描述:所有连接过或被扫描到的蓝牙或 Zigbee 的物联终端设备均会显示在此列表中,能够实时显示终端在线或离线状态,添加注册后,可进行统一纳管;

### 2.4.3.6 地图菜单

点击【地图】菜单,如下图所示:

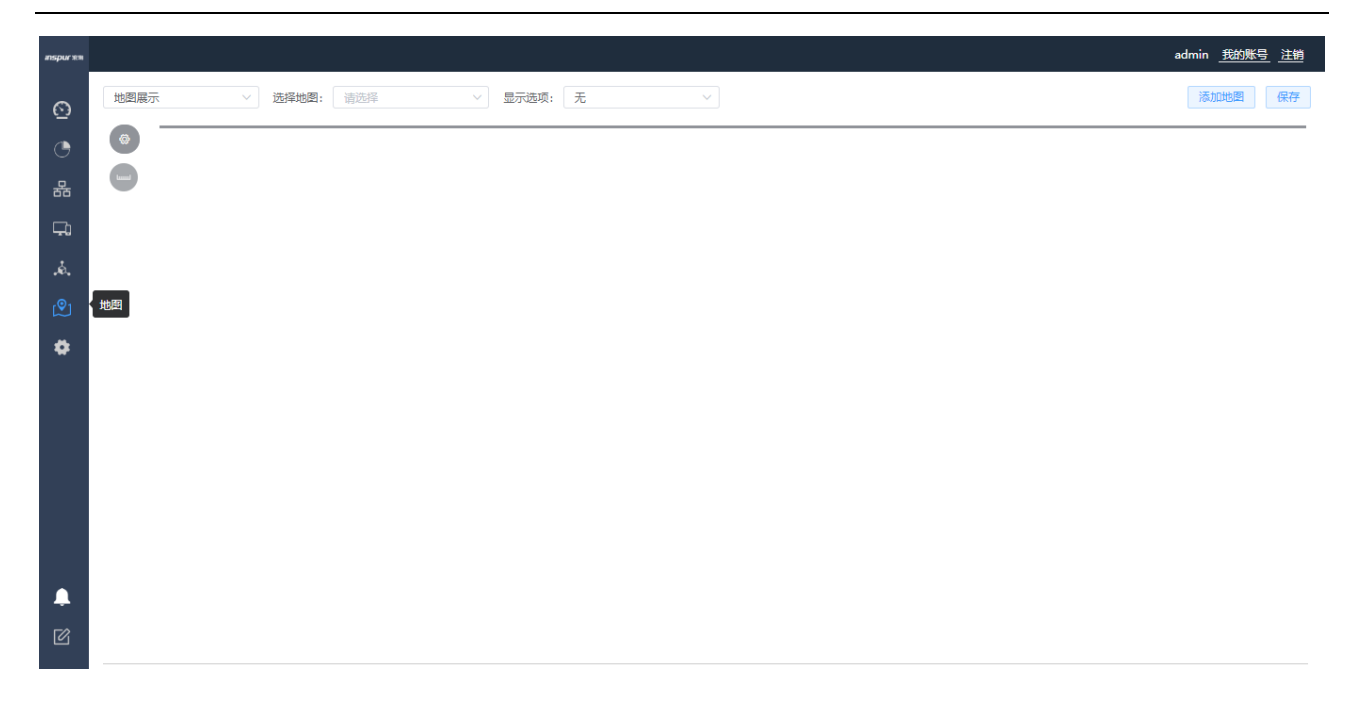

功能描述: 需深化开发才能完成此功能;

### 2.4.3.7 设置菜单(业务功能配置菜单)

点击【设置】菜单,如下图所示:

| inspur wii |                                   |        |           | admin <u>我的账号</u> 注销                                                                                                    |
|------------|-----------------------------------|--------|-----------|----------------------------------------------------------------------------------------------------|
| 6          | 4 全网配置                            | ^      | 场点配置      |                                                                                                    |
| G          | 通用                                |        | 国家        | 中国                                                                                                    |
| 器          | 用户                                |        | 时区        | (UTC+08:00) 北京、重庆、香港、乌鲁木齐、克 >                                                                                                    |
| Ţ,         | 添加设备                              |        | 日期时间配置    | ⓒ 2021-05-21 19:19:48 2 自动                                                                                                    |
| .ė.        | 工作模式切换                            |        | SNMP      |                                                                                                    |
| (®)        | <ul> <li>回 边缘计算网关     </li> </ul> | č      | SNMP接入(   | D 在设备上关闭SNMP                                                                                                    |
| •          |                                   | ,<br>v |           | ○ 允许SNMP v1/v2c搜入, community名称为                                                                                                    |
|            | <ul> <li>制 固化管理</li> </ul>        | ~      | 无线定位服务对接  | 〕 允许SNMP v3 摄入,并使用以下用户名、密码                                                                                                    |
|            | ● 44织                             | ~      | 开启位置服务    | 競用                                                                                                    |
|            |                                   |        | 控制面板API访问 |                                                                                                    |
|            |                                   |        | API访问     | 〕 允许调用API接口                                                                                                    |
| ф<br>С     |                                   |        | APP Token | eyJhbGciOUJUzUXMilsInR5cCl6lkpXVCI9.eyJpZC<br>I6inVpZCIsImShbWUiOUhZG1pbilsInVbGUiOjQ<br>yOTQSNijoyOTUsImRvbWiFpbiBlipSX0RPTUFJT19<br>STOBUlivizXvbWiFpbiBlipSX0RPTUFJT19<br>STOBUlivizXvbWiFpbiBlipSX0RPTUFJT19<br>STOBUlivizXcIGarShofWjSVCIPVX20OjE2<br>MTYwNzgyMTIsImIzzyl6ImFkbWluIn0.3IezmGS<br>GgdNAGNurfVTTHbqUUF/K32PLSyS_GCCZOtfa<br>AlqUUzuGCTG-as6jtyTqEFGWI5SJWfirQn10 |

功能描述: 业务功能的配置几乎都在此菜单中完成,【设置】菜单中包含了有【全网配置】、【边缘计算网关】、【无线】、【物联网】、【固件管理】、【组织】共六个子菜单。

### 2.4.3.7.1 全网配置菜单

【通用】菜单-主要功能是 VRRP 主备 AC 的绑定功能开启配置,以及短信网关配置,详细内容如下所示:

| 0   | 4 全网配置                                                | ^        | 场点配置                    |            |                                        |                                                                 |      |
|-----|-------------------------------------------------------|----------|-------------------------|------------|----------------------------------------|-----------------------------------------------------------------|------|
| ē   | 通用                                                    |          |                         | 国家         | 中国                                     | ~                                                               |      |
| 윪   | 用户管理                                                  | ~        |                         | 时区         | (UTC+08:00) 北京、                        | 重庆、香港、乌鲁木齐、克拉斯诺亚尔 >                                             |      |
| Ę,  | 添加设备                                                  |          |                         | 日期时间配置     | © 2021-06-10 10:15:5                   | 9                                                               | ☑ 自动 |
| .ė. | 工作模式切换                                                |          | SNMP                    |            |                                        |                                                                 |      |
| ூ   | 🕒 边缘计算网关                                              | Ý        |                         | SNMP接入     | ● 在设备上关闭SNMP                           |                                                                 |      |
| ٠   | ☞ 无线                                                  | Ň        |                         |            | ○ 允许SNMP v1/v2c拮                       | 6入, community名称为                                                |      |
|     | ▶ 物联网                                                 | Ý        | 无线定位服务对接                |            | ○ 允许SNMP v3接入,                         | 并使用以下用户名、密码                                                     |      |
|     | (*) 固件管理                                              | Ý        |                         | 开启位置服务     | 禁用                                     | ~                                                               |      |
|     | 都 组织                                                  | Ň        | 控制面板API访问               |            |                                        |                                                                 |      |
|     |                                                       |          |                         | API访问      | □ 允许调用API接口                            |                                                                 |      |
|     |                                                       |          |                         | ADD Takan  | autho CaiOi III ta IvM                 |                                                                 |      |
|     |                                                       |          |                         | AFF TOKEN  | ZCIsIm5hbWUiOiJhz<br>TUsImRvbWFpbil6ll | zG1pbilsInJvbGUiOjQyOTQ5NjcyO<br>pSX0RPTUFJTl9ST09UliwiZXhwljo0 |      |
| 0   | 金 の 配 置                                               |          |                         | 局新/生成token |                                        |                                                                 |      |
| •   | 通用                                                    | 外部日志     | 服务器                     |            |                                        |                                                                 |      |
| 윪   | 用户管理 ン                                                |          |                         | 协议         | IP/域名                                  | 満口号                                                             | 动作   |
| Ģ,  | 添加设會<br>工作模式切换                                        | 10 A C T | 109                     | 请选择        |                                        |                                                                 | Х    |
| .ė. | 边缘计算网关                                                | 會份AC目    | <b>□</b><br>开启督会∆∩15000 | 开启         |                                        |                                                                 |      |
|     | ◎ 无线 🛛 🗸                                              |          | 备份AC的IP地址               | 2194       |                                        |                                                                 |      |
| -   | ▶ 物联网 >>                                              |          | VRRP ID                 | 23         |                                        |                                                                 |      |
|     | <ul> <li>● 固件管理 </li> <li>※</li> <li>純 細印 </li> </ul> | 受控ACT    | 歪                       |            |                                        |                                                                 |      |
|     |                                                       |          | 开启受控AC功能                | 关闭         | ~                                      |                                                                 |      |
|     |                                                       | 短信网关     | 配置                      |            |                                        |                                                                 |      |
|     |                                                       |          | 短信认证平台                  | 聚合数据       | ~                                      |                                                                 |      |
|     |                                                       |          | 短信密钥                    |            |                                        |                                                                 |      |
|     |                                                       |          | 短信横板                    |            |                                        |                                                                 |      |

【用户管理】菜单-主要功能是针对本地 portal、802.1x、mac 认证的用户认证策略模板、用户组、用户的创 建及管理,详细配置如下所示:

| 0          | 🍓 全网配置   | ^ | 认证策略模板 → 新建策略模板           |  |
|------------|----------|---|---------------------------|--|
| _<br>_     | 通用       |   | 基本信息                      |  |
| 品          | 用户管理     | ^ | * 模板名称                    |  |
| <b>⊊</b> a | 认证策略模板   |   | 描述                        |  |
| .ė.        | 用户组      |   | 账号有效期 💿 永不过期 🔷 过期时间       |  |
| ®          | 用户       |   | Easy Portal               |  |
| •          | 添加设备     |   | * 授权Easy Portal认证   禁止    |  |
|            | 工作模式切换   |   | 802.1X                    |  |
|            | 🕒 边缘计算网关 | ~ | * 12617 POD 1 VVI ST #5.L |  |
|            | ☞ 无线     | ~ |                           |  |
|            | 🕞 物联网    | ~ | 在线数量限制                    |  |
|            | ③ 固件管理   | ~ | VLAN                      |  |
|            | 基 组织     | ~ | MAC认证                     |  |
|            |          |   | * 授权MAC认证                 |  |
| <b></b>    |          |   | VLAN                      |  |
| R          |          |   |                           |  |

802.1x 认证支持在线数量限制功能,在创建的认证策略模板中,可选择是否授权 Easy Portal、8020.1x、mac 认证,支持 802.1x 认证的用户自主修改账号密码,修改方法:

电脑端或手机端浏览器输入地址: <u>http://192.168.186.1/#/localUserLogin?networkname=localhost</u>,进入用户自助登录入口,使用个人账号和密码登录,显示如下:

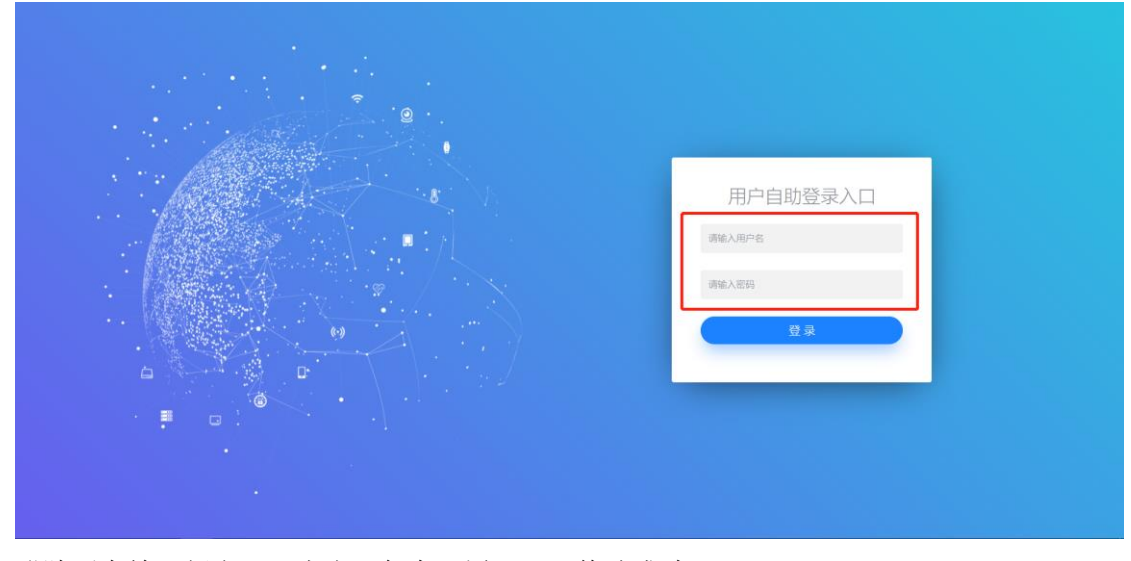

登陆后在输入新密码,点击"保存配置"即可修改成功。

|   |                 |      | 用户自助管理系统 |       |
|---|-----------------|------|----------|-------|
| • | 基本信息            |      |          |       |
| 6 | 账号名             | test |          |       |
|   | 用户姓名            | test |          |       |
|   | 证件号码            |      |          |       |
|   | (聖江 +바카)        |      |          |       |
|   | т. д.<br>танысы |      |          |       |
|   | 电话              |      |          |       |
|   | 电子邮件            |      |          |       |
|   | 密码              |      |          | 的生成密码 |
|   | 重置保存配置          |      |          |       |

### 【用户组】页面,可创建用户组,将用户组绑定到认证策略模板及 SSID

| 0      | 🥞 全网配置                     | ^      | 用户组     |                        |              |           |      |                  |   |        |          |  |
|--------|----------------------------|--------|---------|------------------------|--------------|-----------|------|------------------|---|--------|----------|--|
| •      | 通用                         |        | 添加一级用户组 |                        |              |           |      |                  |   |        |          |  |
| 뮮      | 用户管理                       | ^      |         | 添加                     | 新用户组         |           |      |                  |   |        |          |  |
| Ģ,     | 认证策略模板                     |        | 暂无数据    |                        | * 用户组名       |           |      |                  |   |        |          |  |
| .ė.    | 用户组                        |        |         |                        | 描述           |           |      |                  |   |        |          |  |
| ®      | 用户                         |        |         |                        | 创建者          | admin     |      |                  |   |        |          |  |
| •      | 添加设备                       |        |         |                        | SSID认证策略     | 计证券收益标    |      |                  | 5 | 51D 年齢 |          |  |
|        | 工作模式切换                     |        |         |                        |              | 认证或暗惧权    |      |                  | 5 | SID语称  |          |  |
|        | 🎒 边缘计算网关                   | ~      |         |                        |              | 请选择       |      |                  |   | 请选择    |          |  |
|        | ☞ 无线                       | ~      |         |                        |              | 同步更新本用户组中 | 中的用户 |                  |   |        |          |  |
|        | 🕞 物联网                      | ~      |         | Ŧ                      | 客但方配署        |           |      |                  |   |        |          |  |
|        | ① 固件管理                     | ~      |         |                        |              |           |      |                  |   |        |          |  |
|        | 全网配置 ^                     | 用户组    |         |                        |              |           |      |                  |   |        |          |  |
| 0      | 通用                         | 接加一级用  | 3048    |                        |              |           |      |                  |   |        | Q. 搜索用户组 |  |
| ७<br>₽ | 用户管理                       |        | 编辑用     | ≒细 - test01            |              |           |      |                  |   |        |          |  |
| G.     | 认证策略模板                     | - test |         | • 用户组名                 | test01       |           |      |                  |   |        |          |  |
| å      | 用户组                        |        |         |                        |              |           |      |                  |   |        |          |  |
| .0.    | 用户                         |        |         | 描述                     | test         |           |      |                  |   |        |          |  |
|        | 添加设备                       |        |         | 创建省                    | admin        |           |      |                  |   |        |          |  |
| *      | 工作模式切换                     |        |         | SSID认证策略               | 认证策略模板       |           | s    | SID名称            |   |        |          |  |
|        | ③ 边缘计算网关 ~                 |        |         |                        | test         |           |      | Unconfiged SSID6 |   |        |          |  |
|        | 〒无线 ✓                      |        |         |                        | 同步更新本用户组中的用户 |           |      |                  |   |        |          |  |
|        | ☞ 物联网 ~                    |        |         | /0+x8700               |              |           |      |                  |   |        |          |  |
|        | <ul> <li>固件管理 ~</li> </ul> |        | TE      | 1 <del>11/1</del> 00E1 |              |           |      |                  |   |        |          |  |

【用户】页面,选择 SSID,可添加单个用户或通过模板批量导入用户

| 6           | 4 全阿配置   | ^ | 用户                                  |                                                               |                 |      |        |        |        |             |          |        |
|-------------|----------|---|-------------------------------------|---------------------------------------------------------------|-----------------|------|--------|--------|--------|-------------|----------|--------|
| ē           | 通用       |   | SSID: Unconfiged SSID6              | i                                                             | $\sim$          |      |        |        |        |             |          |        |
| 윪           | 用户管理     | ^ | 此SSID使用Web portal认证, 等<br>编稿用户 影除用户 | 井使用云端用户数据率<br>様加用 や<br>本部<br>本部<br>本部<br>本部<br>本部<br>本部<br>本部 | 会正。<br>版 批量导入用户 |      |        |        |        |             | 搬卖用户.    |        |
| Ţ.          | 认证策略模板   |   | □ 姓名 ≎                              | 账号名 ♥                                                         | 电话 ≑            | 用户分组 | 是否授权 ⇒ | 授权人 ⇔  | 有效期至 ≑ | 用户策略        | 创建时间 ≑   | 详悟     |
| .ė.         | 用户组      |   |                                     |                                                               |                 |      | 智无数据   |        |        |             |          |        |
| r©ı         | 用户       |   |                                     |                                                               |                 |      |        |        |        | 共 0 条 15条/3 | īv < 1 > | 前往 1 页 |
| ~           | 添加设备     |   |                                     |                                                               |                 |      |        |        |        |             |          |        |
| Т.,         | 工作模式切换   |   |                                     |                                                               |                 |      |        |        |        |             |          |        |
|             | 🐵 边缘计算网关 |   |                                     |                                                               |                 |      |        |        |        |             |          |        |
|             |          |   |                                     |                                                               |                 |      |        |        |        |             |          |        |
| 0           | 👊 全阿配置   | , | 用户_→新建用                             | 户                                                             |                 |      |        |        |        |             |          |        |
| ē           | 通用       |   | 基本信息                                |                                                               |                 |      |        |        |        |             |          |        |
| _           | 用户管理     |   |                                     | * 用户姓名                                                        |                 |      |        | 证件制    | 码      |             |          |        |
| र्केंट      |          |   |                                     |                                                               |                 |      |        |        |        |             |          |        |
| ц.          | 认证策略模板   | ŧ |                                     | 通讯地址                                                          |                 |      |        | Ę      | 活      |             |          |        |
| .ė.         | 用户组      |   |                                     | 电子邮件                                                          |                 |      |        | 用户分    | 组 请选择  |             |          |        |
| <i>.</i> 01 | 用户       |   |                                     |                                                               |                 |      |        |        | -      |             |          |        |
| ili ili     | 添加设备     |   |                                     | *****                                                         | Banacilia       |      |        | * a    |        |             |          |        |
| *           | 工作模式切换   |   |                                     |                                                               | JED WIACIAILE   |      |        |        | 目动生成密始 |             |          |        |
|             |          |   |                                     | MAC地址                                                         |                 |      |        | IPt    | 址      |             |          |        |
|             | ② 边缘计算网关 |   | 认证接入信息                              |                                                               |                 |      |        |        |        |             |          |        |
|             | 🗢 无线     |   |                                     |                                                               |                 |      |        |        |        |             |          |        |
|             | ☞ 物联网    |   |                                     | 认证策略模板                                                        |                 |      | s      | SSID名称 |        |             |          |        |
|             | ① 同社祭研   |   |                                     | 请选择                                                           |                 |      |        | 请选择    |        |             |          |        |
|             |          |   |                                     |                                                               |                 |      |        |        |        |             |          |        |
|             | 基 组织     |   | 取消                                  | 保存配置                                                          |                 |      |        |        |        |             |          |        |

**说明:** 当勾选"是否 MAC 认证",用户名格式将变为 mac 用户名格式: xxxx.xxxx (字母为小写) 认证接入信息栏可绑定"认证策略模板"及对应的 SSID

【添加设备】菜单-主要功能是手动添加/删除 AP、下载批量化导入 AP 的模板、批量导入 AP, 详细配置内 容如下所示:

| 6        | 📢 全网配置   | ^ | 添加设备                 |                                                    |    |
|----------|----------|---|----------------------|----------------------------------------------------|----|
| <u>o</u> | 通用       |   | 添加设备到当前网络 添加新设备 删除设备 | 我回前巡查》<br>一般 一般 一般 一般 一般 一般 一般 一般 一般 一般 一般 一般 一般 一 |    |
| 品        | 用户管理     | ^ | МАС地址                | 序列号                                                | 型号 |
| Ţ,       | 认证策略模板   |   |                      | 暂无数据                                               |    |
| .ė.      | 用户组      |   |                      |                                                    |    |
| இ        | 用户       |   |                      |                                                    |    |
|          | 添加设备     |   |                      |                                                    |    |
|          | 工作模式切换   |   |                      |                                                    |    |
|          | 🐵 边缘计算网关 | ~ | <                    |                                                    |    |
|          | 令 无线     | ~ |                      |                                                    |    |
|          | 🕞 物联网    | ~ |                      |                                                    |    |
|          | ③ 固件管理   | ~ |                      |                                                    |    |
|          | ₩ 组织     | ~ |                      |                                                    |    |
|          |          |   |                      |                                                    |    |
| -        |          |   |                      |                                                    |    |
| Ø        |          |   |                      |                                                    |    |

|          |          |   |          |            |                         |               |                          | admin <u>我的账号</u> <u>注销</u>  |
|----------|----------|---|----------|------------|-------------------------|---------------|--------------------------|------------------------------|
| Ø        | 4 全网配置   | ^ | 添加设备     |            |                         |               |                          |                              |
|          | 通用       |   | 添加设备到当前网 | 添加设备       |                         |               | ×                        |                              |
|          | 用户       |   | MAC地址    | * MACthath |                         |               |                          |                              |
|          | 添加设备     |   | _        | • 204×1    | 1                       |               |                          |                              |
|          | 上作模式切换   |   |          | 收留关型       | IAP59201                |               |                          |                              |
|          |          |   |          |            |                         |               | 取消 确定                    |                              |
|          | ○ 70.85  |   |          |            |                         |               |                          |                              |
|          | (*) 固体管理 |   |          |            |                         |               |                          |                              |
|          | M 1940   |   |          |            |                         |               |                          |                              |
|          | - 100    |   |          |            |                         |               |                          |                              |
|          |          |   |          |            |                         |               |                          |                              |
|          |          |   |          |            |                         |               |                          |                              |
| <b>₽</b> |          |   |          |            |                         |               |                          |                              |
| Ľ        |          |   |          |            |                         | 浪潮用利网络利技有關公司  | 7                        | ら英♪ ; 圖 ♣ 第                  |
|          | А        |   |          | В          | С                       |               | D                        | E                            |
| Mac      | Addr     |   | Model    | Na         | me/设备名称(3-64 characters | s/字符) Address | /地址(6-300 characters/字符) | Notes/备注 (6-300 characters/字 |
|          |          |   |          |            |                         |               |                          |                              |
|          |          |   |          |            |                         |               |                          |                              |
| ;        |          |   |          |            |                         |               |                          |                              |
| 5        |          |   |          |            |                         |               |                          |                              |
|          |          |   |          |            |                         |               |                          |                              |

下载的批量化导入 AP 的模板中,支持批量填写 AP 设备名称后统一导入。

|             | 旧供以为     | 天 | 【 禾平•工女功能定 AC 切沃九线厶旨垤侠圦扨能的癿直, 并细如于 | 四///八、                     |
|-------------|----------|---|------------------------------------|----------------------------|
| inspur 1811 |          |   | a                                  | dmin <u>我的账号</u> <u>注销</u> |
| 0           | 🌐 全网配置   | ^ | 工作模式切换                             |                            |
| ٢           | 通用       |   |                                    |                            |
| 品           | 用户       |   |                                    |                            |
|             | 添加设备     |   | 切绘云管模式                             |                            |
| *           | 工作模式切换   |   |                                    |                            |
|             | 😑 边缘计算网关 | ~ |                                    |                            |
|             | ☞ 无线     | ~ |                                    |                            |
| *           | ◎ 物联网    | ~ |                                    |                            |
|             | ① 固件管理   | ~ |                                    |                            |
|             | 基 组织     | ~ |                                    |                            |
|             |          |   |                                    |                            |
| Ļ           |          |   |                                    |                            |
| Ø           |          |   |                                    |                            |

【工作模式切换】菜单-主要功能是 AC 切换无线云管理模式功能的配置,详细如下图所示:

点击<切换云管模式>,工作模式即将切换为云管模式,请确认!

云管模式,需要配置云服务器的主机地址。

### 2.4.3.7.2边缘计算网关菜单

【广域网】菜单-主要功能是 AC 做网关或切换为云管理模式时进行 WAN 口的 IP 信息、DNS 信息的配置, 详见如下图所示:

| 0        | - 《 全阿配置  | ~ | 上行配置             |     |         |               |        |                                        |   |     |  |    |  |  |  |  |
|----------|-----------|---|------------------|-----|---------|---------------|--------|----------------------------------------|---|-----|--|----|--|--|--|--|
| <u>ت</u> | 🕑 边缘计算网关  |   |                  | W   | AN1 💿 D | HCP O F       | PPoE拨号 | ○ 静态时                                  | 趾 |     |  |    |  |  |  |  |
| 品        | 广城网       |   |                  | W   | AN2 OD  | HCP O F       | PPoE拨号 | <ul> <li>         静态Pt     </li> </ul> | 址 |     |  |    |  |  |  |  |
|          | 局域网       |   | DNS              |     |         |               |        |                                        |   |     |  |    |  |  |  |  |
| 2        | DHCP      |   |                  | DNS | 配置 DNS  | 网络            |        |                                        | 撞 | 6.ª |  | 动作 |  |  |  |  |
| .01      | 防火墙       |   |                  |     | 119     | 29.29.29      |        |                                        |   |     |  | x  |  |  |  |  |
|          | 边爆计算管理    |   |                  |     | 223     | 1.5.5.5       |        |                                        |   |     |  | x  |  |  |  |  |
| •        | Portal2.0 |   |                  |     | 114     | 4.114.114.114 | PHD++  |                                        |   |     |  | x  |  |  |  |  |
|          | 第三方认证服务   |   |                  |     | TONOM   | 30011038038   | BICKL  |                                        |   |     |  |    |  |  |  |  |
|          | 令 无线      |   | <del>gi</del> ti |     |         |               |        |                                        |   |     |  |    |  |  |  |  |
|          | ▶ 物联网     |   |                  |     |         |               |        |                                        |   |     |  |    |  |  |  |  |
|          | ③ 固件管理    | ~ |                  |     |         |               |        |                                        |   |     |  |    |  |  |  |  |
|          | 都 组织      |   |                  |     |         |               |        |                                        |   |     |  |    |  |  |  |  |

【局域网】菜单-主要功能是 AC 的 VLAN 创建、VLAN 子网创建、VRRP 功能的开启、上下行网络端口、静态路由等功能的配置,详见如下图所示:

| 6        | 48 全阿配置                                | ~ | 局域网配置   |               |                   |              |         |               |                |               |               |           |
|----------|----------------------------------------|---|---------|---------------|-------------------|--------------|---------|---------------|----------------|---------------|---------------|-----------|
| •        | 🙁 边缘计算网关                               | ^ | VLAN列表  | 96 <b>8</b> 8 | 38.20             |              |         |               |                |               |               |           |
|          | 广域网                                    |   |         | VLAN ID       |                   |              |         | VLAN 名称       |                |               |               |           |
| 56       | 局域网                                    |   |         | 1             |                   |              |         | default       |                |               |               |           |
| Ţ,       | DHCP                                   |   |         | - 4           |                   |              |         | VLAN004       |                |               |               |           |
| .ė.      | Direr<br>防火爆                           |   | 子网      | 消祛 当休         | )承20              |              |         |               |                |               |               |           |
| இ        |                                        |   |         | 一子网           | VLAN标识            |              | 名称      | 本机IP地址        | V              | VRRP 是否使能     | VRRP IP地址     |           |
|          | 120KU (48/18                           |   |         | 192.168.1.0   | /24 1             |              | default | 192.168.1.196 | 6 <del>7</del> | 开启            | 192.168.1.200 |           |
|          | Portal2.0                              |   |         | 10.110.44.1   | /24 4             |              | vlan4   | 10.110.44.196 | 6 3            | 判闭            |               |           |
|          | 外部认证服务器                                |   | 満口设置    | 網羅            |                   |              |         |               |                |               |               |           |
|          | ☞ 无线                                   |   |         | 前口            | 状态                |              | 类型      |               | VLAN标识         |               | 允许通过的VLAN     |           |
|          | ▶ 物联网                                  | ~ |         | LAN1          | 开启                |              | Trunk   |               | 1              |               | 1,4           |           |
|          | <ul> <li>         回件管理     </li> </ul> | ~ |         | LAN2          | 开启                |              | Trunk   |               | 1              |               | 1             |           |
|          | 旭 :田10                                 |   |         | LAN3          | 开启                |              | Trunk   |               | 1              |               | 1             |           |
|          | - 100                                  |   |         | LAN4          | 开启                |              | Trunk   |               | 1              |               | 1             |           |
|          |                                        |   |         | LAN5          | 开启                |              | Trunk   |               | 1              |               | 1             |           |
|          |                                        |   |         | LAN6          | 开启                |              | Trunk   |               | 1              |               | 1             |           |
| •        |                                        |   | 静态路由    | 1945 EIIIN    | 师加                |              |         |               |                |               |               |           |
| Ø        |                                        |   |         | 使能            |                   | 描述           |         | 子网            |                | 下一跳           |               |           |
|          |                                        |   |         | □ 开启          |                   |              |         | 0.0.0.0/0     |                | 192.168.1.1   |               |           |
|          |                                        |   |         | _             |                   |              |         |               |                |               |               |           |
|          | 4 全网配置                                 |   | ~ 局域网配置 |               |                   |              |         |               |                |               |               |           |
| <u> </u> | 🕘 边缘计算网关                               |   | 、VLAN列表 |               | 9946 <b>新除</b> 源加 |              |         |               |                |               |               |           |
|          | 广城网                                    |   |         |               | 添加VLAN            |              |         |               |                |               | ×             |           |
|          | 局域网                                    |   |         |               |                   | VIAN ID 5    |         |               |                |               |               |           |
| 다        | DUCD                                   |   |         |               |                   |              |         |               |                |               |               |           |
|          | DHCP                                   |   | 子网      |               | vi.               | .AN 名称 vlan5 |         |               |                |               |               |           |
|          | 防火墙                                    |   |         |               |                   |              |         |               |                |               |               |           |
|          | 边緣计算管理                                 |   |         |               |                   |              |         |               |                |               |               | VRKP 是否使能 |
|          | Portal2.0                              |   |         |               |                   |              |         |               |                | EX.           |               | 対応        |
|          |                                        |   |         |               | 10.110.44.1724    | 4            |         | vian4         |                | 10.110.44.196 |               | 关闭        |
|          | 外部认业服务器                                | 3 | 端口设置    | ŝ             | 16                |              |         |               |                |               |               |           |
|          | ◎ 无线                                   |   |         |               |                   |              | 标本      |               | *****          |               | MI ANITZO     |           |

在【VLAN 列表】点击<添加>,可添加 VLAN, VLAN 添加后,在子网模块中可添加该 VLAN 的接口 IP。

注: portal 认证时需要使用 VLAN IP。

|            | 4 全网配置                                       | v | 局域网配置                                 |                                          |                      |                |         |         |                 |                                      |  |
|------------|----------------------------------------------|---|---------------------------------------|------------------------------------------|----------------------|----------------|---------|---------|-----------------|--------------------------------------|--|
| O          | (1) 计编计算网关                                   |   | VLAN列表                                | 1015 Bills 1575                          |                      |                |         |         |                 |                                      |  |
| O          | C REAL WAY                                   |   |                                       | 하루그찌                                     |                      |                |         | ×       |                 |                                      |  |
| 몲          | 广域网                                          |   |                                       | RATM                                     |                      |                |         |         |                 |                                      |  |
|            | 局域网                                          |   |                                       |                                          | * 名称 vlan4           |                |         |         |                 |                                      |  |
|            | DHCP                                         |   | 子网                                    |                                          | * 子网 10.110.44.1/24  |                |         |         |                 |                                      |  |
| , AC.,     | 防火塘                                          |   |                                       |                                          |                      |                |         |         | Vana BZ/#*      |                                      |  |
| (Ŷ)        | 边爆计算管理                                       |   |                                       |                                          | *本机P地址 10.110.44.196 |                |         |         | VRRP 是否使能<br>开会 | VRRP IP# <u>But</u><br>192 168 1 200 |  |
| •          | Portal2.0                                    |   |                                       |                                          | * VLAN标识 4           |                |         |         | ×114<br>美闭      |                                      |  |
|            | 外部认证服务器                                      |   | 神口沿着                                  |                                          | IRRP 是否使能 开启         |                |         |         |                 |                                      |  |
|            | ☞ 无线                                         |   |                                       |                                          |                      |                |         |         |                 |                                      |  |
|            |                                              |   |                                       |                                          | * VRRP ID            |                |         |         |                 | 7CH HILDENY LAN                      |  |
|            | 0 10404                                      |   |                                       |                                          | VRRP IP地址            |                |         |         |                 | 1                                    |  |
|            | <ul> <li>固件管理</li> </ul>                     |   |                                       |                                          | VRRP 优先级 100         |                |         |         |                 | 1                                    |  |
|            | 都 组织                                         |   |                                       |                                          |                      |                |         |         |                 | 1                                    |  |
|            |                                              |   |                                       |                                          |                      |                |         | 100H    |                 | 1                                    |  |
|            |                                              |   |                                       |                                          |                      |                |         | PEAE    |                 | 1                                    |  |
|            |                                              |   |                                       |                                          |                      |                |         | _       | _               |                                      |  |
| 0          | 111 生内配置                                     |   | 局域网配置                                 |                                          |                      |                |         |         |                 |                                      |  |
| C          | ② 边缘计算网关                                     |   | VLAN列表                                | (1)(1)(1)(1)(1)(1)(1)(1)(1)(1)(1)(1)(1)( |                      |                |         |         |                 |                                      |  |
| 모          | 广域网                                          |   |                                       | 配置LAN接口 - eth2                           |                      |                |         | ×       |                 |                                      |  |
|            | 局域网                                          |   |                                       |                                          | * 使能 开启              |                |         |         |                 |                                      |  |
| 40         | DHCP                                         |   |                                       |                                          |                      |                |         |         |                 |                                      |  |
| .ė.        | 防火塘                                          |   | 子网                                    | 1845                                     | * 类型 Trunk           |                |         |         |                 |                                      |  |
| (®)        | 边缘计算管理                                       |   |                                       | o •                                      | 默认VLAN 1             |                |         | VI      | RRP 是否使能        | VRRP IP地址                            |  |
| 0          | Portal2.0                                    |   |                                       | * 允许道                                    | 記的VLAN 1             |                |         | ×       | đ               | 172.18.32.228                        |  |
|            |                                              |   |                                       |                                          |                      |                |         | ×       | র্ম             |                                      |  |
|            | 96                                           |   |                                       |                                          |                      |                | Rota    | ×       | 闭               |                                      |  |
|            | 常 无线                                         |   |                                       |                                          |                      |                | 405     | SHALE X | 团<br>一          |                                      |  |
|            | ▶ 物联网                                        |   |                                       | 172.10.8.0/24                            | 0                    | viano-xingrong |         | *       |                 |                                      |  |
|            | ③ 固件管理                                       |   | · · · · · · · · · · · · · · · · · · · | 编辑                                       |                      |                |         |         |                 |                                      |  |
|            | 都 追訳                                         |   |                                       | ■ 第□                                     | 状态                   | 类型             |         | VLANIE  |                 | 允许通过的VLAN                            |  |
|            |                                              |   |                                       | eth2                                     | 开启                   | Trunk          |         | 1       |                 | 1                                    |  |
|            |                                              |   |                                       | eths                                     | 772                  | Tourk          |         | 1       |                 | 1,4                                  |  |
|            |                                              |   |                                       | eth5                                     | 开启                   | Trunk          |         | 1       |                 | 1                                    |  |
|            |                                              |   |                                       | eth6                                     | 开启                   | Trunk          |         | 1       |                 | 1                                    |  |
| Ø          |                                              |   |                                       | eth7                                     | 开启                   | Trunk          |         | 1       |                 | 1                                    |  |
|            |                                              |   | 子网                                    | -                                        |                      |                |         |         |                 |                                      |  |
| 0          | @ 全网配置                                       |   |                                       | 999 <del>75</del> <u>99</u> 997 1000     |                      |                |         |         |                 |                                      |  |
|            | ③边缘计算网关                                      |   |                                       |                                          | VLANIS               | 216            | 本相以P地出生 |         | /RRP 是古使能       | VRRP IPIEL                           |  |
| 9          | 广城网                                          |   |                                       | 添加静态路由                                   |                      |                |         | ×       | 1941<br>1947    |                                      |  |
| <b>ठॅठ</b> |                                              |   |                                       | -                                        | • /#1/6 Decement     |                |         |         | 利潤              |                                      |  |
| Ę.         | DHCP                                         |   |                                       | 0                                        | UCRE INUS+           |                |         |         | 构团              |                                      |  |
| ,ŵ,        | Persizente                                   |   |                                       |                                          | 描述                   |                |         |         | 构团              |                                      |  |
| (®)        | 10/10/14                                     |   | 端口设置                                  | 1844                                     | * 子网                 |                |         |         |                 |                                      |  |
|            | 过速计异省理                                       |   |                                       |                                          | * T80                |                |         |         |                 | 允许通过的VLAN                            |  |
|            | Portal2.0                                    |   |                                       | 0                                        | 1                    |                |         |         |                 | 1                                    |  |
|            | 第三方认证服务                                      |   |                                       |                                          |                      |                |         |         |                 | 1,4                                  |  |
|            | ◎ 无线                                         |   |                                       |                                          |                      |                | R.      | 消 強定    |                 | 1                                    |  |
|            | ◎ 物联网                                        |   |                                       | eth5                                     | 开启                   | Trunk          |         |         |                 | 1                                    |  |
|            | <ul> <li>              田仲管理      </li> </ul> |   |                                       | eth6                                     | 开启                   | Trunk          |         | 1       |                 | 1                                    |  |
|            | 都 细炽                                         |   |                                       | eth7                                     | 开启                   | Trunk          |         | 1       |                 | 1                                    |  |
|            |                                              |   | 静态路由                                  | · 編編 - 新時 - 1月31                         |                      |                |         |         |                 |                                      |  |
|            |                                              |   |                                       | 使能                                       |                      | 掘迷             | 子网      |         | 下一跳             |                                      |  |
|            |                                              |   |                                       | 开启                                       |                      |                | 0.0.0/0 |         | 172.18          | 32.254                               |  |
|            |                                              |   |                                       |                                          |                      |                |         |         |                 |                                      |  |
|            |                                              |   |                                       |                                          |                      |                |         |         |                 |                                      |  |

【DHCP】菜单-主要功能是 AC 中 DHCP 服务功能配置,包括开启或关闭 DHCP、网关 IP、租约期限、DNS 服务器、地址池起始与结束地址、固定 IP 与 MAC 绑定等配置,详见如下图所示:

#### **INSPUF** 浪潮

|           | 4 全内配置    | ~ | DHCP           |  |             |                 |                 |     |        |             |        |   |       |  |    |  |  |
|-----------|-----------|---|----------------|--|-------------|-----------------|-----------------|-----|--------|-------------|--------|---|-------|--|----|--|--|
| 0         | 🙆 边缘计算网关  | ~ |                |  | • 子网        | VLAN 1 (主AC-22  | 6) 192.168.1.1, | /24 |        |             |        |   |       |  |    |  |  |
| G         | 广域网       |   |                |  | 家白達地社会都     | * PDHCP         |                 |     |        |             |        |   |       |  |    |  |  |
| 55<br>5   | 尾城网       |   |                |  | en societad | Xalabrici       |                 |     |        |             |        |   |       |  |    |  |  |
| <b></b> 0 | DHCP      |   | <del>Q</del> B |  |             |                 |                 |     |        |             |        |   |       |  |    |  |  |
| .ė.       | 防火墙       |   |                |  |             |                 |                 |     |        |             |        |   |       |  |    |  |  |
| ٢         | 边缘计算管理    |   |                |  |             |                 |                 |     |        |             |        |   |       |  |    |  |  |
| •         | Portal2.0 |   |                |  |             |                 |                 |     |        |             |        |   |       |  |    |  |  |
|           | 第三方认证服务   |   |                |  |             |                 |                 |     |        |             |        |   |       |  |    |  |  |
|           | ☞ 无线      |   |                |  |             |                 |                 |     |        |             |        |   |       |  |    |  |  |
|           | 🕞 物联网     |   |                |  |             |                 |                 |     |        |             |        |   |       |  |    |  |  |
|           | ⊕ 固件管理    |   |                |  |             |                 |                 |     |        |             |        |   |       |  |    |  |  |
|           | 御 编织      | ~ |                |  |             |                 |                 |     |        |             |        |   |       |  |    |  |  |
|           | - 全风配置    | ~ | DHCP           |  |             |                 |                 |     |        |             |        |   |       |  |    |  |  |
| O         | 也操计算网关    | ~ |                |  | * 子岡        | VLAN 1 (#AC-22  | 6) 192 168 1 1  | /24 |        |             |        |   |       |  |    |  |  |
| C         | 亡 Het 网   |   |                |  |             |                 |                 |     |        |             |        |   |       |  |    |  |  |
| 器         | 局域网       |   |                |  | S-MARIDEC   | DHCPERSINE      |                 |     |        |             |        |   |       |  |    |  |  |
| <b>F</b>  | DHCP      |   |                |  | 网关IP        |                 |                 |     |        |             |        |   |       |  |    |  |  |
| .ů.       | 防火墙       |   |                |  | *租约时间       | 4/J185          |                 |     |        |             |        |   |       |  |    |  |  |
| ٢         | 边缘计算管理    |   |                |  | DNS服务器      | 114,114,114,114 | × +DNS8         | 8多種 |        |             |        |   |       |  |    |  |  |
| ۰         | Portal2.0 |   |                |  | Option43    | +Option43       |                 |     |        |             |        |   |       |  |    |  |  |
|           | 第三方认证服务   |   |                |  | 可分配IP地址段    | 起始IP            |                 |     | 终止吗    | ,           |        |   | 备注    |  | 动作 |  |  |
|           | ☞ 无线      |   |                |  |             | 192.168.186.100 |                 |     | 192    | 168.186.253 |        |   |       |  | x  |  |  |
|           | ▶ 物联网     |   |                |  |             | 添加一个可分翻P地       | 址段              |     |        |             |        |   |       |  |    |  |  |
|           | ③ 固件管理    |   |                |  | 固定IP分配      | 客户端名称           |                 |     | MAC    | ett         |        |   | 局域网IP |  | 动作 |  |  |
|           | 基 组织      | ~ |                |  |             | 添加一个固定IP        |                 |     |        |             |        |   |       |  |    |  |  |
|           |           |   | 保存             |  |             |                 |                 |     |        |             |        |   |       |  |    |  |  |
|           |           |   |                |  |             |                 |                 |     |        |             |        |   |       |  |    |  |  |
| •         |           |   |                |  |             |                 |                 |     |        |             |        |   |       |  |    |  |  |
| Ø         |           |   |                |  |             |                 |                 |     | © 2021 | 浪潮思科网络      | 各科技有限公 | 同 |       |  |    |  |  |

# 【防火墙】菜单-主要功能是 AC 作为出口网关时实现简单 ACL 控制、NAT 转换等功能的配置,详见如下 图所示:

|            | (1) 全内配置                                 | 防火増      |          |                  |      |      |      |                         |      |          |
|------------|------------------------------------------|----------|----------|------------------|------|------|------|-------------------------|------|----------|
| Ø          |                                          |          | AC1 #001 | * 955            | 協议   | 演动计  | 海油口  | Rettal                  | 用約第一 | 創主 动作    |
| O          | · 边缘计算列关 ^                               |          |          | ~~~<br>液加一条规则    | ~~~~ |      | 1000 |                         |      |          |
| •          | 广城网                                      | 七层防火境    |          |                  |      |      |      |                         |      |          |
| 66         | 尼城网                                      |          |          |                  |      |      |      |                         |      |          |
| Ę.         | 2002                                     |          | 应用识别     | 关闭               |      |      |      |                         |      |          |
| .ė.        | DHCP                                     |          | 规则       | * 策略             | 四用菜制 |      | 应用   |                         | 动作   |          |
| .0.        | 防火墙                                      |          |          | 添加一条规则           |      |      |      |                         |      |          |
| E)         | 边緣计算管理                                   | 转发规则     |          |                  |      |      |      |                         |      |          |
| ٠          | Portal2.0                                |          |          |                  |      |      |      |                         |      |          |
|            | 第三方认证服务                                  |          | 第二转发     | 描述               | 物议   | 公网講口 | 私网IP | 私网講口                    | 允许   | 的运用P 动作  |
|            | 0.74                                     |          |          | 添加一条端口转发规则       |      |      |      |                         |      |          |
|            | * 7.8                                    | 1:1 NAT  |          |                  |      |      |      |                         |      |          |
|            | ◎ 物联网 ~                                  |          | 名称       |                  |      |      |      |                         |      |          |
|            | <ul> <li>         副件管理 ~     </li> </ul> |          |          |                  |      |      |      |                         |      |          |
|            | at end v                                 |          | 23991P   |                  |      |      |      |                         |      |          |
|            | 187 SEL1                                 |          | 私网IP     |                  |      |      |      |                         |      |          |
|            |                                          |          | 1500     | 14 Ma            |      |      |      | (a)=10 <sup>-20</sup> - |      | -        |
|            |                                          |          | 1218     | NAX<br>Shime She |      | 174  |      | 70.5+163223周14          |      | SULE     |
|            |                                          | 1.NI NAT |          |                  |      |      |      |                         |      |          |
|            |                                          |          |          |                  |      |      |      |                         |      |          |
|            |                                          |          | 公网IP     |                  |      |      |      |                         |      |          |
|            |                                          |          | #79      | 福沫               | 物议   | 公网油口 | 私网P  | 私同時口                    | 分钟   | A元第1P 設作 |
|            |                                          |          |          | 添加一条统口转发规则       |      |      |      |                         |      |          |
| <b>F</b> 2 |                                          |          |          |                  |      |      |      |                         |      |          |
| Ľ          |                                          | Rite     |          |                  |      |      |      |                         |      |          |
|            |                                          |          |          |                  |      |      |      |                         |      |          |

24

| 6   | 他全月配置                                  | 边缘计算管理               |      |        |     |      |
|-----|----------------------------------------|----------------------|------|--------|-----|------|
| ē   | 🙁 边影计算用关                               |                      | 访问控制 | 物议类剧   | 第日号 | 2015 |
| 88  | 广城网                                    |                      |      | 源加一条规则 |     |      |
| Ģ   | 局域网                                    | 22 ( <del>1</del> 77 |      |        |     |      |
| .ė. | DHCP                                   |                      |      |        |     |      |
| ୭   | 防火機                                    |                      |      |        |     |      |
| •   | Portal2.0                              |                      |      |        |     |      |
|     | 第三方认证服务                                |                      |      |        |     |      |
|     | ♡ 无线                                   |                      |      |        |     |      |
|     | ◎ 物联网                                  |                      |      |        |     |      |
|     | <ul> <li>         面件管理     </li> </ul> |                      |      |        |     |      |
|     | 基 编织                                   |                      |      |        |     |      |

【边缘计算管理】菜单-主要功能是边缘计算的访问控制功能配置,详见如下图所示:

【Portal2.0】菜单-主要功能是 AC 对接第三方 Portal 认证时,在 AC 侧需做的第三方认证平台认证与计费 服务信息的配置,详细如下图所示:

| 0   | @ 全网配置    | ÷ | Portal2.0认证 🌒           |                            |         |    |     |     |  |  |  |  |
|-----|-----------|---|-------------------------|----------------------------|---------|----|-----|-----|--|--|--|--|
| Ō   | 🙁 边缘计算网关  | ^ | 子网                      | VLAN 1 (主AC-226) 192.168.1 | .1/24 🗸 |    |     |     |  |  |  |  |
| 뮮   | 广域网       |   | 是否开启Portal认证服务          | 关闭                         |         |    |     |     |  |  |  |  |
| ç,  | 局域网       |   | 用于Portal2.0认证的RADIUS服务器 |                            |         |    |     |     |  |  |  |  |
| ė.  | DHCP      |   |                         | 认证述                        | 服务器模板   | 地址 | 端口号 | 说明  |  |  |  |  |
| .©1 | 防火墙       |   |                         |                            |         |    |     | 主认证 |  |  |  |  |
|     | 边缘计算管理    |   |                         |                            |         |    | ÷   | 备认证 |  |  |  |  |
| •   | Portal2.0 |   | 清远评                     | Υ.                         |         |    | -   | 主计费 |  |  |  |  |
|     | 第三方认证服务   |   |                         |                            |         |    | -   | 备计费 |  |  |  |  |
|     | ☞ 无线      |   | RADIUS计器                |                            |         |    |     |     |  |  |  |  |
|     | 🕞 物联网     |   | NAS-IP:                 |                            |         |    |     |     |  |  |  |  |
|     | ③ 固件管理    |   | 用户名携带推式:                | 用户名牌带施式: -                 |         |    |     |     |  |  |  |  |
|     | 舉 细织      |   | 22 <u>27</u>            |                            |         |    |     |     |  |  |  |  |

【第三方认证服务】菜单-主要功能是 AC 对接第三方认证服务器时,在 AC 侧需做的第三方认证平台认证 与计费服务信息的配置,详细如下图所示:

| 0      | - 全勾配置      | ~ | 第三方认证服务                      |       |             |       |     |  |  |  |  |  |  |  |
|--------|-------------|---|------------------------------|-------|-------------|-------|-----|--|--|--|--|--|--|--|
| Ō      | 也 分 计 算 内 关 | ^ | 新建认证地                        |       |             |       |     |  |  |  |  |  |  |  |
|        | 广域网         |   | default 🔠 🕅                  | 新建认证域 |             |       |     |  |  |  |  |  |  |  |
| њ<br>П | 局域网         |   | sl1x-3-1X 删除<br>sl-4-cmcc 删除 |       |             | *名称   |     |  |  |  |  |  |  |  |
| .ė.    | DHCP        |   |                              |       | 802.1X接入服务器 | 认证 [  | 请选择 |  |  |  |  |  |  |  |
| r©1    | 防火墙         |   |                              |       |             | 计费    | 请选择 |  |  |  |  |  |  |  |
| ~      | 边缘计算管理      |   |                              |       |             | Not 1 |     |  |  |  |  |  |  |  |
| 8      | Portal2.0   |   |                              |       | MAC鉴权接入服务器  | 认证    | 请过择 |  |  |  |  |  |  |  |
|        | 第三方认证服务     |   |                              |       |             | 计费    | 请选择 |  |  |  |  |  |  |  |
|        | 〒 无线        | ~ |                              |       |             | 认证    | 请选择 |  |  |  |  |  |  |  |
|        | ▶ 物联网       | ~ |                              |       | Portal接入服务器 | 计费    | 请选择 |  |  |  |  |  |  |  |
|        | ③ 固件管理      | ~ |                              |       |             |       |     |  |  |  |  |  |  |  |
|        | ₩ 组织        | × |                              |       | ae I        |       |     |  |  |  |  |  |  |  |

### 2.4.3.7.3无线菜单

【SSID】菜单-主要功能是 SSID 模板的配置,有 SSID 名称\使能\是否隐藏 SSID、接入控制选择(本地或 第三方)、本地 portal 开启及策略选择、本地\集中转发模式、业务 VLAN 指定、用户逃生模式、带宽策略、快速漫游开关、组播优化开关、定时开\关 SSID、AP 的绑定等功能配置,详见如下图所示:

| inspur ## |            |   |      |    |                   |        |        |            |             | admin <u>我的账号</u> <u>注销</u> |
|-----------|------------|---|------|----|-------------------|--------|--------|------------|-------------|-----------------------------|
| 6         | 4 全网配置     | ~ | SSID |    |                   |        |        |            |             |                             |
|           | ⑤ 边缘计算网关   | ~ | 添加   | 删除 | ł;                |        |        |            |             | Q 搜索SSID                    |
| Š         | 중 无线       | ^ |      | #  | 名称 💲              | 是否开启 ≑ | 接入方式 💲 | Portal策略 ≑ | 帶宽策略 ≑      | 防火墙策略 👙 🕴                   |
| ठॅठ       |            |   |      | 1  | Unconfiged SSID1  | 关闭     | 明文     | 不启用        | 关闭          | 关闭 :                        |
| Ę.        | SSID       |   |      | 2  | Unconfiged SSID2  | 关闭     | 明文     | 不启用        | 关闭          | 关闭                          |
|           | 射频设置       |   |      | 3  | Unconfiged SSID3  | 关闭     | 明文     | 不启用        | 关闭          | 关闭:                         |
|           | Portal页面设计 |   |      | 4  | Unconfiged SSID4  | 关闭     | 明文     | 不启用        | 关闭          | 关闭                          |
| ()        | 无线侧安全      |   |      | 5  | Unconfiged SSID5  | 关闭     | 明文     | 不启用        | 关闭          | 关闭 :                        |
|           | 向 物联网      | ~ |      | 6  | Unconfiged SSID6  | 关闭     | 明文     | 不启用        | 关闭          | 关闭                          |
|           | 0 10000    |   |      | 7  | Unconfiged SSID7  | 关闭     | 明文     | 不启用        | 关闭          | 关闭                          |
|           | 💮 固件管理     | ~ |      | 8  | Unconfiged SSID8  | 关闭     | 明文     | 不启用        | 关闭          | 关闭                          |
|           | ➡ 组织       | ~ |      | 9  | Unconfiged SSID9  | 关闭     | 明文     | 不启用        | 关闭          | 关闭 :                        |
|           |            |   |      | 10 | Unconfiged SSID10 | 关闭     | 明文     | 不启用        | 关闭          | 关闭                          |
| <b>.</b>  |            |   |      |    |                   |        |        | 共 15 条     | 10条/页 > 〈 1 | 2 > 前往 1 页                  |
| Ø         |            |   |      |    |                   |        |        |            |             |                             |

默认有 15 个 SSID 模板,也可再添加,详细的 SSID 模板如下图所示:

| ~        | - 全阿配置                     | ~ | ← SSIDs / Unconfiged SSID7 |                                           |
|----------|----------------------------|---|----------------------------|-------------------------------------------|
| ē        | ③ 边缘计算网关                   | ~ | 基本模式                       |                                           |
| ල<br>ස   | ○ 无线                       | ^ | * SSID名称                   | Unconfiged SSID7                          |
| с.<br>С. | SSID                       |   | 便能                         | 英语 🗸                                      |
| ė        | 射频设置                       |   | 是否隐藏SSID                   | 广康SSD v                                   |
| .01      | Portal页面设计                 |   | 接入控制                       |                                           |
|          | 无线侧安全                      |   | 关联接入方式(                    | 开始系统 (不加图)                                |
|          | 🕞 物联网                      | ~ |                            | 预共字密钥 WPA2 ✓ 请输入密钥                        |
|          | <ul> <li>) 固件管理</li> </ul> | ~ | c c                        | MACUE (不知識) 外培RADIUS服装器 V                 |
|          | 酅 组织                       | ~ |                            | 若配置无感知以证(MAC+Portal组合认证),请在质加MAC认证模称对进行管置 |
|          |                            |   |                            | MAC认证(预共享编辑) MAC认证服务器 外面ADIUS服务器 、 预共享查销  |
|          |                            |   |                            | ) 企业缓WPA2 外田RADUS服装器 V                    |

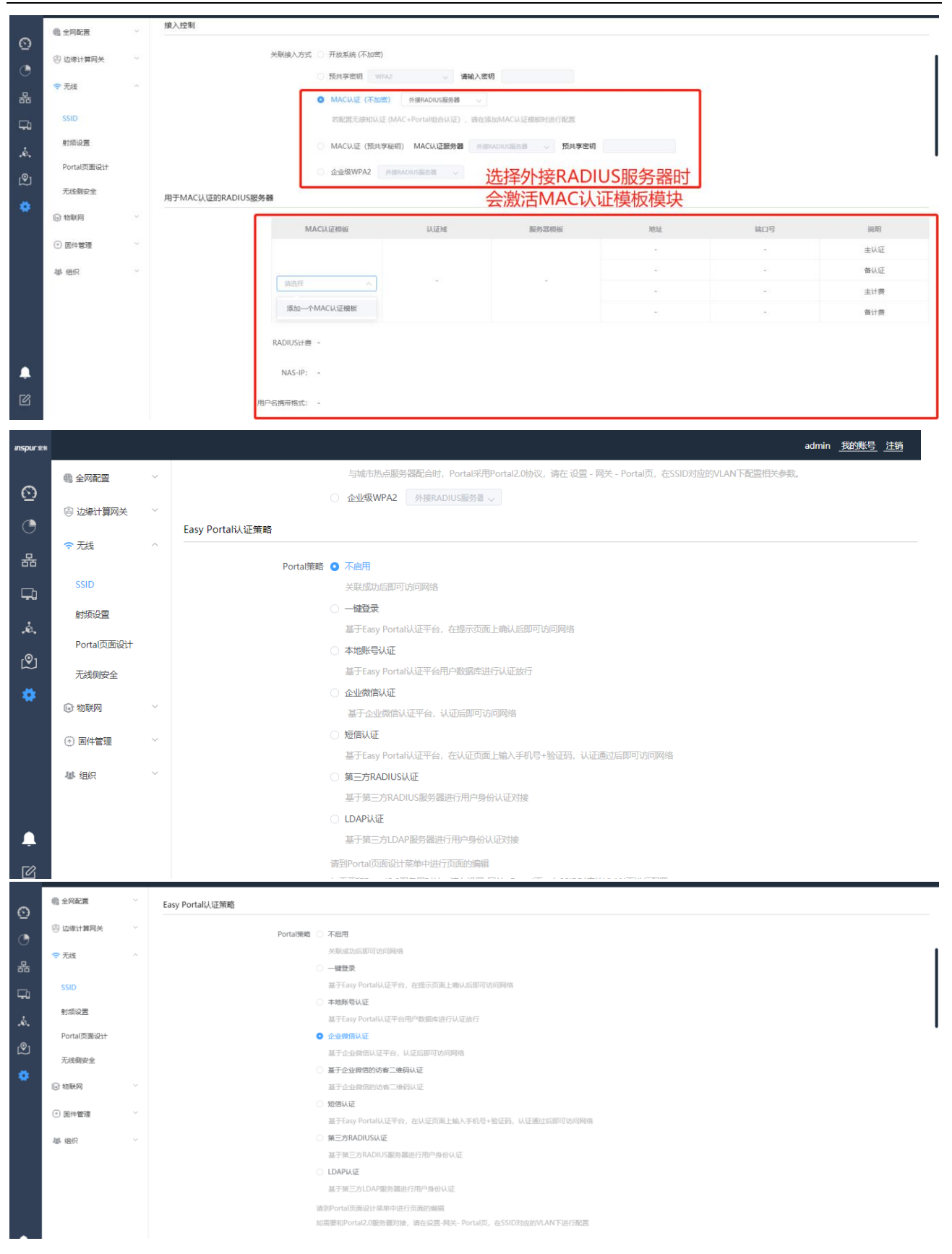

当选择企业微信认证或基于企业微信认证的访客二维码认证时,会激活企业微信认证配置模块

| 0        | 4 全网配置                                            | Ea       | sy Portal参数                         |                                                 |                       |                                                                                                    |               |                 |       |           |  |  |  |  |  |
|----------|---------------------------------------------------|----------|-------------------------------------|-------------------------------------------------|-----------------------|----------------------------------------------------------------------------------------------------|---------------|-----------------|-------|-----------|--|--|--|--|--|
| -        | ③ 边缘计算网关                                          | ~        |                                     |                                                 |                       |                                                                                                    |               |                 |       |           |  |  |  |  |  |
| C        | <b>T</b> 18                                       |          | * Easy Portal用户允许连接时步               | 600                                             |                       | 1-1440之前的整数值(                                                                                                    | 単位:分钟)        |                 |       |           |  |  |  |  |  |
| 器        | · Alse                                            | 企        | 业微信认证配置                             |                                                 |                       |                                                                                                    |               |                 |       |           |  |  |  |  |  |
|          | SSID                                              |          |                                     | 诸登录企业撤信后台 (work.wei                             | din.aa.com) 辞取以下薪     | 97°                                                                                                    |               |                 |       |           |  |  |  |  |  |
|          | 射频设置                                              |          |                                     |                                                 | anddronit availat 153 |                                                                                                    | ר             |                 |       |           |  |  |  |  |  |
| .ė.      | Portal Transpit                                   |          | * 企业微信IL                            |                                                 |                       |                                                                                                    |               |                 |       |           |  |  |  |  |  |
| இ        | TO TO TO TO TO TO                                 |          | * 企业名称                              |                                                 |                       |                                                                                                    |               |                 |       |           |  |  |  |  |  |
|          | 无线侧安全                                             |          | 6 et 1317                           |                                                 |                       |                                                                                                    |               |                 |       |           |  |  |  |  |  |
|          | 🕞 物联网                                             | ~        | - WAHRING                           |                                                 |                       |                                                                                                    |               |                 |       |           |  |  |  |  |  |
|          | <ul> <li>) 固件管理</li> </ul>                        | ~        | * 应用密報                              |                                                 |                       |                                                                                                    |               |                 |       |           |  |  |  |  |  |
|          | 141 4940                                          |          | 应用名称                                |                                                 |                       |                                                                                                    |               |                 |       |           |  |  |  |  |  |
|          | 420 HER.                                          |          | 100 T 10 T 10                       |                                                 |                       |                                                                                                    |               |                 |       |           |  |  |  |  |  |
|          |                                                   |          |                                     | 息击获取应用名称                                        |                       |                                                                                                    |               |                 |       |           |  |  |  |  |  |
|          |                                                   |          |                                     |                                                 |                       | <u> </u>                                                                                                    |               |                 |       |           |  |  |  |  |  |
|          |                                                   |          |                                     | 点击生成URL                                         |                       |                                                                                                    | J             |                 |       |           |  |  |  |  |  |
|          |                                                   |          |                                     |                                                 |                       |                                                                                                    |               |                 |       |           |  |  |  |  |  |
| insour # | 2                                                 |          |                                     |                                                 |                       |                                                                                                    |               |                 | admir | 1 我的账号 注销 |  |  |  |  |  |
|          |                                                   |          |                                     | 请到Portal页面设计家                                   | 甲中进行负面的编辑             |                                                                                                    |               |                 |       |           |  |  |  |  |  |
| 0        | 48 全网配置                                           | $\sim$   |                                     | 如需要和Portal2.0服                                  | <b>齐器对接,请在设置</b> -    | 网关- Portal页,在SSID系                                                                                                    | i应的VLAN 下过    | 行配置             |       |           |  |  |  |  |  |
| <u></u>  |                                                   | $\sim$   | 寻址和流量策略                             |                                                 |                       |                                                                                                    |               |                 |       |           |  |  |  |  |  |
| ٩        | 0.2001                                            |          |                                     |                                                 |                       |                                                                                                    |               |                 |       |           |  |  |  |  |  |
|          | 중 无线                                              | ^        | 客户端IP                               | 分配 💿 二层桥接模式                                     |                       |                                                                                                    |               |                 |       |           |  |  |  |  |  |
| ठॅठ      |                                                   |          | 在二层桥接模式下,AP设备不应用NAT和DHCP功能,只进行二层转发。 |                                                 |                       |                                                                                                    |               |                 |       |           |  |  |  |  |  |
| Ę,       | SSID                                              |          |                                     | ○ 集中转发展式<br>在集中转发展式下 率白颜法景绘画付▲D 网络关词建立的画颜建始分不同关 |                       |                                                                                                    |               |                 |       |           |  |  |  |  |  |
|          | 射频设置                                              |          |                                     | 在集中转发模式下                                        | ,客户端流量将通过             | AP与网关间建立的隧道转                                                                                                    | 发至网关。         |                 |       |           |  |  |  |  |  |
|          |                                                   |          |                                     |                                                 |                       |                                                                                                    |               |                 |       |           |  |  |  |  |  |
| r©ı      | Portal页面设计                                        | F        | VLAN                                | 标记不使用VLAN标记                                     |                       | ~                                                                                                    |               |                 |       |           |  |  |  |  |  |
| ÷        | 无线侧安全                                             |          | 用户                                  | 桃生 💿 关闭                                         |                       |                                                                                                    |               |                 |       |           |  |  |  |  |  |
| - 🗱      | C 450407                                          |          |                                     | AP与网关间隧道的                                       | t, 用户下线, 无法感          | 入网络。                                                                                                    |               |                 |       |           |  |  |  |  |  |
|          | 11 初联网                                            |          |                                     | ○ 在线业务中断保持                                      | i                     |                                                                                                    |               |                 |       |           |  |  |  |  |  |
|          | ④ 固件管理                                            | $\sim$   |                                     | <b>此逃生模式下</b> , E                               | 在线终端仍接入网络             | ,并完成数据转发;新用户                                                                                                    | 无法上线。         |                 |       |           |  |  |  |  |  |
|          |                                                   |          |                                     | ○ 在线业务中断保持                                      | ,断链用户可重新接             | 入 (仅针对Clear, PSK的                                                                                                    | Portal、MACì   | (证用户)           |       |           |  |  |  |  |  |
|          | ■ 组织                                              | ~        |                                     | 此逃生模式下, E                                       | 在线终端仍正常访问             | 网络;—小时内上线过的CI                                                                                                    | ear. PSK的Port | al. MAC认证用户,可重新 | 新接入。  |           |  |  |  |  |  |
|          |                                                   |          | 54-1-1++                            |                                                 |                       |                                                                                                    |               |                 |       |           |  |  |  |  |  |
|          |                                                   |          | 防火墙                                 |                                                 |                       |                                                                                                    |               |                 |       |           |  |  |  |  |  |
| Ļ        |                                                   |          |                                     | # 策略                                            | 协议                    | ¥ E                                                                                                    | 的IP           | 端口号             | 备注    | 动作        |  |  |  |  |  |
| Ø        |                                                   |          |                                     | 添加——祭                                           | 规则                    |                                                                                                    |               |                 |       |           |  |  |  |  |  |
|          | _                                                 |          |                                     |                                                 |                       |                                                                                                    |               |                 |       |           |  |  |  |  |  |
|          | · 全网配置 ~                                          | 防火増      |                                     |                                                 |                       |                                                                                                    |               |                 |       |           |  |  |  |  |  |
| O        | (1) 动进行管网关 🛛 🗸                                    |          |                                     |                                                 |                       |                                                                                                    |               |                 |       |           |  |  |  |  |  |
| ٢        |                                                   |          | f                                   | · 策略                                            | 协议                    | 目的地                                                                                                    | ŧ£            | 第四号             | 暫注    | 动作        |  |  |  |  |  |
| 器        | ☞ 无线 へ                                            | 10 Ar an | -                                   | 10404 30407/78/104                              |                       |                                                                                                    |               |                 |       |           |  |  |  |  |  |
| ç,       | SSID                                              | BR SO IA | <u>#</u>                            |                                                 |                       |                                                                                                    |               |                 |       |           |  |  |  |  |  |
|          | 財績设置                                              |          | 带宽策略                                | 关闭                                              |                       |                                                                                                    |               |                 |       |           |  |  |  |  |  |
|          | Portal页面设计                                        | 漫游       |                                     |                                                 |                       |                                                                                                    |               |                 |       |           |  |  |  |  |  |
|          | 无线侧安全                                             |          | 开启802.11r快速展游                       | 关闭                                              |                       | 时支持802.11r的终端快速漫游                                                                                                    |               |                 |       |           |  |  |  |  |  |
| •        | 物联网                                               | 组播优      | ĸ                                   |                                                 |                       |                                                                                                    |               |                 |       |           |  |  |  |  |  |
|          | <ul> <li>         ・         ・         ・</li></ul> |          |                                     |                                                 |                       |                                                                                                    |               |                 |       |           |  |  |  |  |  |
|          | 141 (FHD                                          |          | 开启组播优化                              | 关闭                                              |                       |                                                                                                    |               |                 |       |           |  |  |  |  |  |
|          | 16 257 V                                          | 定期关      | 断                                   |                                                 |                       |                                                                                                    |               |                 |       |           |  |  |  |  |  |
|          |                                                   |          | 时间表襟板                               | 始終打开 工作日上午8点至下午5点                               | 自由法制                  |                                                                                                    |               |                 |       |           |  |  |  |  |  |
|          |                                                   |          | 2                                   | 朝秋态                                             |                       | 时间窗                                                                                                    |               |                 |       |           |  |  |  |  |  |
|          |                                                   |          | 5                                   | UN 关闭                                           |                       | < ■ 通道理                                                                                                    |               |                 |       |           |  |  |  |  |  |
|          |                                                   |          |                                     | NUN 关闭                                          |                       | 「講選評     「講選評     「講選評     「講選評     「     「     「     「     「     」     「     」     「     」     」     「     」     」     」     」     「     」     」     」     」     」     」     」     」     」     」     」     」     」     」     」     」     」     」     」     」     」     」     』     二     』     二     』     二     二      二     二 |               |                 |       |           |  |  |  |  |  |
|          |                                                   |          | 1                                   | 51 天闭                                           |                       | *   IRX2/F                                                                                                    |               | • YI            |       |           |  |  |  |  |  |

当选择在某些 AP 上绑定时,可以绑定某个分组或其他未分组的 AP,可以基于 2.4G 射频或 5G 射频自定 义 VLAN,将 vlan 绑定到 AP 的射频上,该 VLAN 优先级高于 SSID 上绑定的 VLAN,详见如下图所示:

#### **INSPUF** 浪潮

| _          |            |        |              |                      |     |                               |        |          |  |
|------------|------------|--------|--------------|----------------------|-----|-------------------------------|--------|----------|--|
| ~          | 4 全阿配置     |        | 堂期           | 状态                   |     | 时间窗                           |        |          |  |
| 0          | ③ 边缘计算网关   |        | SUN          | 关闭                   |     | 请选择                           |        | 请选择      |  |
| C          |            |        | NON          | 关闭                   |     | 请选择                           |        | 请选择      |  |
| 몲          | 〒 尤线       |        | TUE          | 关闭                   |     | 请选择                           |        | 请选择      |  |
|            | SSID       |        | WED          | 关闭                   |     | 请选择                           |        | 请选择      |  |
| -          | 射频设置       |        | πu           | 关闭                   |     | 请选择                           |        | 请选择      |  |
| ŵ.         | Portal页面设计 |        | RI           | 关闭                   |     | 请远拜                           |        | 请选择      |  |
| <b>©</b> 1 | Trincha    |        | SAT          | 关闭                   |     | 请选择                           |        | 请选择      |  |
|            | ARMINE     | 在AP上鄉定 |              |                      |     |                               |        |          |  |
|            | 🕞 物联网      | 绑定策略   | 在某些AP上规定     |                      | 全部选 | <ul> <li>取得全部选中 选择</li> </ul> | 中全部2.4 | G 遗中全部5G |  |
|            | ③ 固件管理     |        |              |                      |     |                               |        |          |  |
|            | ቆ 组织       | 绑定AP   | 已分组AP:       | ר                    |     |                               |        |          |  |
|            |            |        | ା 💊 ରାଷୀ     |                      |     |                               |        |          |  |
|            |            |        | 2.40         | 的類自定文VLAN            |     | 1                             |        |          |  |
|            |            |        | 5G83         | 類-1 采用SSID配置VLAN     |     |                               |        |          |  |
|            |            |        | 5G           | 缀-2 采用SSID配置VLAN     |     |                               |        |          |  |
|            |            |        | 64:A3:4      | 1:AE:41:10           |     |                               | 0      | 1        |  |
|            |            |        | 未分组AP:       |                      |     |                               |        |          |  |
|            |            |        | CU:A6:6D:013 | SZ:00                |     |                               |        |          |  |
| 128        |            |        | Radio?       | 24 GHz 采用SSID积量VIA   | • ~ |                               |        |          |  |
|            |            |        | - Nauloz     | all and stranged and | • • |                               |        |          |  |

### 【射频设置】菜单-主要功能是对 AP 的 2.4G/5G 射频的信道、发射功率等功能的配置,详见如下图所示:

| 0             | @ 全网配置                                                                                                    | ~ | 射频设置                                                                                                    |                                                                                                    |                                                                                                    |                                                                                                    |                                                                                                    |                                  |          |                      |                                                                                                    |                                                                                         |
|---------------|----------------------------------------------------------------------------------------------------|---|----------------------------------------------------------------------------------------------------|----------------------------------------------------------------------------------------------------|----------------------------------------------------------------------------------------------------|----------------------------------------------------------------------------------------------------|----------------------------------------------------------------------------------------------------|----------------------------------|----------|----------------------|----------------------------------------------------------------------------------------------------|-----------------------------------------------------------------------------------------|
| ē             | ③ 边缘计算网关                                                                                                    | ~ |                                                                                                    | 国家/地区 中国                                                                                                    |                                                                                                    |                                                                                                    |                                                                                                    |                                  |          |                      |                                                                                                    |                                                                                         |
| 쁆             | Ⅲ 交换机                                                                                                    | ~ | 客户题                                                                                                    | 端负载均衡 开启                                                                                                    |                                                                                                    |                                                                                                    |                                                                                                    |                                  |          |                      |                                                                                                    |                                                                                         |
| Ģ             | 중 无线                                                                                                    | ^ | 5GH                                                                                                    | iz优先接入 开启                                                                                                    |                                                                                                    |                                                                                                    |                                                                                                    |                                  |          |                      |                                                                                                    |                                                                                         |
| .ė.           | SSID                                                                                                    |   | 2.4 GHz 5 GHz                                                                                                    |                                                                                                    |                                                                                                    |                                                                                                    |                                                                                                    |                                  |          |                      | 编辑                                                                                                 | ) 搜索射频                                                                                  |
| இ             | 射频设置                                                                                                    |   | ■ 无线接入点 ⇒                                                                                                    | 射频单元 🕈                                                                                                    | 型号 ≑                                                                                                    | 工作模式 ÷                                                                                                    | 当前工作信道 🗧                                                                                                    | 配置信道 ÷                           | 当前信道宽度 🗄 | 配置信道宽度 🗧             | 当前发射功率 (dBm) ÷                                                                                     | 配置传输功率 ÷                                                                                |
|               | Portal页面设计                                                                                                    |   | C0:A6:6D:11:F5:20                                                                                                    | 1                                                                                                    | IAP5820i-O                                                                                                    | 无线接入模式                                                                                                    | 5 (2.432GHz)                                                                                                    | 自动                               | 20 MHz   | 20 MHz               | 20dBm (100mW)                                                                                      | 自动                                                                                      |
|               | 无线侧安全                                                                                                    |   | C0:A6:6D:02:5A:00                                                                                                    | 2                                                                                                    | IAP5920i                                                                                                    | 无线接入模式                                                                                                    | 1 (2.412GHz)                                                                                                    | 自动                               | 20 MHz   | 20 MHz               | 20dBm (100mW)                                                                                      | 自动                                                                                      |
|               | 网安信息设置                                                                                                    |   | C0:A6:6D:02:5B:00                                                                                                    | 2                                                                                                    | IAP5920i                                                                                                    | 无线接入模式                                                                                                    | 1 (2.412GHz)                                                                                                    | 自动                               | 20 MHz   | 20 MHz               | 50                                                                                                 | 自动                                                                                      |
|               | ◎ 物联网                                                                                                    | ~ |                                                                                                    |                                                                                                    |                                                                                                    |                                                                                                    |                                                                                                    |                                  |          | 共                    | 3条 10条/页 ~ < 1                                                                                     | > 前往 1 页                                                                                |
|               | ③ 固件管理                                                                                                    | ~ |                                                                                                    |                                                                                                    |                                                                                                    |                                                                                                    |                                                                                                    |                                  |          |                      |                                                                                                    |                                                                                         |
|               | 基 组织                                                                                                    | ~ | 取消保存                                                                                                    |                                                                                                    |                                                                                                    |                                                                                                    |                                                                                                    |                                  |          |                      |                                                                                                    |                                                                                         |
|               |                                                                                                    |   |                                                                                                    |                                                                                                    |                                                                                                    |                                                                                                    |                                                                                                    |                                  |          |                      |                                                                                                    |                                                                                         |
|               |                                                                                                    |   |                                                                                                    |                                                                                                    |                                                                                                    |                                                                                                    |                                                                                                    |                                  |          |                      |                                                                                                    |                                                                                         |
|               |                                                                                                    |   |                                                                                                    |                                                                                                    |                                                                                                    |                                                                                                    |                                                                                                    |                                  |          |                      |                                                                                                    |                                                                                         |
| ۰             |                                                                                                    |   |                                                                                                    |                                                                                                    |                                                                                                    |                                                                                                    |                                                                                                    |                                  |          |                      |                                                                                                    |                                                                                         |
| ø             |                                                                                                    |   |                                                                                                    |                                                                                                    |                                                                                                    |                                                                                                    |                                                                                                    |                                  |          |                      |                                                                                                    |                                                                                         |
|               |                                                                                                    |   |                                                                                                    |                                                                                                    |                                                                                                    |                                                                                                    | INSPUR                                                                                                    | Group Co,. Ltd.                  |          |                      |                                                                                                    |                                                                                         |
|               |                                                                                                    |   |                                                                                                    |                                                                                                    |                                                                                                    |                                                                                                    |                                                                                                    |                                  |          |                      |                                                                                                    |                                                                                         |
|               |                                                                                                    |   |                                                                                                    |                                                                                                    |                                                                                                    |                                                                                                    |                                                                                                    |                                  |          |                      |                                                                                                    |                                                                                         |
|               | 48 全网配置                                                                                                    |   | 射频设置                                                                                                    |                                                                                                    |                                                                                                    |                                                                                                    |                                                                                                    |                                  |          |                      |                                                                                                    |                                                                                         |
|               | <ul> <li>● 边缘计算网关</li> </ul>                                                                                                    |   | 射频设置                                                                                                    | 国家/地区 中国                                                                                                    | 1                                                                                                    |                                                                                                    | ×                                                                                                    |                                  |          | _                    |                                                                                                    |                                                                                         |
|               | <ul> <li>金 全 列 配 置</li> <li>② 边 缘 计算 网 关</li> <li>翻 交 换 机</li> </ul>                                                                                                    |   | 射频设置<br>3<br>3                                                                                                    | 国家/m区 中国<br>编辑射频参数                                                                                                    | 1                                                                                                    |                                                                                                    | Y                                                                                                    |                                  |          | ×                    |                                                                                                    |                                                                                         |
|               | <ul> <li>電 全网配置</li> <li>③ 边缘计算网关</li> <li>翻 交换机</li> <li>示 无线</li> </ul>                                                                                                    |   | 射频设置<br>音                                                                                                    | <b>国家/地区 中国</b><br>编辑射频参数<br>* 工作                                                                                                    | 算式 0 无线接入                                                                                                    | 页式                                                                                                    | ~                                                                                                    |                                  |          | ×                    |                                                                                                    |                                                                                         |
|               | <ul> <li>金内配置</li> <li>③ 边缘计算网关</li> <li>翻 交换机</li> <li>⑦ 无线</li> <li>SSID</li> </ul>                                                                                                    |   | 射频设置<br>弾<br>                                                                                                    | <b>国家/地区 中国</b><br>高場別须参数<br>* 工作                                                                                                    | <b>覚式 0 无线接入</b><br>接入機式<br>○ WIDS様式                                                                                                    | <mark>美式</mark><br>下,可为无线终端                                                                                                    | 提供接入服务。                                                                                                    |                                  |          | ×                    |                                                                                                    |                                                                                         |
|               | <ul> <li>金内配置</li> <li>③ 边缘计算网关</li> <li>副 交換机</li> <li>〒 无线</li> <li>SSID</li> </ul>                                                                                                    |   | 封成设置<br>E<br>Z.4 GHz S GHz                                                                                                    | <b>国友/地区 中国</b><br>鳥場討须参数<br>* 工作                                                                                                    | <ul> <li>(1) (1) (1) (1) (1) (1) (1) (1) (1) (1)</li></ul>                                                                                                    | <mark>数式</mark><br>下,可为无线终端<br>下,不提供无线                                                                                                    | 提供接入服务。<br>赛入服务,只进行W                                                                                                 | /IDS检测服务。                        |          | ×                    |                                                                                                    | 2 建东封须                                                                                  |
|               | <ul> <li>金 全 同配重</li> <li>&gt;&gt;&gt;&gt;&gt;&gt;&gt;&gt;&gt;&gt;&gt;&gt;&gt;&gt;&gt;&gt;&gt;&gt;&gt;&gt;&gt;&gt;&gt;&gt;&gt;&gt;&gt;&gt;&gt;&gt;&gt;&gt;</li></ul>                                                               |   | 封续设量<br>2.4 GHz S GHz<br>■ 无能限入点。                                                                                                    | <b>国家/州区 中国</b><br>肩環射频参数<br>* 工作                                                                                                    | <ul> <li>遺式 0 无线接入</li> <li>接入機式</li> <li>WIO3提示</li> <li>WID5提示</li> <li>WID5提示</li> <li>採料模式</li> <li>採料模式</li> </ul>                                                                                                    | <ul> <li>              新式</li></ul>                                                                                                    | 提供接入服务。<br>衰入服务,只进行W<br>入服务,只进行空                                                                                     | /IDS检测服务。<br>/信号扫描上报。            |          | ×<br>祝娘。             | 新報 3<br>当前发射功率(dBm)。                                                                               | 2 班末的规<br>配置传输功率 >                                                                      |
|               | <ul> <li>金四配置</li> <li>         边場计算网关         副 交換机         * 无线         SSID         對環境質量         Portal页面设计         エモの回波中     </li> </ul>                                                                                     |   | 討規设置           2.4 GHz         5 GHz         g         g </th <th>国家/mk交 中国<br/>烏根討须参数<br/>* 工作<br/>*</th> <th><ul> <li>(1) 元鉄線入</li> <li>(1) 元鉄線入</li> <li>(1) (1) (1) (1) (1) (1) (1) (1) (1) (1)</li></ul></th> <th><ul> <li>試</li> <li>下,可为无线终端</li> <li>下,不提供无线损</li> <li>下,不提供无线损</li> </ul></th> <th>提供接入服务。<br/>度入服务,只进行V<br/>认服务,只进行空[</th> <th>NDS检测服务。<br/>2信号扫描上报。</th> <th></th> <th>×</th> <th>/#### 《<br/>当前友部功李 (d8m) 。<br/>20d8m (100mW)</th> <th>2 塗夾射災<br/>配置传輸功率 。<br/>自动</th>                                                                                                    | 国家/mk交 中国<br>烏根討须参数<br>* 工作<br>*                                                                                                    | <ul> <li>(1) 元鉄線入</li> <li>(1) 元鉄線入</li> <li>(1) (1) (1) (1) (1) (1) (1) (1) (1) (1)</li></ul>                                                                                                    | <ul> <li>試</li> <li>下,可为无线终端</li> <li>下,不提供无线损</li> <li>下,不提供无线损</li> </ul>                                                                                                    | 提供接入服务。<br>度入服务,只进行V<br>认服务,只进行空[                                                                                    | NDS检测服务。<br>2信号扫描上报。             |          | ×                    | /#### 《<br>当前友部功李 (d8m) 。<br>20d8m (100mW)                                                         | 2 塗夾射災<br>配置传輸功率 。<br>自动                                                                |
|               | <ul> <li>金四配置</li> <li>② 边缘计算网关</li> <li>副 交换机</li> <li>予 无线</li> <li>SSID</li> <li>動源设置</li> <li>Portal页面设计</li> <li>无线回安全</li> <li>双本信息の零</li> </ul>                                                                             |   | 封決役量           2.4.GHz         5.GHz         2           ■         元総投入点。         3           ■         C0:A6:6D:11:F5:20         3           ■         C0:A6:6D:02:5A:00         3                                                                                                    | 国家/州交 中国<br>高場制委参数<br>* 工作                                                                                                    | <ul> <li>(1) 元(長安)(1)</li> <li>(1) (1) (1) (1)</li> <li>(1) (1) (1)</li> <li>(1) (1)</li> <li>(1) (1)</li> <li>(1) (1)</li></ul>                                                                                                    |                                                                                                    | 提供接入服务。<br>度入服务,只进行W<br>计入服务,只进行空[                                                                                   | nDS检测服务。<br>口信号扫描上报。             |          | ×                    | (100mW)<br>20dBm (100mW)<br>20dBm (100mW)                                                          | 2) 独美封張<br>配置传输功率。<br>自动<br>自动                                                          |
|               | <ul> <li>金河配置</li> <li>公場計算例关<br/>部 交換机</li> <li>予 无线</li> <li>SSID</li> <li>部気(2)重</li> <li>Portal页面设計</li> <li>无线(3)安全</li> <li>网安信息设置</li> <li>0 約5/2</li> </ul>                                                                |   | 封焼设置<br>2.4.GHz 5.GHz<br>■ 元結授入点。<br>■ C0.A6:6D:02:5A:00<br>■ C0.A6:6D:02:5B:00                                                                                                    | 国家/地文 中国<br>県場制派参数<br>・工作<br>・1<br>・1<br>・1<br>・1<br>・1<br>・1<br>・1<br>・1<br>・1<br>・1<br>・1<br>・1<br>・1                                                                                     | <ul> <li>(1) 元(共治)、</li> <li>(注)、</li> <li>(注)、</li> <li>(注)、</li> <li>(注)、</li> <li>(注)、</li> <li>(注)、</li> <li>(注)、</li> <li>(注)、</li> <li>(二)、</li> <li>(二)、</li></ul>                                                                                                    | <ul> <li>意式</li> <li>下,可为无线终端</li> <li>下,不提供无线指</li> <li>下,不提供无线指</li> <li>、</li> </ul>                                                                                                    | 提供接入服务。<br>度入服务,只进行Y<br>入服务,只进行空[<br>]                                                                               | /IDS检测服务。<br>口信号扫描上报。            |          | ×                    | (#### )<br>====================================                                                    | 2 接来封须<br>配置传输功率。<br>自动<br>自动                                                           |
|               | <ul> <li>金河配置</li> <li>シ辺場计算例关</li> <li>シ辺場计算例关</li> <li>新交換机</li> <li>无线</li> <li>SSID</li> <li>新交換数</li> <li>Portal页面设計</li> <li>无线例安全</li> <li>网会信息设置</li> <li>物款列</li> </ul>                                                   |   | 封成设量<br>2.4 GHz 5 GHz<br>■ 元/法授入点 =<br>■ C0:A6:6D:02:58:00<br>■ C0:A6:6D:02:58:00                                                                                                    | 国家/HK文 中国<br>単撮射茨多数<br>・工作<br>・<br>信道<br>・<br>エロロ                                                                                                    | 夏式         无线接入           服入機式         WDS機式           WIDS機式         WIDS機式           SRH模式         原料模式           算能         开启           言道         自动           宽度         20 MHz                                                                                                    | <ul> <li>(下,可)力无线终端</li> <li>(下,可)力无线终端</li> <li>(下,不提供无线速</li> <li>(下,不提供无线速</li> <li>(下)、不提供无线速</li> <li>(下)、</li> </ul>                                                                                                    | 埋供接入服务。<br>度入服务,只进行v<br>)<br>)<br>]                                                                                  | /IDS检测服务。<br>口信导扫描上报。            |          | ×<br>800 -<br>31     | #### (<br>当前发射功率(dBm)。<br>20dBm(100mW)<br>20dBm(100mW)<br>50<br>50<br>53 条 10条/页 、 く 1             | 2 建生計版<br>配置传输功率。<br>自动<br>自动<br>之 前往 1 页                                               |
|               | <ul> <li>金内配置</li> <li>シ海計算例关<br/>副 交換机</li> <li>デ 无线</li> <li>SSID</li> <li>計源设置</li> <li>Portal页面设计</li> <li>无线则安全</li> <li>网安信息设置</li> <li>10 物联网</li> <li>() 個件答理</li> </ul>                                                   |   | 封焼役量<br>2.4 GHz 5 GHz<br>○ 大坂総入点。<br>○ C0-A6-6D-02:58-00<br>○ C0-A6-6D-02:58-00                                                                                                    | <b>国家/HK又 中国</b><br>島場街気争数<br>・工作<br>・<br>・<br>日<br>部<br>・<br>日<br>部<br>・<br>男<br>男<br>(日<br>)<br>・<br>男<br>男<br>(日)<br>(日<br>)<br>(日<br>)<br>(日<br>)<br>(日<br>)<br>(日<br>)<br>(日<br>)<br>( | <ul> <li>第二統統入</li> <li>第二統統入</li> <li>第二統統入</li> <li>※105歳式</li> <li>※105歳式</li> <li>※110歳式</li> <li>※111歳式</li> <li>第二統統</li> <li>第二統統</li> <li>第二統</li> <li>第二統<!--</th--><th>また           下、可为无线终端           C下、不提供无线损</th><th>提供接入服务。<br/>衰入服务,只进行交[<br/>]<br/>]<br/>]<br/>]</th><th>NDS检测服务。<br/>J信号扫描上报。</th><th></th><th>×<br/>碗霞。<br/>共</th><th>(編編)<br/>当前友部功率(dBm)。<br/>20dBm (100mW)<br/>20dBm (100mW)<br/>50<br/>50</th><th>2 使来封须<br/>配置传输功率。<br/>自动<br/>自动<br/>之 前往 1 页</th></li></ul> | また           下、可为无线终端           C下、不提供无线损                                                                                                    | 提供接入服务。<br>衰入服务,只进行交[<br>]<br>]<br>]<br>]                                                                            | NDS检测服务。<br>J信号扫描上报。             |          | ×<br>碗霞。<br>共        | (編編)<br>当前友部功率(dBm)。<br>20dBm (100mW)<br>20dBm (100mW)<br>50<br>50                                 | 2 使来封须<br>配置传输功率。<br>自动<br>自动<br>之 前往 1 页                                               |
|               | <ul> <li>속 요예료값</li> <li>관육計算两关</li> <li>관 고용計算两关</li> <li>국 元년</li> <li>SSID</li> <li>화 개종说證</li> <li>Portal(○面设計</li> <li>元년(四安全)</li> <li>网 순信息设置</li> <li>(○面件管理</li> <li>本 担沢</li> </ul>                                      |   | 封焼役量 2.4 GHz S GHz 元気能脱入点。 C0:A6:6D:02:58:00 C0:A6:6D:02:58:00 取消 保存                                                                                                    | 国家/HH又 中国<br>高福前领参数<br>・ 工作<br>・ 信心<br>・ 发射:                                                                                                    |                                                                                                    | <ul> <li>ま式</li> <li>下,可为无线物調</li> <li>下,不提供无线期</li> <li>、</li> <li>、</li> <li>、</li> <li>、</li> <li>、</li> <li>、</li> <li>、</li> <li>、</li> <li>、</li> <li>(INVIDS機式下,1)</li> </ul>                                                                                                    | 提供接入服务。<br>要入服务,只进行交[<br>]<br>]<br>                                                                                  | NDS检测服务。<br>口信号扫描上报。<br>供捷入服务。   |          | ×<br>総館。<br>共        | ● 新祝館功率(dBm)。<br>20dBm(100mW)<br>20dBm(100mW)<br>50 50 3 条 10祭/页 《 ≤ 1                             | 2 使来时级<br>配置传输功率。<br>自动<br>自动<br>》 前往 1 页                                               |
|               | <ul> <li>속 소여ഖ물</li> <li>승 边缘计算两关</li> <li>태 交块机</li> <li>구 无线</li> <li>SSID</li> <li>하겠及置</li> <li>Portal页面设计</li> <li>无线侧安全</li> <li>网 安信息设置</li> <li>(a) 物款两</li> <li>(a) 国件管理</li> <li>本 组织</li> </ul>                         |   | 封焼役置<br>2.4 GHz 5 GHz<br>■ 元総統入点。<br>■ C0.A6:6D:02:58:00<br>■ C0.A6:6D:02:58:00<br>■ C0.A6:58:58:58:58:58:58:58:58:58:58:58:58:58:       | 国家/HH文 中国<br>高福制派参数<br>* 工作<br>* 信道<br>* 发射                                                                                                    | <ul> <li>第二銭第八</li> <li>第二銭第八</li> <li>※165歳3</li> <li>WID5歳3</li> <li>WID5歳3</li> <li>WID5歳3</li> <li>第計儀式</li> <li>第計儀式</li> <li>第計儀式</li> <li>第計儀式</li> <li>第計儀式</li> <li>第計儀式</li> <li>第計儀式</li> <li>第計儀式</li> <li>第計儀式</li> <li>第計</li> <li>第計</li> <li>首道</li> <li>自动</li> <li>20 MHz</li> <li>自动</li> <li>注意:在時計</li> </ul>                                                                                                    | <b>武</b><br>下,可为无线惊端<br>下,不提供无线振<br>下,不提供无线振<br>、<br>、<br>、<br>、<br>、<br>、<br>、<br>、<br>、<br>、<br>、<br>、<br>、                                                                                                    | 提供接入服务。<br>意入服务,只进行空(<br>)<br>)<br>)<br>9无法为无线终端指                                                                    | nDS检测服务。<br>刀信号扫描上报。<br>/供表入服务。  | 取消       | ×<br>藏證 :<br>其<br>傑伊 | (MH) (     (Bm) =     20dBm (100mW)     20dBm (100mW)     50     3条 10条/页ッ く 1                     | 注意封照           配置传输功率。           自动           自动           自动           注入           前往 |
|               | <ul> <li>金内配置</li> <li>公理#计算网关</li> <li>副 交换机</li> <li>予 无线</li> <li>SSID</li> <li>副旅设置</li> <li>Portal页面设计</li> <li>无线例安全</li> <li>网 安信息设置</li> <li>③ 物款网</li> <li>③ 御秋网</li> <li>④ 御款网</li> <li>④ 御秋网</li> </ul>                 |   | 計読役量<br>2.4 GHz 5 GHz<br>● 元気能後入症。<br>● C0.A6:6D:02:58:00<br>● C0:A6:6D:02:58:00<br>● C0:A6:6D:02:58:00<br>■ C0:A6:6D:02:58:00<br>■ C0:A6:75:58:58:58:58:58:58:58:58:58:58:58:58:58    | 国家/HK文 中国<br>扇場前派参数<br>* 工作<br>* 信道<br>* 发射                                                                                                    |                                                                                                    | <ul> <li>              まご</li></ul>                                                                                                    | 提供接入服务。<br>意入服务,只进行空<br>(<br>)<br>)<br>9无法为无线终端错                                                                     | /IDS检测服务。<br>口信号扫描上报。<br>代注意入服务。 | RZM      | ×<br>就度:<br>共        | (個職) (<br>当時发射功率 (dBm) 。<br>20dBm (100mW)<br>20dBm (100mW)<br>50<br>50<br>3 条 10空/页 く 1            | 2 接來封颈<br>配置传输功率。<br>自动<br>自动<br>》 前往 1 页                                               |
| C • R F × Q • | <ul> <li>金河配置</li> <li>公理計算例关</li> <li>三次共机</li> <li>デ.氏氏</li> <li>SSID</li> <li>約須设置</li> <li>Portal贝面设计</li> <li>元成例安全</li> <li>网安信息设置</li> <li>(a) 物跃网</li> <li>(b) 御秋网</li> <li>(c) 面件管理</li> <li>本 组织</li> </ul>              |   | 封決役量<br>2.4.GHz 5 GHz<br>● 元法総入点。<br>● CO.A6:6D:01:15:520<br>● CO:A6:6D:02:58:00<br>■ CO:A6:6D:02:58:00<br>■ CO:A6:50:50<br>■ CO:A6:60:50<br>■ CO:A6:50:50<br>■ | 国家/HK文 中国<br>烏場前派参数<br>* 工作<br>* 信迎<br>* 安封                                                                                                    |                                                                                                    | <ul> <li>東式</li> <li>下,可力无线终端</li> <li>下,不提供无线线</li> <li>下,不提供无线线</li> <li>、</li> <li>、</li> <li>、</li> <li>、</li> <li>、</li> <li>、</li> <li>、</li> <li>、</li> <li>(1)の状態式下,1</li> </ul>                                                                                                    | 提供接入服务。<br>度入服务,只进行交回<br>)<br>)<br>务无法为无统终端指                                                                         | /IDS检测服务。<br>口信号扫描上报。<br>供接入服务。  | 取道       | ×<br>蔵成。<br>共        | (MBW)     (dBm) e     (dBm) e     (20dBm (100mW)     20dBm (100mW)     50     50     3 条 10会/页 ( 1 | 2 搜索到版<br>配置传输功率。<br>自动<br>自动<br>》 前往 1 页                                               |
| C • # G × Q * | <ul> <li>속 의례값量</li> <li>승 건물计算网关</li> <li>타 交换机</li> <li>* 无线</li> <li>SSID</li> <li>하였设置</li> <li>Portal页面设计</li> <li>无线向寄金</li> <li>网安信息设置</li> <li>(2) 物联网</li> <li>(3) 面件管理</li> <li>4) 组织</li> </ul>                         |   | 封決役量 2.4.GHz 5 GHz 元総総入点。 C0.A6:6D:01:F5:20 C0:A6:6D:02:5A:00 C0:A6:6D:02:5A:00 0.C0:A6:6D:02:5B:00 取消 保存                                                                                                    | 国家/地区 中国<br>高級初級争数<br>* 工作<br>* (<br>* (<br>市<br>)<br>* 发射                                                                                                    |                                                                                                    | また           下,可分无线地消           下,不提供无线地消           、           、           、           、           、           、           、           、           、           、           、           、           、           、           、           、           、           、           、           、           、           、           、           、           、           、           、           、           、           、           、           、           、           、           、           、           、           、           、           、           、           、           、           、           、           、           、           、           、           、 | 提供援入服务。<br>度入服务,只进行¥<br>(入服务,只进行至1<br>)<br>)<br>)<br>;<br>;<br>;                                                     | nDS检测服务。<br>口信号扫描上报。<br>供收入服务。   | 取消       | ×<br>寵魔 :<br>其       | (####)                                                                                             | 2 理美封须<br>配置传输功率。<br>自动<br>自动<br>自动<br>2 前往 1 页                                         |
| C • # F × Q • | <ul> <li>속 20周記畫</li> <li>3 边場计算网关</li> <li>部 交換机</li> <li>* 无线</li> <li>SSID</li> <li>화 3 있 2 월</li> <li>Portal 页面 设计</li> <li>无线(助安全</li> <li>网 安信息 设置</li> <li>6 物联网</li> <li>6 御 联网</li> <li>6 個 代 管理</li> <li>半 组织</li> </ul> |   | 計法役量       2.4.GHz     5.GHz       ●     天法服入点:       ●     COA6.6D:02:55.00       ●     COA6.6D:02:55.00       ●     COA6.6D:02:55.00                                                                                                    | ■\$\$\#\$\$\$<br>\$\$\$\$\$<br>\$\$\$\$<br>\$\$\$<br>\$\$\$<br>\$\$\$<br>\$\$\$<br>\$\$\$<br>\$                                                                                             | <ul> <li>支入鉄設入<br/>後入鉄式</li></ul>                                                                                                    | <ul> <li>(大) (1) (1) (1) (1) (1) (1) (1) (1) (1) (1</li></ul>                                                                                                    | 提供接入服务,<br>度入服务,只进行交付<br>)<br>)<br>)<br>)<br>(<br>)<br>(<br>)<br>)<br>)<br>)<br>)<br>)<br>)<br>)<br>)<br>)<br>)<br>) | /IDS检测服务。<br>□信号扫描上报。<br>供接入服务。  | 取消       | ×<br>顧度。<br>其        | 当時実態功率(dBm) 。<br>20dBm(100mW)<br>20dBm(100mW)<br>50<br>3条 10条/页 《 4 1                              | <ul> <li>注意計算</li> <li>記置传输功率。</li> <li>言动</li> <li>言动</li> <li>計 新往 1 页</li> </ul>     |

【Portal 页面设计】菜单-主要功能是对本地 portal 认证时,重定向页面的风格选择或定制化设计,详见如

下图所示:

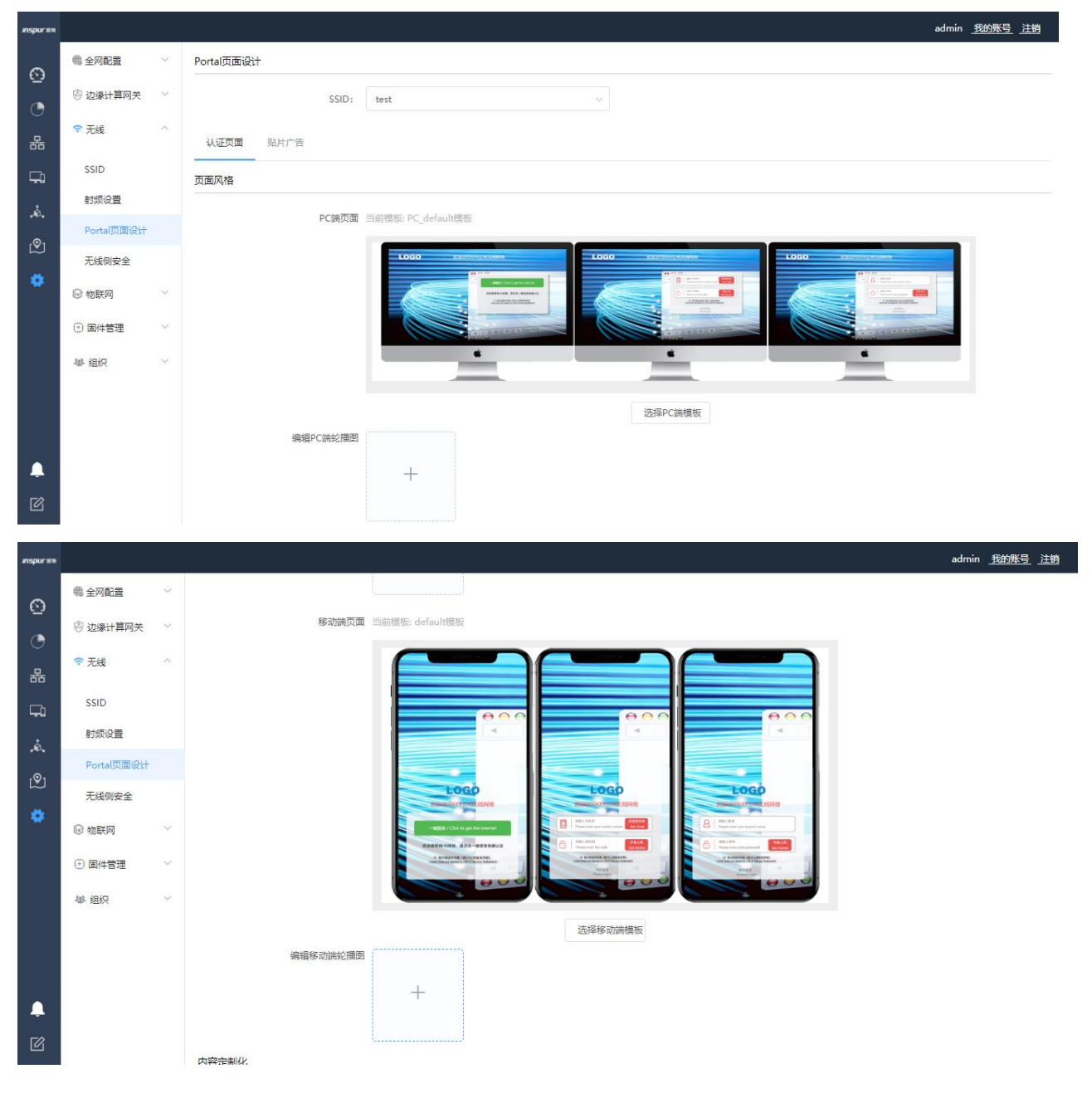

| inspur 🕬 |            |   |                  | ad            | nin <u>我的账</u> | <u>号 注销</u> |
|----------|------------|---|------------------|---------------|----------------|-------------|
| ଚ        | 4 全网配置     | ~ |                  | +             |                |             |
| •        | 😔 边缘计算网关   | ~ |                  |               |                |             |
| 器        | 🗢 无线       | ^ | 内容定制化            |               |                |             |
| Ģ.       | SSID       |   | PC講页面标题          |               |                |             |
| ė.       | 射频设置       |   | PC端页面logo        |               |                |             |
|          | Portal页面设计 |   | 1 Children and A |               |                |             |
| R)       | 无线侧安全      |   |                  | +             |                |             |
| *        | ◎ 物联网      | ~ |                  |               |                |             |
|          | ③ 固件管理     | ~ | 移动端页面标题          |               |                |             |
|          | 舉 组织       | ~ | 移动端页面logo        |               |                |             |
|          |            |   |                  | +             |                |             |
|          |            |   |                  |               |                |             |
| <b>A</b> |            |   | 跳转行为             |               |                |             |
| Ø        |            |   | PC端开启认证前倒计时广告    | ○ 不开启认证前偿计时广告 |                |             |
| Ľ        |            |   | PC端开启认证前倒计时广告    | ○ 不开启认证前倒计时广告 |                |             |

| inspur 🕬    |            |        |               |               | admin <u>我的称号</u> | <u>)王明</u> |
|-------------|------------|--------|---------------|---------------|-------------------|------------|
| 6           | @ 全网配置     | ~      |               |               |                   |            |
|             | 🐵 边缘计算网关   | $\sim$ | 跳转行为          |               |                   |            |
| 9           | 🗢 无线       | ^      | PC端开启认证前倒计时广告 | ○ 不开启认证龄图计时广告 |                   |            |
|             | SSID       |        |               |               |                   |            |
| ۰.<br>د     | 射频设置       |        |               |               |                   |            |
| .~∞.<br>.⊙1 | Portal页面设计 |        | PC端页面广告       |               |                   |            |
|             | 无线侧安全      |        |               | +             |                   |            |
| *           | 🕞 物联网      | $\sim$ |               |               |                   |            |
|             | 🕐 固件管理     | ~      | PC端认证成功后跳转URL |               |                   |            |
|             | 基 组织       | $\sim$ | 移动端开启认证前倒计时广告 | ○ 不开启认证能倒计时广告 |                   |            |
|             |            |        |               | ○ 开启认证前倒计时广告  |                   |            |
|             |            |        |               | 广告页面展示时间: 3 秒 |                   |            |
|             |            |        | 移动端页面广告       |               |                   |            |
| Ø           |            |        |               | +             |                   |            |

| inspur 🕬                               |                          |   |               |               | dmin <u>我</u> 的 | <u> 迷号</u> 注注 | 道 |
|----------------------------------------|--------------------------|---|---------------|---------------|-----------------|---------------|---|
| Ø                                      | 4 全网配置                   | ~ |               | +             |                 |               |   |
| •                                      | 😑 边缘计算网关                 | ~ |               |               |                 |               |   |
| 格                                      | 🗢 无线                     | ^ | PC端认证成功后跳转URL |               |                 |               |   |
| Ģ.                                     | SSID                     |   | 移动端开启认证前倒计时广告 | ○ 不开启认证勤働计时广告 |                 |               |   |
| .ê.                                    | 射频设置                     |   |               | 0 开启认证前倒计时广告  |                 |               |   |
| ~~~~~~~~~~~~~~~~~~~~~~~~~~~~~~~~~~~~~~ | Portal页面设计               |   |               | 广告页面展示动间: 3 秒 |                 |               |   |
| Ľ                                      | 无线侧安全                    |   |               |               |                 |               |   |
| •                                      | 🕞 物联网                    | ~ | 移动端页面广告       |               |                 |               |   |
|                                        | <ul> <li>固件管理</li> </ul> | ~ |               | T             |                 |               |   |
|                                        | 舉 组织                     | ~ |               |               |                 |               |   |
|                                        |                          |   | 移动端认证成功后跳转URL |               |                 |               |   |
|                                        |                          |   |               | PC論页面效果浏览     | 移动端             | 页面效果浏         | 揽 |
| <b></b>                                |                          |   | 取消保存          |               |                 |               |   |
| Ø                                      |                          |   |               | 浪潮思料网络科技有限公司  |                 |               |   |
| inspur 🕬  |            |   |                 |                   |                            |       |         |         |      |        |               | admin <u>我的账号</u> <u>注销</u> |
|-----------|------------|---|-----------------|-------------------|----------------------------|-------|---------|---------|------|--------|---------------|-----------------------------|
| ~         | 48 全网配置    | ~ | Portal页面设计      |                   |                            |       |         |         |      |        |               |                             |
| <u>6</u>  | 🖲 边缘计算网关   | ~ |                 | SSID: test        |                            |       |         |         |      |        |               |                             |
| ٢         | 중 无线       | ~ |                 |                   |                            |       |         |         |      |        |               |                             |
| 格         |            |   | 认证页面 贴片广告       |                   |                            |       |         |         |      |        |               |                             |
| Ģ.        | SSID       |   | 全部              | ✓ 发布 取消器          | 定布 増加                      |       |         |         |      |        |               |                             |
| .ė.       | 射频设置       |   | □  名称           | 移动端图片             | 移动端图片链接                    | PC端图片 | PC端图片链接 | 妾 生效时间  | 失    | 效时间    | 投放时间          | 动作                          |
| ٩         | Portal页面设计 |   |                 |                   |                            |       | 暂无数据    |         |      |        |               |                             |
|           | 无线侧安全      |   |                 |                   |                            |       |         |         |      | 井0条    | 10条/页 > 〈     | 1 〉 前往 1 页                  |
|           | ☞ 物联网      | ~ |                 |                   |                            |       |         |         |      |        | · • 1014 (1-1 |                             |
|           | ③ 固件管理     | ~ |                 |                   |                            |       |         |         |      |        |               |                             |
|           | 舉 组织       | ~ |                 |                   |                            |       |         |         |      |        |               |                             |
|           |            |   |                 |                   |                            |       |         |         |      |        |               |                             |
|           |            |   |                 |                   |                            |       |         |         |      |        |               |                             |
|           |            |   |                 |                   |                            |       |         |         |      |        |               |                             |
|           |            |   |                 |                   |                            |       |         |         |      |        |               |                             |
| ß         |            |   |                 |                   |                            |       |         |         |      |        |               |                             |
| inspur 🕬  |            |   | 浮               | 窗广告页面编辑           |                            |       |         |         | ×    |        |               | admin <u>我的账号</u> <u>注销</u> |
| 0         | 48 全网配置    |   | Portal页面设计      | * 名称              |                            |       |         |         |      |        |               |                             |
|           | 🐵 边缘计算网关   |   |                 | and G.            |                            |       |         |         |      |        |               |                             |
|           | 🗢 无线       |   |                 | 移动端图片             | _                          |       |         |         |      |        |               |                             |
| र्केंट    | SSID       |   | 认证贝固 贴          |                   | +                          |       |         |         |      |        |               |                             |
| Ģ.        | 討振役署       |   | 全部              |                   |                            |       |         |         |      |        |               |                             |
| .ė.       | Portal面面设计 |   | □ 名称            | 移动端图片尺寸           | 146*146                    |       |         |         |      | 时间     | 投放时间          | 动作                          |
| (©)       | 天洋侧安全      |   |                 |                   |                            |       |         |         |      |        |               |                             |
| •         |            |   |                 | · 杨刘炳图片 黑古脉接UKL   |                            |       |         |         |      | 0条     | 10条/页 🗸 🧹     | 1 〉 前往 1 页                  |
|           |            |   |                 | PC端图片             |                            |       |         |         |      |        |               |                             |
|           | ③ 国件管理     |   |                 |                   | +                          |       |         |         |      |        |               |                             |
|           | 爆 组织       |   |                 |                   |                            |       |         |         |      |        |               |                             |
|           |            |   |                 | PC端图片尺寸           | 146*146                    |       |         |         |      |        |               |                             |
|           |            |   |                 |                   |                            |       |         |         |      |        |               |                             |
|           |            |   |                 | - PC)病因方 宗西的诗句 RE |                            |       |         |         |      |        |               |                             |
| Ø         |            |   |                 | * 有效时间窗           | ④ 开始日期                     | 至     | 结束日期    |         |      |        |               |                             |
|           |            |   |                 |                   | +                          | -     |         |         |      |        |               | admin 我的影员 注鎖               |
| inspur xm |            | × |                 |                   | 1                          |       |         |         |      |        |               |                             |
| $\odot$   |            |   | Portal 贝固设计     |                   |                            |       |         |         |      |        |               |                             |
| C         | ◎ 辺缘计算网关   |   |                 | 移动端图片尺寸           | 146*146                    |       |         |         |      |        |               |                             |
| 윪         | ☞ 无线       |   | 认证页面 <u>贴</u> * | 移动端图片点击跳转URL      |                            |       |         |         |      |        |               |                             |
| Ģ.        | SSID       |   | 全部              | PC端图片             |                            |       |         |         |      |        |               |                             |
| ,ė.       | 射频设置       |   | 222             |                   | +                          |       |         |         |      | Astal  | 投放时间          | sh#=                        |
| r©1       | Portal页面设计 |   |                 |                   |                            |       |         |         |      | 0131-5 |               |                             |
|           | 无线侧安全      |   |                 |                   |                            |       |         |         |      |        |               |                             |
|           | ◎ 物联网      |   |                 | PC端图片尺寸           | 146*146                    |       |         |         |      | 0条     | 10条/页 🗸 🧹     | ▲ 〉 前往 1 页                  |
|           | ③ 固件管理     |   |                 | * PC端图片点击跳转URL    |                            |       |         |         |      |        |               |                             |
|           | 基 组织       |   |                 | * 有效时间窗           | <ul> <li>① 开始日期</li> </ul> | 至     | 结束日期    |         |      |        |               |                             |
|           |            |   |                 | • 2014-107        |                            |       | (-L     |         |      |        |               |                             |
|           |            |   |                 | ^ 按放时间段           | い 対始日期                     | 至     | 培尿口期    |         |      |        |               |                             |
|           |            |   |                 |                   |                            |       |         | III SAM | 湖京   |        |               |                             |
| -         |            |   |                 |                   |                            |       |         | 松浦      | WELE |        |               |                             |
| ß         |            |   |                 |                   |                            |       |         |         |      |        |               |                             |

【无线侧安全】菜单-主要功能是流氓 AP 检测策略、无线侧攻击防御、无线黑名单策略的功能配置,详见

#### 如下图所示:

| inspur 🕬                                            |                                                                                                    |             |                                               |                                                                                                    |             |                                                                     |                                                                                                    | admin <u>我的账号</u> <u>注销</u>                                                                                                 |
|-----------------------------------------------------|----------------------------------------------------------------------------------------------------|-------------|-----------------------------------------------|----------------------------------------------------------------------------------------------------|-------------|---------------------------------------------------------------------|----------------------------------------------------------------------------------------------------|----------------------------------------------------------------------------------------------------|
| ~                                                   | 4 全网配置                                                                                                    | ~           | 流氓AP检测策略                                      |                                                                                                    |             |                                                                     |                                                                                                    |                                                                                                    |
| •                                                   | 🖨 边缘计算网关                                                                                                    | ~           | 流氓SSID:                                       | +流氓SSID                                                                                                    |             |                                                                     |                                                                                                    | 支持关键字匹配,大小写不敏感                                                                                                    |
| 器                                                   | 중 无线                                                                                                    | ^           | 流氓OUI:                                        | +流氓OUI                                                                                                    |             |                                                                     |                                                                                                    | MAC地址前三字节,如: AA:AA:AA                                                                                                    |
| Ģ.                                                  | SSID                                                                                                    |             | 友好OUI:                                        | +友好OUI                                                                                                    |             |                                                                     |                                                                                                    | MAC地址前三字节, 如: AA-AA-AA                                                                                                    |
| .ė.                                                 | 射频设置                                                                                                    |             | * 检测信号强度门限:                                   | 20                                                                                                    |             |                                                                     |                                                                                                    | 5-20之间的整数值(单位: dBm)                                                                                                    |
| ୭                                                   | Portal页面设计                                                                                                    |             | 流氓AP反制:                                       | 关闭                                                                                                    |             |                                                                     |                                                                                                    | v                                                                                                    |
|                                                     |                                                                                                    | ~           | 无线侧攻击防御                                       |                                                                                                    |             |                                                                     |                                                                                                    |                                                                                                    |
|                                                     | <ol> <li>固件管理</li> </ol>                                                                                                    | ~           | 攻击防御:                                         | ● 关闭                                                                                                    |             |                                                                     |                                                                                                    |                                                                                                    |
|                                                     | Jat. (840                                                                                                    | ~           |                                               | ○ 开启                                                                                                    |             |                                                                     |                                                                                                    |                                                                                                    |
|                                                     |                                                                                                    |             | 防御等级:                                         | <ul> <li>安全型</li> <li>中等型</li> <li>效率型</li> </ul>                                                                                                    |             |                                                                     |                                                                                                    |                                                                                                    |
| <b>.</b>                                            |                                                                                                    |             |                                               | ☑ 认证帧泛洪攻击                                                                                                    |             | 解除认证帧乏共攻击                                                           |                                                                                                    | 关联帧乏洪攻击                                                                                                    |
| Ø                                                   |                                                                                                    |             |                                               | 11 由大联系公共17十五                                                                                                    |             | 47%Aゲン、HTD土                                                         |                                                                                                    | DeckedBitDiSH177±                                                                                                    |
| insour ##                                           |                                                                                                    |             |                                               |                                                                                                    |             |                                                                     |                                                                                                    | admin 田的影亮 法结                                                                                                    |
|                                                     |                                                                                                    |             |                                               |                                                                                                    |             |                                                                     |                                                                                                    |                                                                                                    |
|                                                     | 4 全网配置                                                                                                    | ~           |                                               | ☑ 认证帧乏共攻击                                                                                                    | V           | 解除认证帧艺共攻击                                                           | <b>V</b>                                                                                                    | 关联航泛洪攻击                                                                                                    |
| 0                                                   | ④ 全网配置 ④ 边缘计算网关                                                                                                    | ~           |                                               | <ul> <li>认证帧艺共攻击</li> <li>重关联帧艺共攻击</li> </ul>                                                                                                    | V           | 解除认证帧艺共攻击<br>解除关联帧艺共攻击                                              | Y                                                                                                    | - <u>- 199</u><br>关联航辺共攻击<br>Probe講楽辺共攻击                                                                                    |
| ©<br>©                                              | <ul> <li>全网配置</li> <li>&gt; 边缘计算网关</li> </ul>                                                                                                    | ~           |                                               | <ul> <li>议证帧艺共攻击</li> <li>重关联帧艺共攻击</li> <li>Action帧艺共攻击</li> </ul>                                                                                                    | V<br>V      | 解除认证施艺共攻击<br>解除关联航艺共攻击<br>空数据航行共攻击                                  | <b>V</b><br><b>V</b>                                                                                                    | 2011日 <u>2013年3</u><br>关联航空共攻击<br>Probe實表空共攻击<br>使用有效SID的Adhoc网络                                                            |
| ©<br>⊕<br>₽                                         | <ul> <li>● 立塚计算网关</li> <li>◆ 元线</li> </ul>                                                                                                    | ~ ~         |                                               | <ul> <li>认证帧2共攻击     </li> <li>重关联帧22共攻击     </li> <li>Action帧22共攻击     </li> <li>KSSID     </li> </ul>                                                                                                    | V<br>V<br>V | 解除认证物艺供攻击<br>解除关系物艺共攻击<br>空数组制艺术攻击<br>仿冒AP                          | V V<br>V                                                                                                    | 美駅範辺供取击<br>Probe講求辺共取击<br>使用有效SID的Adhoc网络<br>空宇段的Probe Response戦<br>今年工作時期回知が発行を知知                                          |
|                                                     | <ul> <li>● 金岡配置</li> <li>② 边缘计算网关</li> <li>⑦ 无线</li> <li>SSID</li> </ul>                                                                                               | ~ ~         |                                               | <ul> <li>认证帧23共攻击</li> <li>重关联帧23共攻击</li> <li>Action帧23共攻击</li> <li>长SSID</li> <li>无效地地的组合</li> <li>无线精接</li> </ul>                                                                                             | y<br>y<br>y | 解除认证帧艺拱攻击<br>解除关联帧艺共攻击<br>空数据航艺共攻击<br>仿冒AP<br>会有无效能误码的解除认证帧         | Y<br>Y<br>Y                                                                                                    | 美康顿艺典攻击<br>Probe庸求艺典攻击<br>使用有效SSID的Adhoc网络<br>空字段的Probe Response顿<br>会有无效错误码的解除关联帧                                          |
|                                                     | <ul> <li>● 全网配置</li> <li>② 边缘计算网关</li> <li>⑦ 无线</li> <li>SSID</li> <li>射频设置</li> </ul>                                                                                 | ~ ~         | 无线黑名单策略                                       | <ul> <li>认证帧2共攻击</li> <li>重关联帧22共攻击</li> <li>Action帧22共攻击</li> <li>长SSID</li> <li>无效地址的组合</li> <li>无线桥接</li> </ul>                                                                                              | y<br>y<br>y | 解除认证畅艺拱攻击<br>解除头影畅艺拱攻击<br>空数调畅艺拱攻击<br>仿置AP<br>会有无效错误码的解除认证制         | V<br>V<br>V                                                                                                    | 実験範辺共攻击<br>Probei請求辺共攻击<br>使用有效SID的Adhoc网络<br>空字段的Probe Response顿<br>会有无效指误码的解除关联帧                                          |
| ©<br>●<br>品<br>↓<br>↓                               | <ul> <li>● 全网配置</li> <li>② 边缘计算网关</li> <li>⑦ 无线</li> <li>SSID</li> <li>射频设置</li> <li>Portal页面设计</li> </ul>                                                             | ~ ~         | 无线黑名单策略                                       | <ul> <li>认证帧2共攻击</li> <li>重关联帧22共攻击</li> <li>Action帧22共攻击</li> <li>长SSID</li> <li>无然地地的组合</li> <li>无线桥接</li> </ul>                                                                                              | Y<br>Y<br>Y | 解除认证帧艺共攻击<br>解除关联航艺共攻击<br>空数调畅艺共攻击<br>仿雷AP<br>含有无效指误马的解除认证帧         | V<br>V<br>V                                                                                                    | 关联顿艺洪攻击<br>Probe请求艺洪攻击<br>使用有效SID的Adhoc网络<br>空字段的Probe Response帧<br>含有无效错误码的解除关联帧                                           |
| ©<br>● #<br>□<br>↓<br>②                             | <ul> <li>● 金岡配置</li> <li>② 边場计算网关</li> <li>⑦ 无线</li> <li>SSID</li> <li>射振设置</li> <li>Portal页面设计</li> <li>无线制安全</li> </ul>                                              | ~ ~         | 无线黑名单策略<br>藤志终端黑名单:                           | <ul> <li>以证帧23共攻击</li> <li>重关联帧23共攻击</li> <li>Action帧23共攻击</li> <li>长SSID</li> <li>无效地地的组合</li> <li>无线桥接</li> </ul>                                                                                             | Y<br>Y<br>V | 解除认证帧艺共攻击<br>解除头联帧艺共攻击<br>空歌团制艺共攻击<br>仿置AP<br>含有无效指误码的解除认证帧         | V<br>V<br>V                                                                                                    | 実験範辺與攻击<br>Probe講家辺則攻击<br>使用有效SSID的Adhoc网络<br>空呼脫的Probe Response模<br>含有无效错误码的解除关联帧                                          |
| ©<br>● #<br>↓<br>↓<br>●<br>◆                        | <ul> <li>● 金岡配置</li> <li>② 边線计算网关</li> <li>⑦ 无线</li> <li>SSID</li> <li>射频设置</li> <li>Portal页面设计</li> <li>无线制安全</li> <li>● 物联网</li> </ul>                               | × × <       | 无线黑名单策略<br>藤态终端黑名单:<br>动态黑白单老化时间:             | <ul> <li>※ 认证她認知欺欢击</li> <li>※ 重关联帧范洪攻击</li> <li>※ Action帧范洪攻击</li> <li>※ 长SSID</li> <li>※ 无线附地的组合</li> <li>※ 无线桥接</li> </ul>                                                                                   |             | 解除认证物艺并攻击<br>解除头影物艺并攻击<br>空数组物艺并攻击<br>仿置AP<br>会有无效错误码的解除认证帧         | V<br>V<br>V                                                                                                    | 安山田     支払34.5     「1.52       关展帧艺共攻击     Probe请求艺共攻击       使用有效SDID的Adhoc网络       空字貌的Probe Response顿       含有无效错误引的解除关联帧 |
| ©<br>● #<br>↓<br>•<br>•<br>•                        | <ul> <li>電 全阿配置</li> <li>③ 边缘计算网关</li> <li>⑦ 无线</li> <li>SSID</li> <li>射须设置</li> <li>Portal页面设计</li> <li>无线侧安全</li> <li>• 物联网</li> <li>④ 图件管理</li> </ul>               |             | 无线黑名单策略<br>藤志终端黑名单:<br>动态黑白单老化时间:<br>静态终端黑名单: | <ul> <li>认证航空共攻击     <li>重关联航空共攻击     <li>重关联航空共攻击</li> <li>长SSID     <li>无效地地的组合     <li>无线带接     </li> <li>・关闭     <li>・开启     </li> <li>300     </li> <li># MAC地址</li> </li></li></li></li></li></ul>        | N<br>N<br>N | 解除认证帧艺洪攻击<br>解除关联帧艺洪攻击<br>空威强制范洪攻击<br>仿窗AP<br>含有无效指派员的解除认证帧         |                                                                                                    | 支援第第三共攻击           Probe需求互共攻击           使用有效SSID的Adhoc网络           空呼般的Probe Response模           含有无效错误强的解除关联帧             |
| ©<br>⊕<br>₽<br>₽<br>₽<br>₽<br>₽<br>₽<br>₽<br>₽<br>₽ | <ul> <li>● 全网配置</li> <li>● 边場计算网关</li> <li>● 方氏</li> <li>SSID</li> <li>射振设置</li> <li>Portal页面设计</li> <li>无线制安全</li> <li>● 物联网</li> <li>● 面件管理</li> <li>基 组织</li> </ul> | > > < > > > | 无线黑名单策略<br>静态终强黑名单:<br>动态黑白单老化时间:<br>静态终强黑名单: | <ul> <li>※ 认证她范2洪攻击</li> <li>※ 重关联税范2洪攻击</li> <li>※ Action概范洪攻击</li> <li>※ 长SSD</li> <li>※ 无线防接</li> <li>● 关闭</li> <li>● 开启</li> <li>300</li> <li># MAC地址</li> <li>添加一个静态终端黑名单</li> </ul>                       |             | 解除认证物艺并攻击<br>解除头联物艺力并攻击<br>空数期物艺力并攻击<br>仿面AP<br>会有无效错误网的分解称认证她      | <ul> <li>マ</li> <li>マ</li> <li>マ</li> <li>マ</li> <li>マ</li> </ul>                                                                                                    | メ展航辺共攻击       Probe講求辺共攻击       使用有效SSID的Adhoc网络       空字貌的Probe Response顿       会有无效指误强的解除关联帧       300~1800之间的整数值(単位: ms) |
| © ● # F * @ ◆                                       | <ul> <li>● 全网配置</li> <li>② 边場计算网关</li> <li>⑦ 无线</li> <li>SSID</li> <li>射须设置</li> <li>Portal页面设计</li> <li>无线例安全</li> <li>● 物联网</li> <li>④ 图件管理</li> <li>基 组织</li> </ul> |             | 无线黑名单策略<br>脉态终端黑名单:<br>动态黑白单老化时间:<br>脉态终端黑名单: | <ul> <li>※ 认证物题2进攻击</li> <li>※ 重关联物题2进攻击</li> <li>※ Action物题2进攻击</li> <li>※ 长SSID</li> <li>※ 无线防地的组合</li> <li>※ 无线防接</li> </ul> ● 关闭 <ul> <li>予用自</li> <li>300</li> <li># MAC地址</li> <li>添加一个静态终端黑名单</li> </ul> |             | 解释补认证检查进线攻击<br>解释会关展检查进线攻击<br>全致规制的运进线攻击<br>仿置AP<br>会有无效性能质弱的解释补认证他 | <ul> <li>マ</li> <li>マ</li> <li>マ</li> <li>マ</li> <li>マ</li> <li>マ</li> <li>マ</li> <li></li> <li></li></ul> | 安山田     支払34.5     人192       关联帧艺共攻击         伊市内広SID的Adhoc网络         空芋税的Probe Response顿         会有无效错误引动解除关联帧             |
| ©<br>● #<br>↓<br>↓<br>2<br>◆                        | <ul> <li>電 全阿配置</li> <li>② 边缘计算网关</li> <li>② 无线</li> <li>SSID</li> <li>射频设置</li> <li>Portal页面设计</li> <li>无线側安全</li> <li>⑩ 物联网</li> <li>③ 回件管理</li> <li>場 组织</li> </ul> |             | 无线黑名单策略<br>除态终端黑名单:<br>动态黑白单老化时间:<br>静态终端黑名单: | <ul> <li>以证帧23共攻击</li> <li>重关联帧23共攻击</li> <li>Action帧23共攻击</li> <li>长SSID</li> <li>无效地地的组合</li> <li>无效地地的组合</li> <li>无线带接</li> <li>予用</li> <li>300</li> <li># MAC地址</li> <li>添加一个静态终端黑名单</li> </ul>             |             | 解除认证帧艺洪攻击<br>解除关联帧艺洪攻击<br>全数调制艺洪攻击<br>仿面AP<br>含有无效指误导的解除认证帧         |                                                                                                    | メ業額委員共攻击       Probe調売員共攻击       使用有效SSID的Adboc网络       空芋段的Probe Response線       含有无效情認思的解除关联執                             |

### 2.4.3.7.4 物联网菜单

本次暂略

# 2.4.3.7.5 固件管理菜单

【固件上传】菜单-主要功能是上传 AC、AP 升级包,详见如下图所示:

| inspur 🕬    |                                     |   |                            |                                                                 |                                                                 |                                   |                                  | admin 👲        | <u> 油账号 注销</u> |
|-------------|-------------------------------------|---|----------------------------|-----------------------------------------------------------------|-----------------------------------------------------------------|-----------------------------------|----------------------------------|----------------|----------------|
|             | 4 全网配置                              | ~ | 固件上传                       |                                                                 |                                                                 |                                   |                                  |                |                |
| ତ           | 白 : 一 : 一 : 一 : 一 : 一 : 一 : 一 : 一 : | ~ | 编辑 删除 团件上传                 |                                                                 |                                                                 |                                   |                                  |                |                |
| ٢           |                                     |   |                            |                                                                 | 和旦 🔺                                                            | 十小 -                              |                                  |                |                |
| 器           | ☞ 尤线                                | Ť | INSPLIE-ECG-XBEM-1 061-16  | SP06-20121719 bin                                               | 至ら ▼<br>IAC6020-F IAC6050-F IAC6070-F IAC6080-F                 | EIAC6090-E 1 14Gb                 |                                  |                |                |
| Ţ.          | ◎ 物联网                               | ~ | INSPUR-ECG-XDEM-1.061-25   | -21012910.bin                                                   | IAC6020-E,IAC6050-E,IAC6070-E,IAC6080-E                         | E,IAC6090-E 0.22Gb                |                                  |                |                |
|             | 🕑 固件管理                              | ^ | INSPUR-APA6B-2.018.08P08-  | 201211084424.bin                                                | IAP5920i                                                        | 24.66M                            | b                                |                |                |
| .xe.        | 固件上传                                |   | INSPUR-APMI-1.029.04-2021  | 0128122125.bin                                                  | IAP5820i-O,IAP5830i                                             | 15.43M                            | b                                |                |                |
| r<br>N<br>N | 第三方应用程序                             |   |                            |                                                                 |                                                                 | 共4番                               | § 15条/页 ∨                        | < 1 >          | 前往 1 页         |
|             |                                     |   |                            |                                                                 |                                                                 |                                   |                                  |                |                |
|             | / 秋华议曲                              |   |                            |                                                                 |                                                                 |                                   |                                  |                |                |
|             | 舉 组织                                | ~ |                            |                                                                 |                                                                 |                                   |                                  |                |                |
|             |                                     |   |                            |                                                                 |                                                                 |                                   |                                  |                |                |
|             |                                     |   |                            |                                                                 |                                                                 |                                   |                                  |                |                |
|             |                                     |   |                            |                                                                 |                                                                 |                                   |                                  |                |                |
|             |                                     |   |                            |                                                                 |                                                                 |                                   |                                  |                |                |
| <b>A</b>    |                                     |   |                            |                                                                 |                                                                 |                                   |                                  |                |                |
| <b>F</b> 2  |                                     |   |                            |                                                                 |                                                                 |                                   |                                  |                |                |
| e<br>ا      |                                     |   |                            |                                                                 | 浪潮思科网络科技有限公司                                                    |                                   |                                  |                |                |
|             |                                     |   |                            |                                                                 |                                                                 |                                   |                                  |                |                |
| inspur 1011 |                                     |   |                            |                                                                 |                                                                 |                                   |                                  | admin <u>1</u> | <u> 油账号 注销</u> |
| 6           | 4 全网配置                              | ~ | 固件上传                       |                                                                 |                                                                 |                                   |                                  |                |                |
| <u> </u>    | 🐵 边缘计算网关                            | ~ | 编辑 删除 固件上传                 | ◎ 打开                                                            |                                                                 |                                   | ×                                |                |                |
| O           | ◎ 天任                                | ~ | 固件名称 ◆                     | $\leftarrow \rightarrow \checkmark \uparrow$ $\checkmark \circ$ | 7项目设备 > AC及AP版本 > V 진                                           |                                   | *"                               |                |                |
| 器           | * 70%                               |   | INSPUR-ECG-XBEM-1.061-16   | 组织 ▼ 新建文件夹                                                      | ~                                                               | 8== -                             |                                  |                |                |
|             | ◎ 物联网                               | ~ | INSPUR-ECG-XDEM-1.061-25   | ■ 视频 へ                                                          |                                                                 | 修改日期                              | 类型                               |                |                |
|             | 💿 固件管理                              | ^ | INSPLIE-APA68-2.018.08P08- | 2 文档                                                            | ● witt5-AP版本                                                    | 2021/4/8 23:08<br>2021/3/17 19:19 | 又件 <del>火</del><br>Microsoft Wor |                |                |
| ,ŵ,         |                                     |   | INSPLIE-APMI-1 029 04-2021 | - ↓ 下载                                                          | INSPUR-ECG-XBEM-1.061-19-210114 INSPUR-ECG-XDEM-1.061-30-210311 | 2021/3/18 1:45                    | BIN 文件                           |                |                |
| <u>ی</u>    | 固件上传                                |   |                            | · う 日示<br>三 桌面                                                  | <ul> <li>版本更新说明.png</li> </ul>                                  | 2021/3/17 19:20                   | PNG 文件                           | _              |                |
| *           | 第三方应用程序                             |   |                            | SYSTEM (C:)                                                     | ■ 版本说明.txt                                                      | 2021/3/17 19:19                   | 文本文档 🕗                           | < 1 >          | 前往 1 页         |
|             | 升级本设备                               |   |                            | SOFT (D:)                                                       |                                                                 |                                   |                                  |                |                |
|             | Jal. 4840                           | ~ |                            | → 网络                                                            |                                                                 |                                   |                                  |                |                |
|             | = 24/2                              |   |                            | v                                                               | ٢                                                               |                                   | >                                |                |                |
|             |                                     |   |                            | 文件                                                              | 봅(N): INSPUR-ECG-XDEM-1.061-30-21031109                         | ). ~ 所有文件                         | ~                                |                |                |
|             |                                     |   |                            |                                                                 |                                                                 | 打开( <u>0</u> )  ▼                 | 取消                               |                |                |
|             |                                     |   |                            |                                                                 |                                                                 |                                   | .::                              |                |                |
|             |                                     |   |                            |                                                                 |                                                                 |                                   |                                  |                |                |
| 4           |                                     |   |                            |                                                                 |                                                                 |                                   |                                  |                |                |
| Ø           |                                     |   |                            |                                                                 |                                                                 |                                   |                                  | S T            |                |

| inspur 🕬 |          |                                           |                                                   | admin <u>我的账号</u> <u>注销</u> |
|----------|----------|-------------------------------------------|---------------------------------------------------|-----------------------------|
|          | 4 全网配置   | 固件上传                                      |                                                   |                             |
|          | 🕘 边缘计算网关 | 编辑 删除 国件上传                                |                                                   |                             |
| G        | ☞ 无线     | 圖件名称 ◆                                    | 型号 ♦                                              | ◆ 小大                        |
| 茜        | ◎ 物联网    | INSPUR-ECG-XBEM-1.061-16SP06-20121719.bin | IAC6020-E,IAC6050-E,IAC6070-E,IAC6080-E,IAC6090-E | 1.14Gb                      |
| Ģ.       | 0 10000  | INSPUR-ECG-XDEM-1.061-25-21012910.bin     | IAC6020-E,IAC6050-E,IAC6070-E,IAC6080-E,IAC6090-E | 0.22Gb                      |
| .ė.      | 💿 固件管理   | INSPUR-APA6B-2.018.08P08-201211084424.bin | IAP5920i                                          | 24.66Mb                     |
|          | 固件上传     | INSPUR-APMI-1.029.04-20210128122125.bin   | IAP5820i-0,IAP5830i                               | 15.43Mb                     |
|          | 第三方应用程序  |                                           | 柴                                                 | 共4条 15条/页 > 〈 1 > 前往 1 页    |
| *        | 升级本设备    | l l l l l l l l l l l l l l l l l l l     | Loading                                           |                             |
|          | 舉 组织     |                                           |                                                   |                             |
|          |          |                                           |                                                   |                             |
|          |          |                                           |                                                   |                             |
|          |          |                                           |                                                   |                             |
|          |          |                                           |                                                   |                             |
| <u>,</u> |          |                                           |                                                   |                             |
| R        |          |                                           |                                                   |                             |
|          |          |                                           |                                                   |                             |

【第三方应用程序】菜单-功能介绍暂略。

【升级本设备】菜单-主要功能是通过 Web 升级直接 AC 设备的版本,详细如下图所示:

| inspur 🕬 |          |   |                                           |        | admin <u>我的账号</u> <u>注销</u> |
|----------|----------|---|-------------------------------------------|--------|-----------------------------|
| 0        | @ 全网配置   | ~ | 升级本设备                                     |        |                             |
|          | 😑 边缘计算网关 | ~ | 版本文件 🗢                                    | 文件大小 ♦ | 动作 🗢                        |
|          | ☞ 无线     | ~ | INSPUR-ECG-XBEM-1.061-16SP06-20121719.bin | 1.14Gb | ☆ 使用此文件升级                   |
| ප්ප      | ◎ 物联网    | ~ | INSPUR-ECG-XDEM-1.061-25-21012910.bin     | 0.22Gb | ☆ 使用此文件升级                   |
| Гл<br>"¢ | 🖲 固件管理   | ^ |                                           |        | 共2条 15条/页 > 〈 1 > 前往 1 页    |
| ্র       | 固件上传     |   |                                           |        |                             |
| •        | 第三方应用程序  |   |                                           |        |                             |
|          | 升级本设备    |   |                                           |        |                             |
|          | 舉 组织     | ~ |                                           |        |                             |
|          |          |   |                                           |        |                             |
|          |          |   |                                           |        |                             |
|          |          |   |                                           |        |                             |
| <b>.</b> |          |   |                                           |        |                             |
| Ø        |          |   |                                           |        |                             |

| inspur 🕬 |             |   |     |                                           |               | admin             | <u>我的账号</u> 注销 |
|----------|-------------|---|-----|-------------------------------------------|---------------|-------------------|----------------|
| 6        | @ 全网配置      | ~ | 升级本 | 设备                                        |               |                   |                |
|          | 🐵 边缘计算网关    | ~ | •   | 版本文件 🕈                                    | 文件大小 ♦        | 动作 🗢              |                |
| -        | ☞ 无线        | ~ |     | INSPUR-ECG-XBEM-1.061-16SP06-20121719.bin | 1.14Gb        | ⑦ 使用此文件升级         |                |
| 쯂        |             |   |     | INSPUR-ECG-XDEM-1.061-25-21012910.bin     | 0.22Gb        | ⑦ 使用此文件升级         |                |
| Ţ.       | 10 10 AC AN |   | 1   |                                           |               | 共2条 15条/页 🗸 🤇 1 🔾 | 前往 1 页         |
| .ė.      | 💿 固件管理      | ^ | '   |                                           |               |                   |                |
| ல        | 固件上传        |   |     |                                           |               |                   |                |
|          | 第三方应用程序     |   |     |                                           |               |                   |                |
| <b>*</b> | 升级本设备       |   |     |                                           |               |                   |                |
|          | 舉 组织        | ~ |     |                                           |               |                   |                |
|          |             |   |     |                                           |               |                   |                |
|          |             |   |     |                                           |               |                   |                |
|          |             |   |     |                                           |               |                   |                |
|          |             |   |     |                                           |               |                   |                |
| -        |             |   |     |                                           |               |                   |                |
| Ø        |             |   |     |                                           | 德潮甲科國络科技有限//司 |                   |                |

# 2.4.3.7.6组织菜单

【管理员账号】菜单-主要功能是创建 Web 登录新账号,与 AC 命令行创建用户功能相互独立,详见如下 图所示:

| inspur 🕬 |           |   |            |        |         |        |                     | admin <u>我的账号</u> <u>注销</u> |
|----------|-----------|---|------------|--------|---------|--------|---------------------|-----------------------------|
| 6        | ጫ 全网配置    | ~ | 管理员账号      |        |         |        |                     |                             |
|          | 🙆 边缘计算网关  | ~ | 编辑 删除 添加   |        |         |        |                     | Q 搜索管理员                     |
| Ģ        | ☞ 无线      | ~ | 登录名 (邮箱) 🗢 | 账号名称 ≑ | 权限 ⇔    | 账号状态 ≑ | 上次登录时间 🗢            | 账号创建时间 ⇔                    |
| र्क      | @ 物联网     | ~ | admin      | admin  | All     | 1      | 2021-05-22 00:23:01 | 2021-03-12 14:12:55         |
| Ģ.       | 0.0003    |   |            |        |         |        | 共1条 10条/页 ∨         | 〈 1 〉 前往 1 页                |
| .ė.      | ④ 固件管理    | ~ |            |        |         |        |                     |                             |
| இ        | 基 组织      | ^ |            |        |         |        |                     |                             |
| •        | 管理员账号     |   |            |        |         |        |                     |                             |
|          | License管理 |   |            |        |         |        |                     |                             |
|          | 配置管理      |   |            |        |         |        |                     |                             |
|          |           |   |            |        |         |        |                     |                             |
|          |           |   |            |        |         |        |                     |                             |
|          |           |   |            |        |         |        |                     |                             |
|          |           |   |            |        |         |        |                     |                             |
| <b>A</b> |           |   |            |        |         |        |                     |                             |
| 124      |           |   |            |        |         |        |                     |                             |
|          |           |   |            |        | 浪潮思科网络和 | 以枝有限公司 |                     |                             |

| inspur ##  |           | _ |                          |                     |                  |             |                                  |                    | admin <u>Ranks /H</u>       |
|------------|-----------|---|--------------------------|---------------------|------------------|-------------|----------------------------------|--------------------|-----------------------------|
| 0          | 48 全网配置   |   | 管理员账号                    |                     |                  |             |                                  |                    |                             |
|            | 🐵 边缘计算网关  |   | 编辑 删除                    |                     |                  |             | ×                                |                    |                             |
| -          | ☞ 无线      |   | 新建自建风 登录名 (前             |                     |                  |             |                                  | 登录时间 🗢             | 账号创建时间 ≑                    |
| 格          | @ 物联网     |   | admin * 登录名 (邮箱)         | liangbsh@inspur.com | ı                |             |                                  | 1-05-22 00:23:01   | 2021-03-12 14:12:55         |
| Ģ.         | 0 104073  |   | * 账号名称                   | liangbsh            |                  |             |                                  | 1条 10条/页 >         | < 1 > 前往 1 页                |
| .ė.        | ⊙ 固件管理    |   |                          |                     |                  |             |                                  |                    |                             |
| .©1        | ▲ 组织      |   | * 密码                     |                     |                  | ٢           |                                  |                    |                             |
|            | 管理员账号     |   | * 确认密码                   |                     |                  | ٢           |                                  |                    |                             |
| <b>.</b> • | License管理 |   | 化马普理权阻                   | नस्तव               |                  |             |                                  |                    |                             |
|            |           |   | XN-5 BJEIXPR             | 비뜻비크                |                  | ~           |                                  |                    |                             |
|            | 和重色理      |   | 网络管理权限                   | 网络                  | 权限               | SSID        | 删除                               |                    |                             |
|            |           |   |                          | 本机、                 | 可读可写 🗸           | 请选择         | <ul> <li>✓</li> <li>X</li> </ul> |                    |                             |
|            |           |   |                          | 添加网络权限              |                  |             |                                  |                    |                             |
|            |           |   |                          |                     |                  |             |                                  |                    |                             |
|            |           |   |                          |                     |                  |             | 取消保存                             |                    |                             |
|            |           |   |                          |                     |                  |             |                                  |                    |                             |
| Ľ          |           |   |                          |                     | 20               | 調用科网络科技有限公司 | 1                                |                    |                             |
|            |           |   |                          |                     |                  |             |                                  |                    |                             |
| inspur 🕬   |           |   |                          |                     |                  |             |                                  |                    | admin <u>我的账号</u> <u>注销</u> |
| ~          | @ 全网配置    | ~ | 管理员账号                    |                     |                  |             |                                  |                    |                             |
| <u>6</u>   | 🕘 边缘计算网关  | ~ | 编辑 删除 添加                 |                     |                  |             |                                  |                    | Q 搜索管理员                     |
| ٢          | 8 TH      | ~ | ● 登录名 (邮箱) ◆ 野い          | 号名称 ♠               | 权限⇔              | 联号状态        | 5. ÷ F                           | 次登录时间 ⇒            | 账号创建时间 ⇔                    |
| 뮮          | * 70%     |   | admin ad                 | min                 | All              | 1           | 20                               | 021-05-22 00:23:01 | 2021-03-12 14:12:55         |
| Ţ.         | ◎ 物联网     | ~ | liangbsh@inspur.com lian | ngbsh               | localhost (full) | 1           | N                                | ot logged in       | 2021-05-22 00:27:59         |
| \$         | ③ 固件管理    | ~ |                          |                     |                  |             |                                  | #2冬 10冬/雨 ∨        |                             |
| ~          | 基 组织      | ^ |                          |                     |                  |             |                                  | 1030/2             | A L L L L                   |
| r 🔊        |           |   |                          |                     |                  |             |                                  |                    |                             |
|            | 官埋贝炼号     |   |                          |                     |                  |             |                                  |                    |                             |
|            | License管理 |   |                          |                     |                  |             |                                  |                    |                             |
|            | 配置管理      |   |                          |                     |                  |             |                                  |                    |                             |
|            |           |   |                          |                     |                  |             |                                  |                    |                             |
|            |           |   |                          |                     |                  |             |                                  |                    |                             |
|            |           |   |                          |                     |                  |             |                                  |                    |                             |
|            |           |   |                          |                     |                  |             |                                  |                    |                             |
|            |           |   |                          |                     |                  |             |                                  |                    |                             |
|            |           |   |                          |                     |                  |             |                                  |                    |                             |
| Ø          |           |   |                          |                     |                  |             | 3                                |                    |                             |

【License 管理】菜单-主要功能是对 AC 进行管理 AP 数据的授权,通过设备唯一标识即 AC 的 device ID, 向浪潮产品运营处获取授权,详见如下图所示:

| inspur 🕬 |                                                                |   |            |              |           |                      |      | admin <u>我的账号</u> <u>注销</u> |
|----------|----------------------------------------------------------------|---|------------|--------------|-----------|----------------------|------|-----------------------------|
| 0        | 48 全网配置                                                        | ~ | 设备唯一标识     |              |           |                      |      |                             |
| <u></u>  | 🐵 边缘计算网关                                                       | ~ | 标识         | 972425357112 | 请将该标识发    | 给技术支持人员,用于申请License. |      |                             |
| 9        | ☞ 无线                                                           | ~ | License状态  |              |           |                      |      |                             |
| 茜        | ▣ 物联网                                                          | ~ | 删除         |              |           |                      |      | Q 搜索License密钥               |
| Ţ.       | <ul> <li>         •         •         固件管理         </li> </ul> | ~ | License    | 密钥 ♦         | 功能描述 💠    |                      | 状态 ≑ | 到期时间 💠                      |
| .ė.      | <b>想</b> 细细                                                    | ~ |            |              |           | 暂无数据                 |      |                             |
| ீ        |                                                                |   |            |              |           |                      |      |                             |
|          | 管理员账号                                                          |   | License密钥: | + License密钥  |           |                      |      |                             |
|          | License管理                                                      |   |            |              |           |                      |      |                             |
|          | 配置管理                                                           |   |            |              |           |                      |      |                             |
|          |                                                                |   |            |              |           |                      |      |                             |
|          |                                                                |   |            |              | 添加        |                      |      |                             |
|          |                                                                |   |            |              |           |                      |      |                             |
| <b>.</b> |                                                                |   |            |              |           |                      |      |                             |
| Ø        |                                                                |   |            |              | 540 JAD 8 | 田利网络科士寿阳八司           |      |                             |
|          |                                                                |   |            |              | 10.00     |                      |      |                             |
| inspur 🕬 |                                                                |   |            |              |           |                      |      | admin <u>我的账号</u> <u>注销</u> |
| 0        | 48 全网配置                                                        | ~ | 设备唯一标识     |              |           |                      |      |                             |
| _        | 🙆 边缘计算网关                                                       | ~ | 标识         | 972425357112 | 请将该标识发    | 给技术支持人员,用于申请License. |      |                             |
| 모        | ☞ 无线                                                           | ~ | License状态  |              |           |                      |      |                             |
|          | ◎ 物联网                                                          | ~ | 删除         |              |           |                      |      | Q 搜索License密钥               |
| •        | 💿 固件管理                                                         | ~ | License    | 密钥 \$        | 功能描述 ≑    |                      | 状态 ≑ | 到期时间 💠                      |
| .e.      | 基 组织                                                           | ^ |            |              |           | 暂无数据                 |      |                             |
| (¥)      | 管理员账号                                                          |   | License密钥: |              | _         |                      |      |                             |
| •        | License管理                                                      |   |            |              |           |                      |      |                             |
|          | 配置管理                                                           |   |            |              |           |                      |      |                             |
|          |                                                                |   |            |              |           |                      |      |                             |
|          |                                                                |   |            |              |           |                      |      |                             |
|          |                                                                |   |            |              | 添加        |                      |      |                             |
|          |                                                                |   |            |              |           |                      |      |                             |
| -        |                                                                |   |            |              |           |                      |      |                             |
| ß        |                                                                |   |            |              | 泡湖!       | 思科网络科技有限公司           |      | 乞 英 🌙 🤊 📟 🛔 👪               |

【配置管理】菜单-主要功能是对 AC 业务功能配置进行导入导出,也可进行恢复出厂设置,详见如下图所示:

| inspur 🕬 |           |        | admin <u>我的账号</u> <u>注销</u>                   |
|----------|-----------|--------|-----------------------------------------------|
| 0        | ጫ 全网配置    | ~      | 配置备份                                          |
| <u>e</u> | 🙆 边缘计算网关  | ~      | 配置备份功能将当前网络下的配置,及设备列表信息导出并备份到本地;并在需要时导入回管理平台。 |
| 0        | ☞ 无线      | $\sim$ | 导出当前网络配置                                      |
| 器        | 0.485     |        | 导入备份配置                                        |
| Ģ.       | 197 物肤内   | Č      | 恢复出厂设置                                        |
| .ė.      | 💮 固件管理    | ~      | 物复出厂设置                                        |
| இ        | 🚇 组织      | ^      |                                               |
|          | 管理员账号     |        |                                               |
|          | License管理 |        |                                               |
|          | 配置管理      |        |                                               |
|          |           |        |                                               |
|          |           |        |                                               |
|          |           |        |                                               |
|          |           |        |                                               |
| -        |           |        |                                               |
| Ø        |           |        |                                               |

# 2.4.4 功能操作区

主菜单或子菜单中的功能配置或状态查询都在此区域完成,在每个菜单中进行详细介绍;

# 2.4.5 日志和提示功能区

主要分为日志查询和 Web 系统版本查询两个功能,通过<日志>按扭可对系统的事件、登录、修改等日志按不同维度进行查询,如下图所示:

| inspur 1814 |                                           |                     |            |           | admin <u>我的账号</u> <u>注销</u>                                                    |
|-------------|-------------------------------------------|---------------------|------------|-----------|--------------------------------------------------------------------------------|
| 0           | <b>事件日志</b> 登录日志 修改日志                     |                     |            |           |                                                                                |
| C           | <b>设备:</b> 请选择                            | ∨ 用户: 请选择           |            | ∨ 时间范围: ( | 9 2021-05-20 22:23 至 2021-05-21 22:23                                          |
| 器           | 包含事件类型: 请选择                               | → 忽略事件关型: 请选择       |            | $\sim$    |                                                                                |
| Ę.          | 全部 错误 警告 提示                               |                     |            |           | Q 搜索日志                                                                         |
| ė.          | 时间 🗢     设备 ≑                             | 用户 ≑ SSID ≑         | 事件类型 💲     | 级别 ≑      | 内容 💠                                                                           |
|             | 2021-05-21 22:22:55 C0:A6:6D:12:36:40     | 6c:92:bf:b3:0c:1e - | DHCP-lease | 提示        | DHCPDISCOVER from 6c:92:bf:b3:0c:1e via vlan1.403: unkn<br>own network segment |
|             | 2021-05-21 22:22:55 C0:A6:6D:12:36:40     | 6c:92:bf:89:38:1a - | DHCP-lease | 提示        | DHCPDISCOVER from 6c:92:bf:89:38:1a via vlan1.403: unkn<br>own network segment |
| *           | 2021-05-21 22:22:55 C0:A6:6D:12:36:40     | 6c:92:bf:89:38:7e - | DHCP-lease | 提示        | DHCPDISCOVER from 6c:92:bf:89:38:7e via vlan1.403: unkn<br>own network seament |
|             | 2021-05-21 22:22:55 C0:A6:6D:12:36:40     | 6c:92:bf:89:38:7e - | DHCP-lease | 提示        | DHCPDISCOVER from 6c:92:bf:89:38:7e via vlan1.403: unkn<br>own network segment |
|             | 2021-05-21 22:22:55 C0:A6:6D:12:36:40     | 6c:92:bf:89:38:7e - | DHCP-lease | 提示        | DHCPDISCOVER from 6c:92:bf:89:38:7e via vlan1.403: unkn<br>own network seament |
|             | 2021-05-21 22:22:55 C0:A6:6D:12:36:40     | 6c:92:bf:89:38:1a - | DHCP-lease | 提示        | DHCPDISCOVER from 6c:92:bf:89:38:1a via vlan1.403: unkn<br>own network seament |
|             | 2021-05-21 22:22:55 C0:A6:6D:12:36:40     | 6c:92:bf:b3:0c:1e - | DHCP-lease | 提示        | DHCPDISCOVER from 6c:92:bf:b3:0c:1e via vlan1.403: unkn<br>own network seament |
| <b>.</b>    | 日志<br>21-05-21 22:22:55 C0:A6:6D:12:36:40 | 6c:92:bf:b3:0c:1e - | DHCP-lease | 提示        | DHCPDISCOVER from 6c:92:bf:b3:0c:1e via vlan1.403: unkn<br>own network segment |
| ß           | 2021-05-21 22:22:54 C0:A6:6D:12:36:40     | 6c:92:bf:b3:0c:1e - | DHCP-lease | 提示        | DHCPDISCOVER from 6c:92:bf:b3:0c:1e via vlan1.403: unkn<br>own network seament |

| inspur xm |           |        |                |             |           |         | admin <u>我的账号</u>               |
|-----------|-----------|--------|----------------|-------------|-----------|---------|---------------------------------|
| 0         | 事件日志 登录日志 | 修改日志   |                |             |           |         |                                 |
| <u>ල</u>  | 0         | ر<br>ا |                |             |           |         |                                 |
| ٢         | 夕钟 ▲      |        | IDHAIL A       | 363711      |           | #本 ▲    | 마다리 수                           |
| 格         | admin     |        | 10.49.11.69    | 央型<br>LOGIN |           | 11/12/▼ | و العالات → 2021-04-27 05-24-24 |
| Ţ,        | admin     |        | 10.49.11.69    | LOGIN       |           | 登录成功    | 2021-04-27 06:03:30             |
| \$        | admin     |        | 111.175.34.151 | LOGIN       |           | 登录成功    | 2021-04-20 03:21:48             |
| ~         | admin     |        | 114.246.69.127 | LOGIN       |           | 登录成功    | 2021-04-08 15:25:17             |
| r<br>B    | admin     |        | 121.60.116.157 | LOGIN       |           | 登录成功    | 2021-05-21 05:16:55             |
|           | admin     |        | 121.60.116.157 | LOGIN       |           | 登录成功    | 2021-05-21 05:50:53             |
|           | admin     |        | 121.60.116.157 | LOGIN       |           | 登录成功    | 2021-05-21 08:53:45             |
|           | admin     |        | 121.60.116.157 | LOGIN       |           | 登录成功    | 2021-05-21 10:04:59             |
|           | admin     |        | 121.60.116.157 | LOGIN       |           | 登录成功    | 2021-05-21 10:10:21             |
|           | admin     |        | 121.60.116.157 | LOGIN       |           | 登录成功    | 2021-05-21 10:34:25             |
|           |           |        |                |             |           |         | 共20条 10条/页 > 〈 1 2 〉 前往 1 页     |
|           |           |        |                |             |           |         |                                 |
| <b>.</b>  |           |        |                |             |           |         |                                 |
| Ø         |           |        |                |             |           |         |                                 |
|           |           |        |                | <b>浪潮</b> 思 | 科网络科技有限公司 |         |                                 |
| inspur ## |           |        |                |             |           |         | admin <u>我的账号 注销</u>            |
|           |           | _      |                |             |           |         |                                 |
| $\odot$   | 事件日志登录日志  | 修改日志   |                |             |           |         |                                 |
| C         |           |        |                |             |           |         |                                 |
| 墨         | 的同 🗘      | 管理员 ≑  | 网络 🗧           | SSID \$     | 页数 ≑      | 标签 ≑    | 历史值 ≑ 当前值 ≑                     |
| _         |           |        |                |             | 暂无数据      |         |                                 |
| └┯╬       |           |        |                |             |           |         | 井 0 条 10条/页 > 〈 1 〉 前往 1 页      |
| .ė.       |           |        |                |             |           |         |                                 |
| இ         |           |        |                |             |           |         |                                 |
| ä         |           |        |                |             |           |         |                                 |
| -         |           |        |                |             |           |         |                                 |
|           |           |        |                |             |           |         |                                 |
|           |           |        |                |             |           |         |                                 |
|           |           |        |                |             |           |         |                                 |
|           |           |        |                |             |           |         |                                 |
|           |           |        |                |             |           |         |                                 |
|           |           |        |                |             |           |         |                                 |
|           |           |        |                |             |           |         |                                 |

通过<提示>按扭可对 Web 系统的版本进行查询,如下图所示:

浪潮思科网络科技有限公司

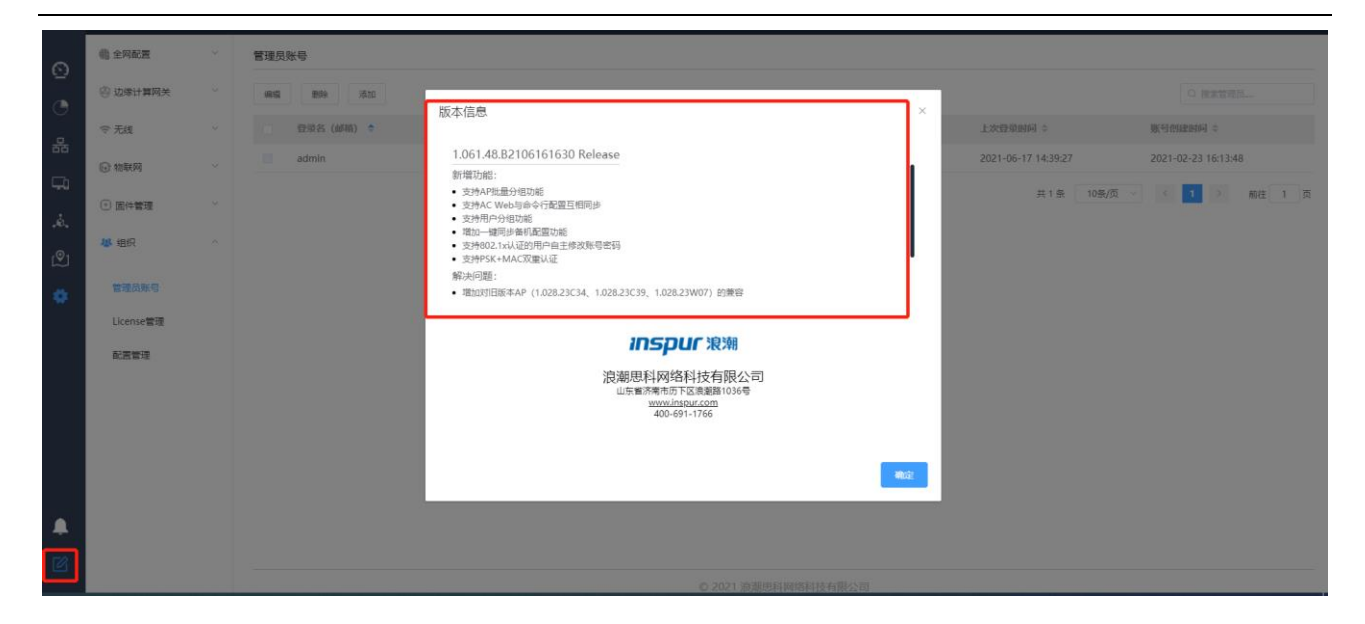

### 2.5 配置命令介绍

### 2.5.1 基础配置命令

### 2.5.1.1 获得帮助

使用问号(?)和方向键,可以帮助输入命令:

■ 输入一个问号,获得当前可用的命令列表

XOS>?

■ 输入若干已知字符,紧接着输入问号(无空格),显示当前可用的已知字符开头的命令列表。 XOS>e?

■ 输入命令,紧跟空格和问号,获得命令参数列表

XOS#show?

■ 按下 up 方向键,可显示前面输入的命令。

#### 2.5.1.2 命令模式

AC 命令行界面可分为多种模式。每种命令模式允许在设备上配置不同的组件,当前可用的命令取决于所 处的命令模式。输入问号(?)可以在每种命令模式下显示可用的命令列表。下表列出了常用的命令模式:

| 操作   | 进入方式               | 界面提示符 | 描述 |
|------|--------------------|-------|----|
| 用户模式 | 登录                 | XOS>  |    |
| 特权模式 | 在用户模式下输入 enable 命令 | XOS#  |    |

| 全局配置模式     | 在特权模式下输入<br>configure terminal 命令                                 | configure terminal                                  |  |
|------------|-------------------------------------------------------------------|-----------------------------------------------------|--|
| 端口配置模式     | 在全局配置模式下,输<br>入 interface 命令,例如<br>interface eth2 可进入 eth2<br>端口; | XOS(config)#interface<br>eth2<br>XOS(config-if)#    |  |
| 进入 vlan 接口 | 在全局配置模式下,输入 interface 命令,例如 interface vlan1.2 可进入 vlan 2 接口       | XOS(config)#interface<br>vlan1.2<br>XOS(config-if)# |  |

### 2.5.1.3 撤销命令

如果想撤销一个命令或恢复为缺省属性,可以在大多数命令前加关键字 no。

例如, no ip dhcp pool

### 2.5.1.4 保存配置

在特权模式下使用 write 命令可以保存配置。

例如:

XOS#write

The current configuration will be written to the device. Are you sure? [Y/N]y

flash:/INSPUR.conf exists, overwrite? [Y/N]:y

Save configuration OK

# 2.5.2 设备管理命令

## 2.5.2.1 配置 vlan 接口 ip

配置举例:配置 vlan3 接口 ip 为 192.168.3.1,掩码为 24 位。

XOS>enable

XOS# configure terminal /\*在特权模式下进入全局配置模式\*/

XOS(config)#interface vlan1.3 /\*在全局配置模式下,进入 vlan 3 接口配置模式\*/

XOS(config-if)#ip address 192.168.3.1/24 /\*在 vlan 3 接口配置模式下, vlan 3 的接口地址\*/

# 2.5.2.2 NAT 配置

#### 功能描述

NAT 功能可以根据指定的规则将报文的源地址或目的地址进行替换。这使得用私网地址组建的内网可以通过指定的公网地址访问外网,通过将源地址改为公网 IP 而减少 IP 地址的消耗和减少路由数量。反过来也可以让公网主机访问到私网内的指定主机。

#### 配置 NAT

| XOS>enable                                 |                               |                     |
|--------------------------------------------|-------------------------------|---------------------|
| XOS#configure terminal                     |                               |                     |
| XOS(config)#interface vlan1.2              |                               |                     |
| XOS(config-if)#ip address 192.168.1.196/24 | 4                             |                     |
| XOS(config-if)#ip nat outside              | //将指定 vlan 口设置为外网口            |                     |
| XOS(config-if)#quit                        |                               |                     |
| XOS(config)#ip nat inside source list 4093 | interface vlan1.4093 overload | // <b>配置</b> NAT 规则 |

### 2.5.2.3 静态路由配置

#### 功能描述

静态路由允许管理员在设备上配置静态路由信息。若没有特别指定的话,静态路由信息的优先级是除了直连路由外最高的,比动态路由信息具有更高的优先级。在小型网络中,配置静态路由可以为网络提供很好的稳定性。

#### 配置静态路由

静态路由信息可以在配置视图下直接配置,但配置是否生效要根据配置是否满足下一跳 IP 是否在本地网段内和路由优选两个判断条件。此外静态路由配置命令支持为路由配置优先级。涉及以下命令。

配置举例:

配置到网关 192.168.1.1 的默认路由。

XOS>enable XOS#configure terminal XOS(config)#ip route 0.0.0/0 192.168.1.1

### 2.5.2.4 端口配置

配置举例:将 eth2 口配置为 trunk 类型,允许通过的 vlan 为 1-9,默认 vlan 为 1。

| XOS>enable                                                            |
|-----------------------------------------------------------------------|
| XOS#configure terminal                                                |
| XOS(config)# interface eth2                                           |
| XOS(config-if)# switchport mode trunk //端口类型为 trunk                   |
| XOS(config-if)# switchport trunk allowed vlan add 1 to 9 //允许通过的 vlan |
| XOS(config-if)# switchport trunk pvid 1 //默认 vlan                     |

# 2.5.3 WLAN 基本业务配置命令

## 2.5.3.1 终端在线状态

配置举例: 查看所有终端状态

| XOS>enable        |                |              |            |             |  |
|-------------------|----------------|--------------|------------|-------------|--|
| XOS#show wlan     | client all     |              |            |             |  |
| Total Number of O | Clients        | :1           |            |             |  |
| MacAddr           | BSSID          | IP           | State      | Online Time |  |
|                   |                |              |            |             |  |
| 6c6a.7751.f586    | 1c88.795b.0031 | 10.110.33.93 | Associated | 49h33m46s   |  |

可查看终端的当前在线的终端数量、MAC 地址、所关联的 BSSID、终端的 IP 地址、关联状态、在线时间。

### 2.5.3.2 wlan 服务模板配置

配置举例:将 wlan 服务模板 1 配置 ssid 名称为 test,限制 ssid 接入终端数为 50,psk 认证密码为 1111111,二层桥接(本地转发)模式,业务 vlan 为 3,开启 ssid 下行限速 10Mbps,上行限速 5Mbps。

| XOS>enable                         |                    |
|------------------------------------|--------------------|
| XOS#configure terminal             |                    |
| XOS(config)#wlan service-profile 1 | //对应 web 上第一个 ssid |

XOS(wlan-service-profile)#max-client-count 50 //限制 ssid 接入终端数(默认为 64 )XOS(wlan-service-profile)#service disable //配置时应先去掉使能XOS(wlan-service-profile)#ssid test //ssid 名称XOS(wlan-service-profile)#air-security-policy wpa2-psk //关联接入方式为预共享密钥 wpa2-pskXOS(wlan-service-profile)#air-security-policy wpa2-psk //文联接入方式为预共享密钥 wpa2-pskXOS(wlan-service-profile)#client-forwarding-mode local-data //本地转发XOS(wlan-service-profile)#client-forwarding-mode local-data //本地转发XOS(wlan-service-profile)#pre-shared-key pass-phrase 1111111 //密钥XOS(wlan-service-profile)#vlan-pool 3 //对应 WEB 中寻址和流量策略-VLAN 标记中配置的 VLANXOS(wlan-service-profile)#traffic-limit ssid-based inbound 5120 //上行限速 5Mbps ( ssid-based 为每 ssid限速 , user-based 为每终端宽带限速 )XOS(wlan-service-profile)#traffic-limit ssid-based outbound 10240 //下行限速 10Mbps( ssid-based 为每 ssid限速 , user-based 为每终端宽带限速 )XOS(wlan-service-profile)#traffic-limit ssid-based outbound 10240 //下行限速 10Mbps( ssid-based 为每 ssidRiw , user-based 为每终端宽带限速 )XOS(wlan-service-profile)#traffic-limit ssid-based outbound 10240 //下行限速 10Mbps( ssid-based 为每 ssid

### 2.5.3.3 DHCP 配置

配置举例:地址池名称为 vlan100,子网为 192.168.100.0/24,可分配 IP 地址段为 192.168.100.101-192.168.100.200,默认网关为 192.168.100.1,租约时间为1天,DNS 服务器为 114.114.114.114.

| XOS>enable                                                          |
|---------------------------------------------------------------------|
| XOS#configure terminal                                              |
| XOS(config)#service dhcp //开启 DHCP                                  |
| XOS(config)#ip dhcp pool vlan100 //地址池名称                            |
| XOS(dhcp-config)#network 192.168.100.0/24 //子网                      |
| XOS(dhcp-config)#range 192.168.100.101 192.168.100.200 //可分配 IP 地址段 |
| XOS(dhcp-config)#default-router 192.168.100.1 //默认网关                |

XOS(dhcp-config)#lease-time 1000 //租约时间

XOS(dhcp-config)#dns-server 114.114.114.114 //DNS 服务器

### 2.5.3.4 射频配置

配置举例:针对型号为IAP5820i-E、name为C0A66D01E500的AP,配置2.4GHz信道为6,发射功率为20dBm,5GHz信道和发射功率为默认配置

| XOS>enable                                                                     |
|--------------------------------------------------------------------------------|
| XOS#configure terminal                                                         |
| XOS(config)#wlan ap C0A66D01E500 model iap5820i-e apid 1 //包含 AP 名称、型号、apid    |
| XOS(config)#mac-address c0a6.6d01.e500 //AP mac 地址为 mac-address c0a6.6d01.e500 |
| XOS(wlan-ap)# radio 1 type 80211gn //radio 1 为 2.4GHz 802.11gn                 |
| XOS(wlan-ap-radio)# channel 6   //信道为 6                                        |
| XOS(wlan-ap-radio)# max-power 20 //发射功率为 20dBm ( 100mW )                       |
| XOS(wlan-ap-radio)# enable //开启使能                                              |
| XOS(wlan-ap-radio)# radio 2 type 80211ac //radio 2 为 5GHz 802.11ac             |
| XOS(wlan-ap-radio)#enable //开启使能,信道和发射功率为自动                                    |

# 2.5.4 AP 管理配置命令

## 2.5.4.1 查看 AP 在线状态

| 配置举例:                                |                     |          |      |       |
|--------------------------------------|---------------------|----------|------|-------|
| XOS>enable                           |                     |          |      |       |
| XOS#show wlan ap all //可以查看          | 当前 AP 在线状态          |          |      |       |
| NA:Never Assoc NI:No Ip I:Idle J:Joi | n ID:Image Download | C:Config |      |       |
| DC:Data Check R:Running RS:Rese      | et M:Master S:Slave |          |      |       |
| Running/Total APs                    | :0/2                |          |      |       |
| ID Name MAC                          | IP                  | Model    | Time | State |
|                                      |                     |          |      |       |

| 1 C0A66D01E500    | c0a6.6d01.e500 | 192.168.1.191 | iap5820i-e | 1h0m0s | R/M |
|-------------------|----------------|---------------|------------|--------|-----|
| 2 11111111111     | 1111.1111.1111 | 0.0.0.0       | iap5820i-e | 0h0m0s | NA  |
| 状态说明:             |                |               |            |        |     |
| NA:Never Assoc    | //AP 未关联 AC    |               |            |        |     |
| NI:No Ip          | //无 IP 地址      |               |            |        |     |
| I:Idle            | //空闲状态,当前 A    | P 为离线状态       |            |        |     |
| J:Join            | //CAPWAP 连接建立  | 立状态           |            |        |     |
| ID:Image Download | //版本下载状态       |               |            |        |     |
| C:Config          | //初始化配置下载状     | 态             |            |        |     |
| DC:Data Check     | //数据校验状态       |               |            |        |     |
| R:Running         | //运行状态,表示A     | AP与AC成功建立     | :CAPWAP 隧道 | 道      |     |
| RS:Reset          | //不涉及          |               |            |        |     |
| M:Master          | //主用状态,表示当     | 前 AC 为 AP 的主  | E AC       |        |     |
| S:Slave           | //备用状态,表示当     | 前AC为AP的备      | AC         |        |     |

## 2.5.4.2 重启 AP

配置举例:可以在 AC 的命令行中通过 clear wlan ap [all] [[name]命令重启所有 AP 或具体某个 AP。

| XOS>enable             |              |                               |
|------------------------|--------------|-------------------------------|
| XOS#clear wlan ap all  | //重启所有 AP    |                               |
| XOS#clear wlan ap name | C0A66D01E500 | //重启 Name 为 C0A66D01E500 的 AP |

# 2.5.5 主备 AC 配置同步 (WLAN 部分)

配置方法:登录主 AC,输入 hot-backup sync config 命令进行配置同步。

XOS>enable //进入特权模式

XOS#hot-backup sync config //下发配置同步操作指令

注意:

- 1、配置同步需要在主 AC 下进行
- 2、当前支持的配置同步内容:
- (1)WLAN 配置同步(使能和关闭、外接 RADIUS 服务器认证方式时 mac 认证模板的增加、删除或修改)
- (2) 射频配置同步(信道、功率等)

(3) ap 配置同步(AP 的增加与删除)

# 2.5.1常用的状态查询命令

1、查看 Device ID

XOS#show device id

Device ID:1039165640027

2、查看设备型号、MAC、SN 等信息

XOS#show device manuinfo

3、查看 License 许可数量

XOS#show license wlan

4、查看接口状态

XOS#show interface brief

5、查看设备运行状态

XOS#start-shell ~# top //可查看内存、CPU 使用情况 Mem: 770008K used, 2182620K free, 0K shrd, 2232K buff, 268044K cached CPU: 0.0% usr 0.3% sys 0.0% nic 98.8% idle 0.0% io 0.3% irq 0.2% sirq Load average: 0.00 0.00 0.00 1/90 19354 PID PPID USER STAT VSZ %VSZ CPU %CPU COMMAND 19354 19353 root R 2564 0.0 0 0.3 top

# 2.5.2 常用的排障命令

#### 1、抓包命令

操作方法:进入 start-shell,通过 tcpdump 命令抓包

tcpdump tcp -i eth2 -t -s 0 -c 100 and dst port ! 22 and src net 192.168.1.0/24 -w ./target.pcap

(1)tcp: ip icmp arp rarp 和 tcp、udp、icmp 这些选项等都要放到第一个参数的位置,用来过滤数据报的类型

(2)-i eth2:只抓经过接口 eth2 的包

(3)-t: 不显示时间戳

(4)-s0: 抓取数据包时默认抓取长度为68字节。加上-S0 后可以抓到完整的数据包

(5)-c100: 只抓取100个数据包

(6)dst port! 22: 不抓取目标端口是 22 的数据包

(7)src net 192.168.1.0/24:数据包的源网络地址为 192.168.1.0/24

(8)-w ./target.pcap:保存成 pcap 文件,方便用 wireshark 分析

 $\sim$  # tcpdump tcp -i eth2 -t -s 0 -c 100 and dst port ! 22 and src net 192.168.1.0/24

tcpdump: WARNING: eth2: no IPv4 address assigned tcpdump: verbose output suppressed, use -v or -vv for full protocol decode listening on eth2, link-type EN10MB (Ethernet), capture size 65535 bytes IP 192.168.1.251.58726 > 192.168.1.196.2222: Flags [P.], seq 870525834:870525950, ack 2129546362, win 16652, options [nop,nop,TS val 300326066 ecr 145403849], length 116, RPKI-RTR IP 192.168.1.196.2222 > 192.168.1.251.58726: Flags [P.], seq 1:293, ack 116, win 423, options [nop,nop,TS val 145406350 ecr 300326066], length 292, RPKI-RTR IP 192.168.1.251.58726 > 192.168.1.196.2222: Flags [.], ack 293, win 16579, options [nop,nop,TS val 300326086 ecr 145406350], length 0  $^C$ 3 packets captured 3 packets received by filter

0 packets dropped by kernel

2、debug 日志信息收集

命令:

XOS#debug wlan all //开启 wlan 模块的 debug 功能(命令前加 no 可关闭 debug)

XOS#terminal monitor //输出调试信息

以终端关联 psk 认证的 ssid 的过程为例:

| XOS#debug wlan all                                                                                    |
|----------------------------------------------------------------------------------------------------|
| XOS#terminal monitor                                                                                  |
| XOS#2021/06/22 10:49:27 informational: WMAC_AC: Receiving authention frame from station               |
| f8:95:ea:a5:6f:5c.                                                                                    |
| 2021/06/22 10:49:27 informational: WMAC_AC: New STA                                                   |
| 2021/06/22 10:49:27 informational: WMAC_AC: Authentication OK (Open-System) with bssid                |
| 64:a3:41:ae:41:22.                                                                                    |
| 2021/06/22 10:49:27 errors : WMAC_AC: Receiving association request from sta f8:95:ea:a5:6f:5c        |
| 2021/06/22 10:49:27 errors : WMAC_AC: Receiving association request from sta f8:95:ea:a5:6f:5c,       |
| seq [0x807f]                                                                                          |
| 2021/06/22 10:49:27 errors : WMAC_AC: IEEE 802.11 element parse ignored unknown element               |
| (id=127 elen=8)                                                                                       |
| 2021/06/22 10:49:27 errors : WMAC_AC: IEEE 802.11 element parse ignored unknown element               |
| (id=191 elen=12)                                                                                      |
| 2021/06/22 10:49:27 errors : WMAC_AC: Unknown vendor specific information element ignored             |
| (vendor OUI 00:17:f2 len=11)                                                                          |
| 2021/06/22 10:49:27 errors : WMAC_AC: Unknown Broadcom information element ignored (type=4            |
| len=5).                                                                                               |
| 2021/06/22 10:49:27 errors : WMAC_AC: Unknown vendor specific information element ignored             |
| (vendor OUI 00:10:18 len=9)                                                                           |
| 2021/06/22 10:49:27 informational: WMAC_AC: Station association succeed with AID: 1, SSID: Unconfiged |
| SSID7, BSSID: 64:a3:41:ae:41:22.                                                                      |
| 2021/06/22 10:49:27 notifications: WMAC_AC: [IPC] Sending ADD-STATION to AP by CAPWAP with            |
| station MAC f8:95:ea:a5:6f:5c, AID 1 and APID 61 RID 2. assoseq [0x807f]                              |
| 2021/06/22 10:49:27 informational: WMAC_AC: STA f8:95:ea:a5:6f:5c - event 1 notification              |
| 2021/06/22 10:49:27 informational: WMAC AC: Unauthorizing port for station f8:95:ea:a5:6f:5c.         |

2021/06/22 10:49:27 informational: WMAC AC: Sending 1/4 msg of 4-Way Handshake. 2021/06/22 10:49:27 informational: WMAC AC: Receiving EAPOL-Key frame (2/4 Pairwise) from stationf8:95:ea:a5:6f:5c. 2021/06/22 10:49:27 notifications: WMAC AC: WPA: PTK derivation A1 : 64:a3:41:ae:41:22 A2 : f8:95:ea:a5:6f:5c 2021/06/22 10:49:27 informational: WMAC AC: Success to verify key MIC. 2021/06/22 10:49:27 informational: WMAC AC: Recving 2/4 msg of 4-Way Handshake 2021/06/22 10:49:27 informational: WMAC AC: Sending 3/4 msg of 4-Way Handshake 2021/06/22 10:49:27 informational: WMAC AC: STA f8:95:ea:a5:6f:5c - sending 3/4 msg of 4-Way Handshake 2021/06/22 10:49:27 informational: WMAC AC: Receiving EAPOL-Key frame (4/4 Pairwise) from stationf8:95:ea:a5:6f:5c. 2021/06/22 10:49:27 informational: WMAC AC: Updating station key for station f8-95-ea-a5-6f-5c. 2021/06/22 10:49:27 notifications: WMAC AC: [IPC] Sending ADD-STATION to AP by CAPWAP with station MAC f8:95:ea:a5:6f:5c, AID 1 and APID 61 RID 2. assoseq [0x807f] 2021/06/22 10:49:27 informational: WMAC AC: Updateing group key for BSS 64-a3-41-ae-41-22. 2021/06/22 10:49:27 notifications: WMAC AC: Updating WLAN Group key with key index 1. 2021/06/22 10:49:27 notifications: WMAC AC: [IPC] Sending UPDATE-WLAN to AP by CAPWAP with ssid Unconfiged SSID7 and APID 61. 2021/06/22 10:49:27 informational: WMAC AC: AP-STA-CONNECTED f8:95:ea:a5:6f:5c 2021/06/22 10:49:27 informational: WMAC\_AC: Authorizing port for station f8:95:ea:a5:6f:5c. 2021/06/22 10:49:27 informational: WMAC AC: STA f8:95:ea:a5:6f:5c -Pairwise key handshake completed (RSN)

# 2.6 开局向导

# 2.6.1 无线网络规划

无线项目开局前,与客户确定网络拓扑及网络规划,AC通常旁挂在核心/汇聚交换机,由DHCP服务器提供AP及终端的地址。

| 配置项         | 规划说明                                         |
|-------------|----------------------------------------------|
| 管理 VLAN     | 管理 VLAN 用于设备管理使用,建议和业务 VLAN 分开。              |
| 业务 VLAN     | 终端业务 VLAN,该 VLAN 在 ssid 中配置,可根据不同的业务划分       |
|             | 多个不同的业务 VLAN                                 |
| AC 的源接口     | VLANIF 管理_vlan: x. x. x. x/x(192.168.1.0/24) |
|             | AC 上配置到网关的静态路由                               |
| DHCP 服务器    | 通常由核心、汇聚、DHCP SERVER 等为 AP 和终端分配 IP 地址       |
| AP 的 IP 地址池 | AP 的管理地址池规划:与 AC 同网段或跨三层(跨三层时需要在             |
|             | dhcp 中配置 option43 选项)                        |

50

| STA 的 IP 地址池 | 终端的业务地址池规划, 需充分考虑到可能连接的终端数量, 预              |  |  |  |  |  |
|--------------|---------------------------------------------|--|--|--|--|--|
|              | 留足够的地址                                      |  |  |  |  |  |
| AC 接口配置      | AC 与核心互联口需要透传管理 VLAN 和业务 VLAN               |  |  |  |  |  |
| 核心/AC 接口配置   | 核心与 AC 互联口需要透传管理 VLAN 和业务 VLAN              |  |  |  |  |  |
| POE 交换机接口配置  | 上行口透传管理 VLAN 和业务 VLAN                       |  |  |  |  |  |
|              | 下行口透传管理 VLAN 和业务 VLAN, native VLAN 为管理 VLAN |  |  |  |  |  |
| SSID 规划      | 一般可分为内部办公、物联终端、运维及访客等几类,可根据不同               |  |  |  |  |  |
|              | 的场景进行区分;                                    |  |  |  |  |  |
|              | 要点:                                         |  |  |  |  |  |
|              | 1、认证接入方式选择,本地 psk、本地 portal、本地 mac+psk、     |  |  |  |  |  |
|              | dot.1x、与第三方统一认证平台适配等;                       |  |  |  |  |  |
|              | 2、转发方式的选择,一般建议选择本地转模式(业务流量不经过               |  |  |  |  |  |
|              | AC),业务需要时才进行选择选择集中模式(业务流量经过AC),             |  |  |  |  |  |
|              | 一般选择集中转发时,需根据流量大小评估设备性能是否满足要                |  |  |  |  |  |
|              | 求;                                          |  |  |  |  |  |
|              | 3、根据实际的业务场景对终端带宽进行限定;                       |  |  |  |  |  |
|              | 4、对 AP 进行合理分组,选择相应的分组,下发匹配的 SSID;           |  |  |  |  |  |

# 2.6.2 配置 AP 上线

1、AC 侧局域网配置

路径:【设置】>子菜单【边缘计算网关】>子菜单【局域网】,进入"局域网配置"页面。

| @ 全阿配置    | ~ | 局域网配置  |      |                |           |         |               |           |               |
|-----------|---|--------|------|----------------|-----------|---------|---------------|-----------|---------------|
| 🙆 边缘计算网关  |   | VLAN列表 | 9845 | · 新加           | 创建VLAN    |         |               |           |               |
| 广城网       |   |        |      | VLAN ID        |           |         | VLAN 名称       |           |               |
| 局域网       |   |        |      | 1              |           |         | default       |           |               |
| DHCP      |   |        |      | 4              |           |         | VLAN004       |           |               |
| (m) (m)   |   |        |      | 10             |           |         | VLAN10        |           |               |
|           |   | 子网     | 编辑   | <b>新時</b> 將加   | 配置子网ip    |         |               |           |               |
| 223641种图理 |   |        |      | 子网             | VLAN标识    | 名称      | 本机IP地址        | VRRP 是否使能 | VRRP IP地址     |
| Portal2.0 |   |        |      | 192.168.1.0/24 | 1         | default | 192.168.1.199 | 开启        | 192.168.1.200 |
| 第三方认证服务   |   |        |      | 10.110.44.1/24 | 4         | vlan4   | 10.110.44.199 | 关闭        |               |
| ☆ 无緒      | Ň | 第口设置   | 编模   | ]              | AC eth口配置 |         |               |           |               |
| ◎ 物联网     | ~ |        |      | 站口             | 状态        | 类型      | VL            | AN标识      | 允许敲过的VLAN     |
| ③ 固件管理    | ~ |        |      | eth2           | 开启        | Trunk   | 1             |           | 1,4,10        |
| Jat. 1960 |   |        |      | eth3           | 开启        | Trunk   | 1             |           | 1             |
| 18° 323.4 |   |        |      | eth4           | 开启        | Trunk   | 1             |           | 1             |
|           |   |        |      | eth5           | 开启        | Trunk   | 1             |           | 1             |
|           |   |        |      |                |           |         |               |           |               |
|           |   | 静态路由   | 消极   | 删除 添加          | 静态路由配置    |         |               |           |               |
|           |   | 静态路由   | 编辑   | 新体 添加<br>使能    | 静态路由配置    |         | 子网            | -7        | -3%           |

a、根据规划表,创建 AC 的管理 VLAN 及子网 ip、创建业务 VLAN

(注: 当使用 portal 认证方式时, 需要为该业务 VLAN 配置子网 ip)

- b、配置 AC 与核心/汇聚的互联端口, trunk 模式,透传管理和业务 VLAN
- c、配置 AC 到网关的默认路由
- 2、核心\汇聚交换机配置
- a、配置无线管理 VLAN、业务 VLAN 及地址池
- b、配置与 AC 互联端口, trunk 模式,透传管理和业务 VLAN
- c、配置与 POE 交换机互联端口, trunk 模式,透传管理和业务 VLAN
- 3、POE 交换机配置
- a、配置无线管理 VLAN、业务 VLAN
- b、配置与核心\汇聚互联端口, trunk 模式, 透传管理和业务 VLAN
- c、配置连接 AP 的下行口, trunk 模式,透传管理和业务 VLAN, PVID 或 native vlan 配置为管理 VLAN
- 4、测试网络连通性

网络配置完成后,检查 AP 是否获取到管理 IP,测试 AP 与 AC 网络连通性。

5、导入 AP

可通过模板批量导入 AP, 若 AP 出厂版本较老而无法上线, 核实 AC 版本是否低于 1.061.48, 如低于可直接升级至 1.061.48 或以上版本即可完成 AP 上线,并可对 AP 进行批量升级。

### 2.6.3 SSID 配置

路径:【设置】> 子菜单【无线】>子菜单【SSID】,进入WLAN业务配置页面,选择模板配置SSID。

| inspur xm |            |          |       |    |                   |        |        |  |            |          |         | admin <u>我的账号</u> <u>注销</u> |
|-----------|------------|----------|-------|----|-------------------|--------|--------|--|------------|----------|---------|-----------------------------|
| ଚ         | 48 全网配置    | 1        | SSID  |    |                   |        |        |  |            |          |         |                             |
| -         | 😑 边缘计算网关   | /        | 添加 删除 |    |                   |        |        |  |            | Q 搜索SSID |         |                             |
|           | ≈ 无线 2     | ^        |       | #  | 名称 🗢              | 是否开启 🗢 | 接入方式 🗢 |  | Portal策略 🗢 | 带宽策略 💠   | 防火墙策略 💠 | 转发模式 ⇔                      |
| कंठ       |            |          |       | 1  | test              | 开启     | 明文     |  | 不启用        | 关闭       | 关闭      | 二层桥接模式                      |
| Ģ.        | ssid 3     |          |       | 2  | Unconfiged SSID2  | 关闭     | 明文     |  | 不启用        | 关闭       | 关闭      | 二层桥接模式                      |
| .ė.       | 射频设置       |          |       | 3  | Unconfiged SSID3  | 关闭     | 明文     |  | 不启用        | 关闭       | 关闭      | 二层桥接模式                      |
|           | Portal页面设计 |          |       | 4  | Unconfiged SSID4  | 关闭     | 明文     |  | 不启用        | 关闭       | 关闭      | 二层桥接模式                      |
|           | 无线侧安全      |          |       | 5  | Unconfiged SSID5  | 关闭     | 明文     |  | 不启用        | 关闭       | 关闭      | 二层桥接模式                      |
| ₿1        |            | <b>_</b> | <     | 6  | Unconfiged SSID6  | 关闭     | 明文     |  | 不启用        | 关闭       | 关闭      | 二层桥接模式                      |
|           | CO TROLOPS |          |       | 7  | Unconfiged SSID7  | 关闭     | 明文     |  | 不启用        | 关闭       | 关闭      | 二层桥接模式                      |
|           | ③ 固件管理     | ~        |       | 8  | Unconfiged SSID8  | 关闭     | 明文     |  | 不启用        | 关闭       | 关闭      | 二层桥接模式                      |
|           | 舉 组织       | ~        |       | 9  | Unconfiged SSID9  | 关闭     | 明文     |  | 不启用        | 关闭       | 关闭      | 二层桥接模式                      |
|           |            |          |       | 10 | Unconfiged SSID10 | 关闭     | 明文     |  | 不启用        | 关闭       | 关闭      | 二层桥接模式                      |
|           |            |          |       | 11 | Unconfiged SSID11 | 关闭     | 明文     |  | 不启用        | 关闭       | 关闭      | 二层桥接模式                      |
|           |            |          |       | 12 | Unconfiged SSID12 | 关闭     | 明文     |  | 不启用        | 关闭       | 关闭      | 二层桥接模式                      |
|           |            |          |       | 13 | Unconfiged SSID13 | 关闭     | 明文     |  | 不启用        | 关闭       | 关闭      | 二层桥接模式                      |
|           |            |          |       | 14 | Unconfiged SSID14 | 关闭     | 明文     |  | 不启用        | 关闭       | 关闭      | 二层桥接模式                      |
| Ø         |            |          |       | 15 | Unconfiged SSID15 | 关闭     | 明文     |  | 不启用        | 关闭       | 关闭      | 二层桥接模式                      |

# 3 配置示例

# 3.1 WLAN 常用业务配置举例

3.1.1 配置内部人员接入 WLAN 网络示例(802.1X 认证)

### 3.1.1.1 网络拓扑示意

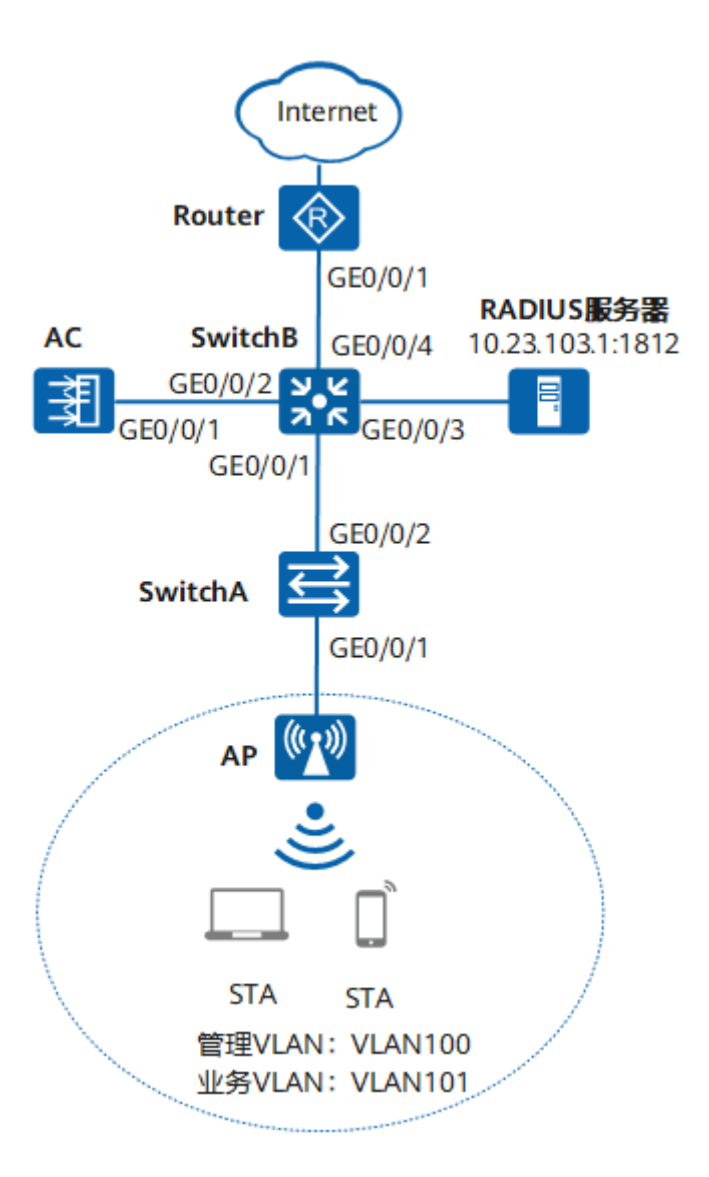

### 3.1.1.2 业务需求

用户接入 WLAN 网络,使用 802.1X 客户端进行认证,输入正确的用户名和密码后可以无线上网。且在 覆盖区域内移动发生漫游时,不影响用户的业务使用。

### 3.1.1.3 组网需求

组网需求:

- ▶ AC 组网方式:旁挂二层组网。
- DHCP 部署方式: AC 作为 DHCP 服务器为 AP 分配 IP 地址, SwitchB 作为 DHCP 服务器为 STA 分配 IP 地址。
- ▶ 业务数据转发方式:本地转发。
- ▶ WLAN 认证方式: WPA-WPA2+802.1X。

#### 3.1.1.4 网络规划

| 配置项                    | 规划数据                                            |
|------------------------|-------------------------------------------------|
| 管理 VLAN                | VLAN100                                         |
| 业务 VLAN                | VLAN101                                         |
| AC 的源接口                | VLANIF100: 10.23.100.254/24                     |
| DHCP 服务器               | AC 作为 DHCP 服务器为 AP 分配 IP 地址, SwitchB 作为 DHCP 服务 |
|                        | 器为 STA 分配 IP 地址                                 |
| AP 的 IP 地址池            | 10. 23. 100. 1~10. 23. 100. 200/24              |
| STA 的 IP 地址池           | 10. 23. 101. 1~10. 23. 101. 200/24              |
| RADIUS 认证 RADIUS 服务器参数 | IP 地址: 10.23.103.1                              |
|                        | 认证端口号: 1812                                     |
|                        | 共享密钥: inspur@123                                |
| 802.1X 接入模板            | 认证方式: EAP                                       |
| SSID 名称                | SSID 名称: WLAN_test                              |
| 安全策略                   | 安全策略: WPA-WPA2+802.1X+AES                       |
| VAP 模板                 | 转发模式:本地转发                                       |
|                        | 业务 VLAN: VLAN101                                |

### 3.1.1.5 配置思路

◆ 配置 AP、AC 和周边网络设备之间实现网络互通。

- ◆ 配置AC 局域网
- ◆ 配置 AP 在 AC 上线。
- ◆ 在AC上配置WLAN相关业务(SSID)。
- ◆ 配置第三方认证服务器。

### 3.1.1.6 操作步骤

### 3.1.1.6.1 配置周边设备

# 配置接入交换机 SwitchA 的接口 GE0/0/1 和 GE0/0/2 加入 VLAN100 和 VLAN101。

| inspur# enable                                                           |
|--------------------------------------------------------------------------|
| inspur# configure terminal                                               |
| <pre>inspur(config)# hostname SwitchA</pre>                              |
| SwtchA(config)# vlan database                                            |
| SwtchA(config-vlan)# vlan 100-101                                        |
| SwtchA(config-vlan)# quit                                                |
| SwtchA(config)# interface eth-0-1                                        |
| SwtchA(config-if)# switchport mode trunk                                 |
| SwtchA(config-if)# switchport trunk native vlan 100                      |
| SwtchA(config-if)# switchport trunk allowed vlan add 100-101             |
| SwtchA(config-if)# quit                                                  |
| SwtchA(config)# interface eth-0-2                                        |
| SwtchA(config-if)# switchport mode trunk                                 |
| SwtchA(config-if)# switchport trunk allowed vlan add 100-101             |
| SwtchA(config-if)# quit                                                  |
| # 配置汇聚交换机 SwitchB 的接口 GE0/0/1 加入 VLAN100 和 VLAN101, GE0/0/2 加入 VLAN100 和 |

VLAN102,GE0/0/3 加入 VLAN103,GE0/0/4 加入 VLAN104,创建 VLANIF102、VLANIF103 和 VLANIF104 接口,并配置下一跳为 Router 的缺省路由。

inspur# enable

inspur# configure terminal

inspur(config)# hostname SwitchB

| SwtchB(config)# vlan database                                       |
|---------------------------------------------------------------------|
| SwtchB(config-vlan)# <b>vlan 100-104</b>                            |
| SwtchB(config-vlan)# <b>quit</b>                                    |
| SwtchB(config)# interface eth-0-1                                   |
| <pre>SwtchB(config-if)# switchport mode trunk</pre>                 |
| SwtchB(config-if)# switchport trunk allowed vlan add 100-101        |
| SwtchB(config-if)# quit                                             |
| SwtchB(config)# interface eth-0-2                                   |
| <pre>SwtchB(config-if)# switchport mode trunk</pre>                 |
| <pre>SwtchB(config-if)# switchport trunk allowed vlan add 100</pre> |
| <pre>SwtchB(config-if)# switchport trunk allowed vlan add 102</pre> |
| SwtchB(config-if)# quit                                             |
| SwtchB(config)# interface eth-0-3                                   |
| <pre>SwtchB(config-if)# switchport mode trunk</pre>                 |
| <pre>SwtchB(config-if)# switchport trunk native vlan 103</pre>      |
| SwtchB(config-if)# switchport trunk allowed vlan add 103            |
| SwtchB(config-if)# quit                                             |
| SwtchB(config)# interface eth-0-4                                   |
| <pre>SwtchB(config-if)# switchport mode trunk</pre>                 |
| <pre>SwtchB(config-if)# switchport trunk native vlan 104</pre>      |
| SwtchB(config-if)# switchport trunk allowed vlan add 104            |
| SwtchB(config-if)# quit                                             |
| SwtchB(config)# interface vlan 102                                  |
| SwtchB(config-if)# <b>ip address 10.23.102.1/24</b>                 |
| SwtchB(config-if)# quit                                             |
| SwtchB(config)# interface vlan 103                                  |
| SwtchB(config-if)# <b>ip address 10.23.103.2/24</b>                 |
| SwtchB(config-if)# quit                                             |
| SwtchB(config)# interface vlan 104                                  |
| SwtchB(config-if)# <b>ip address 10.23.104.1/24</b>                 |
| SwtchB(config-if)# quit                                             |

#### SwtchB(config)# ip route 0.0.0.0 0.0.0 10.23.104.2

# 配置 Router 的接口 GE0/0/1 的 IP 地址,并配置指向 STA 网段的静态路由。

| <inspur> system-view</inspur>                                  |
|----------------------------------------------------------------|
| [Inspur] sysname Router                                        |
| [Router] interface gigabitethernet 0/0/1                       |
| [Router-GigabitEthernet0/0/1] <b>ip address 10.23.104.2 24</b> |
| [Router-GigabitEthernet0/0/1] quit                             |
| [Router] ip route-static 10.23.101.0 24 10.23.104.1            |
|                                                                |

# 3.1.1.6.2 配置 DHCP 服务器为 STA 分配 IP 地址

# 在 SwitchB 上配置 Interface Vlan 101 接口为 STA 提供 IP 地址。

| SwtchB# enable                                                       |
|----------------------------------------------------------------------|
| SwtchB# configure terminal                                           |
| SwtchB(config)# <b>dhcp server</b>                                   |
| SwtchB(config)# interface vlan 101                                   |
| SwtchB(config)# <b>ip address 10.23.101.254/24</b>                   |
| SwtchB(config-if)# <b>dhcp server enable</b>                         |
| SwtchB(config-if)# dhcp excluded-address 10.23.101.251 10.23.101.254 |
| SwtchB(config)# dhcp pool yewu_101                                   |
| SwtchB(dhcp-config)# network 10.23.101.0/24                          |
| SwtchB(dhcp-config)# dns-server 114.114.114.114                      |
| SwtchB(dhcp-config)# gateway 10.23.101.254                           |
| SwtchB(dhcp-config)# lease 1 0 0                                     |
| SwtchB(config-if)# quit                                              |

# 3.1.1.6.3 配置 AC 局域网

1. 进入 AC 局域网配置页面。

# 登录 AC Web 系统,单击菜单【设置】> 子菜单【边缘计算网关】>子菜单【局域网】,进入"局域网配

置"页面。

|        | - 全内配置                                            | ~ | 局域网配置  |      |                  |              |                   |               |            |           |                 |
|--------|---------------------------------------------------|---|--------|------|------------------|--------------|-------------------|---------------|------------|-----------|-----------------|
| 0      | 🙆 边缘计算网关                                          | ~ | VLAN列表 | 1815 | #184 X820        |              |                   |               |            |           |                 |
| 9<br>8 | 广域网                                               |   |        |      | VLAN ID          |              |                   | VLAN 名称       |            |           |                 |
|        | 局域网                                               |   |        |      | 1                |              |                   | default       |            |           |                 |
| ц.     | DUCE                                              | - |        |      | 2-4094           |              |                   |               |            |           |                 |
| ,ė,    | DHCP                                              |   | 子网     | 编辑   | 動時 序加            |              |                   |               |            |           |                 |
| ر©     | 80.748                                            |   |        |      | 子网               | VLAN标识       | 名称                | 本机IP地址        |            | VRRP 是否使能 | VRRP IP地址       |
| õ      | 边缘计算管理                                            |   |        |      | 192.168.1.1/24   | 1            | 主AC-226           | 192.168.1.196 |            | 关闭        | 172.18.32.228   |
|        | Portal2.0                                         |   |        |      | 172.18.67.101/21 | 4            | 主AC-226           | 172.18.67.101 |            | 关闭        |                 |
|        | 第三方认证服务                                           |   |        |      | 172.18.20.1/22   | 22           | 圭vlan22           | 172.18.23.241 |            | 关闭        |                 |
|        | ☞ 无线                                              |   |        |      | 172.16.50.0/23   | 5            | vlan5             | 172.16.51.249 |            | 关闭        |                 |
|        | ◎ 物群网                                             |   |        |      | 172.18.8.0/24    | 8            | vlan8-xingrong    | 172.18.8.251  |            | 关闭        |                 |
|        | -                                                 |   | 靖口设置   | 編編   |                  |              |                   |               |            |           |                 |
|        | <ul> <li>         ・         ・         ・</li></ul> |   |        |      | Mich             | 40-          | -966-2271         |               | DI-MANY-10 |           | 2.3073274460 AM |
|        | 舉 组织                                              |   |        |      | sth2             | 1045<br>T.S. | Secali<br>To unit |               | V LAIVEDUX |           | 1               |
|        |                                                   |   |        |      | euz              | 7/14         | Tunk              |               | 1          |           |                 |
|        |                                                   |   |        |      | etns             | ガロ           | Trunk             |               | 1          |           | 1,4             |
|        |                                                   |   |        |      | eth4             | 井戸           | Trunk             |               | 1          |           | 1               |
| -      |                                                   |   |        |      | eth5             | 井戸           | Trunk             |               | 1          |           | 1               |
| Ø      |                                                   |   |        |      | eth6             | 井戸           | Trunk             |               | 1          |           | 1               |
|        |                                                   |   |        |      | eth7             | 开启           | Trunk             |               | 1          |           | 1               |

2. 配置网络互联。

a.首先配置 AP 管理平面接口地址。

# 在 "VLAN 列表",单击选择<添加>按钮,添加 AP 管理平面的 VLAN 100

| 局域网配置  |                  |               |         |               |              |     |
|--------|------------------|---------------|---------|---------------|--------------|-----|
| VLAN列表 | 調紙 翻除 添加         |               |         |               |              |     |
|        | 添加VLAN           |               |         |               | ×            |     |
|        |                  | * VLAN ID 100 |         |               |              |     |
| 子网     | (編)              | VLAN 名称 AP管理网 |         |               |              |     |
|        | -                |               |         |               | VRRP 是否使能    | VR  |
|        |                  |               |         | 取消            | <b>确定</b> 关闭 | 172 |
|        | 172.18.67.101/21 | 4             | 主AC-226 | 172.18.67.101 | 关闭           |     |

# 在"子网"中,单击选择<添加>按钮,创建 AP 管理平面的配置虚拟接口 Interface VLAN 100 接口地址 10.23.100.254。

| 添加子网      | ×              |
|-----------|----------------|
| * 名称      | AP管理网          |
| *子网       | 10.23.100.0/24 |
| * 本机P地址   | 10.23.100.254  |
| * VLAN标识  | 100            |
| VRRP 是否使能 | 対対 ~           |
|           | 取消 确定          |

# 单击<确定>按钮, AP 管理平面接口地址配置完成。

| 6      | - 全内配置    | ~ | 局域网配置  |      |                    |        |         |               |           |               |
|--------|-----------|---|--------|------|--------------------|--------|---------|---------------|-----------|---------------|
| o<br>O | ② 边缘计算网关  |   | VLAN列表 | 1915 | ₩ <b>₩</b> ₽₩ 3520 |        |         |               |           |               |
| -      | 广城网       |   |        |      | VLAN ID            |        |         | VLAN 名称       |           |               |
|        | 局域网       |   |        |      | 1                  |        |         | default       |           |               |
| Ę.     |           |   |        |      | 2-99               |        |         |               |           |               |
|        | DHCP      |   |        |      | 100                |        |         | AP曾理网         |           |               |
|        | 防火墙       |   |        | L    | 101-4004           |        |         |               |           |               |
| ٢      | 边缘计算管理    |   | 子网     | 消费   | 101 403 4          |        |         |               |           |               |
| •      | Portal2.0 |   |        |      | 子网                 | VLAN标识 | 名称      | 本机IP地址        | VRRP 是否使能 | VRRP IP地站     |
|        | 第三方认证服务   |   |        |      | 192.168.1.1/24     | 1      | 主AC-226 | 192.168.1.196 | 关闭        | 172.18.32.228 |
|        | ⇔ 无线      | × |        |      | 10.23.100.0/24     | 100    | AP管理网   | 10.23.100.254 | 关闭        |               |

# 以"AP 管理平面接口地址配置"同样的方式创建业务 vlan102 及配置 VLAN 102 接口地址 10.23.102.2/24。

#### b.配置 VLAN 及端口

#选择旁挂核心交换机的连接端口"eth2",单击<编辑>按钮,选择"接口类型"为"Trunk",将"eth2"加入 VLAN100(管理 VLAN)和 VLAN101。(如果 AC 直接连接 AP (AP 单独供电或 POE 模块供电时),需 要在 AC 直连 AP 的接口上配置缺省 VLAN 为管理 VLAN100)

| 配置LAN接口 - eth2 |         |   |    | ×  |
|----------------|---------|---|----|----|
| * 使能           | 开启      |   |    |    |
| * 类型           | Trunk v |   |    |    |
| * 默认VLAN       | 1       |   |    |    |
| * 允许通过的VLAN    | 100,101 | ] |    |    |
|                |         |   | 取消 | 確定 |

# 单击<确定>,完成配置。

#### c.配置静态路由。

#继续在【局域网】菜单下划鼠标,单击"静态路由"下的<添加>按钮,进入"添加静态路由表"页面。

# 配置"子网"为"10.0.0.0/0", "下一跳"为"10.23.102.1"。

| 配置静态路 | 油                       |                  |           |        | ×           |
|-------|-------------------------|------------------|-----------|--------|-------------|
|       | * (                     | 趙能 开启            | ~         |        |             |
| 5     | ł                       | 斑                |           |        |             |
|       | *                       | 子网 0.0.0.0/0     |           |        |             |
|       | * 下-                    | -\$% 10.23.102.1 |           |        |             |
|       |                         |                  |           |        |             |
|       |                         |                  |           |        | 取消確定        |
| 端口设置  | 编稿                      |                  |           |        |             |
|       | - <sup>346</sup><br>761 | 状态               | 类型        | VLAN标识 | 允许通过的VLAN   |
|       | eth2                    | 开启               | Trunk     | 1      | 100,102     |
|       | eth3                    | 开启               | Trunk     | 1      | 1,4         |
|       | eth4                    | 开启               | Trunk     | 1      | 1           |
|       | eth5                    | 开启               | Trunk     | 1      | 1           |
|       | eth6                    | 开启               | Trunk     | 1      | 1           |
|       | eth7                    | 开启               | Trunk     | 1      | 1           |
| 静态路由  | 编稿 删除 添加                |                  |           |        |             |
|       | ✓ 使能                    | 描述               | 子网        |        | 第一不         |
|       | ☑ 开启                    |                  | 0.0.0.0/0 |        | 10.23.102.1 |
| 取消保存  |                         |                  |           |        |             |

# 单击"确定",完成静态路由表的配置。

#【局域网】下的所有配置生效需单击页面最下方的<保存>按钮来完。(重要提醒!!!)

**3**. 配置 AP 在 AC 上线

#### a.配置 AP 管理网 DHCP 服务:

# 单击菜单【设置】 > 子菜单【边缘计算网关】 >子菜单【DHCP】, 进入 DHCP 服务配置页面。

| inspur wii |               |   |          |                                  |                 |       | admin <u>我的账号</u> <u>注销</u> |
|------------|---------------|---|----------|----------------------------------|-----------------|-------|-----------------------------|
| 6          | ጫ 全网配置        | ~ | DHCP     |                                  |                 |       |                             |
| •          | 😩 边缘计算网关      | ^ | * 子网     | VLAN 1 (default) 192.168.186.0/2 | 24 🗸            |       |                             |
| 몲          | 广城网           |   | 客户端地址分配  | DHCP服务器                          | ~               |       |                             |
| Ģ.         | 局域网           |   | 网关IP     |                                  |                 |       |                             |
| .ė.        | DHCP          |   | * 租约时间   | 4小时                              |                 |       |                             |
|            | 防火増<br>边缘计算管理 |   | DNS服务器   | 114.114.114.114 × +DNS           | 服务器             |       |                             |
| ٠          | Portal2.0     |   | Option43 | +Option43                        |                 |       |                             |
|            | ☞ 无线          | ~ | 可分配IP地址段 | 起始IP                             | 终止IP            | 备注    | 动作                          |
|            | 🕞 物联网         | ~ |          | 192.168.186.100                  | 192.168.186.253 |       | х                           |
|            | ④ 固件管理        | ~ |          | 添加一个可分配IP地址段                     |                 |       |                             |
|            | 舉 组织          | ~ | 固定IP分配   | 客户端名称                            | MAC地址           | 局域网IP | 动作                          |
|            |               |   |          | TOWARK I THEATER                 |                 |       |                             |
| ľ          |               |   | 保存       |                                  |                 |       |                             |

# 选择子网 VLAN 100 (AP 管理网) 10.23.100.0/24。

| inspur ## |           |   |         | admin <u>我的账号</u> 注韵              |
|-----------|-----------|---|---------|-----------------------------------|
|           | 48 全网配置   | ~ | DHCP    |                                   |
| •         | 🙆 边缘计算网关  | ^ | * 子网    | VLAN 100 (AP管理网) 10.23.100.0/24 ~ |
| 器         | 广域网       |   | 客户端地址分配 | 关闭DHCP 🗸                          |
|           | 局域网       |   |         |                                   |
| •         | DHCP      |   | 保存      |                                   |
| .e.       | 防火墙       |   |         |                                   |
| <u></u>   | 边缘计算管理    |   |         |                                   |
|           | Portal2.0 |   |         |                                   |
|           | ☞ 无线      | ~ |         |                                   |
|           | 🕞 物联网     | ~ |         |                                   |
|           | ④ 固件管理    | ~ |         |                                   |
|           | 舉 组织      | ~ |         |                                   |
|           |           |   |         |                                   |
|           |           |   |         |                                   |
| Ø         |           |   |         | · 哈福市利品 经利益 有限 八 司                |

# 开启 DHCP 服务器,在"客户端地址分配"选项框选择"DHCP 服务器"。

| inspur 1814 |                          |   |          |                            |               |       | admin <u>我的账号</u> <u>注销</u> |
|-------------|--------------------------|---|----------|----------------------------|---------------|-------|-----------------------------|
| 6           | 48 全网配置                  | ~ | DHCP     |                            |               |       |                             |
| •           | 🙆 边缘计算网关                 | ^ | * 子网     | VLAN 100 (AP管理网) 10.23.100 | 0.0/24 🗸      |       |                             |
| 器           | 广城网                      |   | 客户端地址分配  | DHCP服务器                    | ~             |       |                             |
| Ţ.          | 局域网                      |   | 网关IP     |                            |               |       |                             |
| .ė.         | DHCP                     |   | * 租约时间   | 1天                         |               |       |                             |
| ல           | <sub>如火塩</sub><br>边缘计算管理 |   | DNS服务器   | 114.114.114 × +DN          | S服务器          |       |                             |
| ٠           | Portal2.0                |   | Option43 | +Option43                  |               |       |                             |
|             | ☞ 无线                     | ~ | 可分配IP地址段 | 起始IP                       | 终止IP          | 备注    | 动作                          |
|             | ◎ 物联网                    | ~ |          | 10.23.100.1                | 10.23.100.200 |       | Х                           |
|             | ③ 固件管理                   | ~ |          | 添加一个可分配IP地址段               |               |       |                             |
|             | 基 组织                     | ~ | 固定IP分配   | 客户端名称                      | MAC地址         | 局域网IP | 动作                          |
|             |                          |   |          | 添加一个固定IP                   |               |       |                             |
| <b>.</b>    |                          |   |          |                            |               |       |                             |
| Ø           |                          |   | 保存       |                            |               |       |                             |

# 配置 DHCP 服务器各项参数,"租约"、"可分配地址段"为必填项,其余参数可根据需要进行选择配置, 点击<保存>按扭完成配置。

| inspur 🕬 |           |   |           | ● 保存网关的DHCP配置成功              |               |       | admin <u>我的账号</u> <u>注销</u> |
|----------|-----------|---|-----------|------------------------------|---------------|-------|-----------------------------|
| ଚ        | @ 全网配置    | ~ | DHCP      |                              |               |       |                             |
| •        | 🙆 边缘计算网关  | ^ | * 子网      | VLAN 100 (AP管理网) 10.23.100.0 | )/24 🗸        |       |                             |
| 뮮        | 广域网       |   | 客户端地址分配   | DHCP服务器                      |               |       |                             |
| Ę,       | 局城网       |   | 网关IP      |                              |               |       |                             |
| .ė.      | DHCP      |   | * 租约时间    | 1天                           |               |       |                             |
| [©]      | 防火墙       |   | DNS服务器    | 114 114 114 114 X +DNS       | RAC SE        |       |                             |
| $\sim$   | 边缘计算管理    |   | DIVODATRA | 114.114.114.114 A            | K SS RR       |       |                             |
| *        | Portal2.0 |   | Option43  | +Option43                    |               |       |                             |
|          | ☞ 无线      | ~ | 可分配IP地址段  | 起始IP                         | 终止IP          | 备注    | 动作                          |
|          | ⓑ 物联网     | ~ |           | 10.23.100.1                  | 10.23.100.200 |       | х                           |
|          | ③ 固件管理    | ~ |           | 添加一个可分配IP地址段                 |               |       |                             |
|          | 趣 组织      | ~ | 固定IP分配    | 客户端名称                        | MAC地址         | 局域网IP | 动作                          |
|          |           |   |           | 添加一个固定IP                     |               |       |                             |
| <b>.</b> |           |   |           |                              |               |       |                             |
| C        |           |   | 保存        |                              |               |       |                             |

### b.手动添加 AP:

# 单击菜单【设置】 > 子菜单【全网配置】 >子菜单【添加设备】, 进入 AP 设备添加界面。

| 6          | - 全阿配置                     | ^      | 添加设备                                                                                                    |
|------------|----------------------------|--------|----------------------------------------------------------------------------------------------------|
| <u>e</u>   | 通用                         |        | 成1000年間前期間 第2000年間 第2000年間 |
| 品          | 用户管理                       | ~      | MAC地址         座列印         型印                                                                                                    |
|            | 源加设备                       |        | 新无股弱                                                                                                    |
|            | 工作模式切换                     |        |                                                                                                    |
| .€.<br>r©1 | ③ 边缘计算网关                   | ~      |                                                                                                    |
|            | ☞ 无线                       | $\sim$ |                                                                                                    |
| •          | 🕞 物联网                      | ~      |                                                                                                    |
|            | <ul> <li>) 固件管理</li> </ul> | ~      |                                                                                                    |
|            | 榔 组织                       | ~      |                                                                                                    |

# 通过<添加设备>按钮、或<下载模板>按钮 + <批量导入设备至当前网络>按钮,可进行单个或批量添加

AP 到 AC。

| inspur 🕬  |          |      |       |            |         |      |             |        |    |       | admin <u>我的账号</u> <u>注销</u> |
|-----------|----------|------|-------|------------|---------|------|-------------|--------|----|-------|-----------------------------|
| 6         | 🌐 全网配置   | ^    | 添加设备  |            |         |      |             |        |    |       |                             |
|           | 通用       |      | 添加设备至 | 当前网络 添加新设备 | f 删除设备  | 下载模板 | 批量导入设备至当前网络 |        |    |       |                             |
| 모         | 用户       |      | MA    | AC地址       |         |      | 序列号         |        | 型号 |       |                             |
|           | 添加设备     |      |       |            |         |      | 暂无          | 数据     |    |       |                             |
| •         | 工作模式切换   |      |       |            |         |      |             |        |    |       |                             |
| .ୟ.<br>ଜ. | 🙆 边缘计算网关 | ~    |       |            |         |      |             |        |    |       |                             |
|           | ☞ 无线     | ~    |       |            |         |      |             |        |    |       |                             |
| *         | 🕞 物联网    | ~    |       |            |         |      |             |        |    |       |                             |
|           | 💿 固件管理   | ~    |       |            |         |      |             |        |    |       |                             |
|           | 舉 组织     | ~    |       |            |         |      |             |        |    |       |                             |
|           |          |      |       |            |         |      |             |        |    |       |                             |
|           |          |      |       |            |         |      |             |        |    |       |                             |
| <u> </u>  |          |      |       |            |         |      |             |        |    |       |                             |
| Ø         |          |      |       |            |         |      |             |        |    |       |                             |
|           |          |      |       |            |         |      | 浪潮思科网络      | 科技有關公司 |    |       |                             |
| a         |          |      |       |            |         |      |             |        |    |       |                             |
| X         | 和设备      |      |       |            |         |      |             |        |    |       | ×                           |
|           |          |      |       |            |         |      |             |        |    |       |                             |
|           |          |      |       |            |         |      |             |        |    |       |                             |
|           | :        | * MA | C地址   | C0:A6:6D:0 | 2:5A:40 |      |             |        |    |       |                             |
|           |          |      |       |            |         |      |             |        |    |       |                             |
|           |          | * 设律 | 醫类型   | IAP5920i   |         |      |             | $\sim$ |    |       |                             |
|           |          |      |       |            |         |      |             |        |    |       |                             |
|           |          |      |       |            |         |      |             |        |    |       |                             |
|           |          |      |       |            |         |      |             |        |    | Rn294 | 745.C                       |
|           |          |      |       |            |         |      |             |        |    | 取消    | (HIJ)                       |
|           |          |      |       |            |         |      |             |        |    |       |                             |

# 在 AP 模板文件中填写 AP 信息,示例如下。"MACAddr: 60:de:44:76:e3:60", "Model: 5920i",设备类型根据实际进行选择。

|   | A       | В     | С                              | D                                | E                              |   |
|---|---------|-------|--------------------------------|----------------------------------|--------------------------------|---|
| 1 | MacAddr | Model | Name/设备名称 (3-64 characters/字符) | Address/地址 (6-300 characters/字符) | Notes/备注 (6-300 characters/字符) | T |
| 2 |         |       |                                |                                  |                                |   |
| 3 |         |       |                                |                                  |                                |   |
| 4 |         |       |                                |                                  |                                |   |
| 5 |         |       |                                |                                  |                                |   |
| 6 |         |       |                                |                                  |                                |   |

# 如需添加多个 AP,可以参照以上表格及示例在 AP 模板文件中填写多条 AP 信息。

# 单击<批量导入设备至当前网络>按钮,选择填写后的模板文件,单击"打开"。

| inspur wii |                          |   |                                                                                                    |                                                                     |                                                    |     | admin <u>我的账号</u> <u>注销</u> |
|------------|--------------------------|---|----------------------------------------------------------------------------------------------------|---------------------------------------------------------------------|----------------------------------------------------|-----|-----------------------------|
| ତ          | 🌐 全网配置                   | ^ | 添加设备                                                                                                    |                                                                     |                                                    |     |                             |
| ٩          | 通用                       |   | 添加设备到当前网络 添加新设备 删除设备 下载                                                                                                    | 模板 批量导入设备至当前网络                                                      | ×                                                  | 쿼드  |                             |
| 品          | ⊼加设备                     |   | ← → ~ ↑ ( × 21031 > 03项目APmac信息 >                                                                                                    | ✓ ひ 少 捜索*03项目AI                                                     | Pmac信息"                                            | - 3 |                             |
|            | 工作模式切换                   |   | 组织 ▼ 新建文件夹<br>■ 此电脑 ^ 名称 ^                                                                                                    | 修改日期                                                                | ▼ <b>□ ?</b><br>类型                                 |     |                             |
| இ          | 边缘计算网关     ⑦ 无线     ⑦ 无线 | ~ | 3D 対象     同仁医院APmac与点位图     週 视频     成     adddevice.xlsx     成     和時     和時     和時                                                           | 片 2021/4/8 23:08<br>2021/3/19 14:18<br>319.xlsx 2021/3/22 11:50     | 文件夹<br>Microsoft Exce<br>Microsoft Exce            |     |                             |
| ٠          | ▶ 物联网                    | ~ | <ul> <li>▶ 四方</li> <li>↓ 文档</li> <li>↓ 下载</li> <li>↓ 下载</li> <li>↓ 下载</li> <li>↓ 下载</li> <li>↓ □ □ □ □ □ □ □ □ □ □ □ □ □ □ □ □ □ □ □</li></ul> | 2021/3/11 11:29<br>Oxlsx 2021/3/27 11:29<br>分析時日信目書 2021/3/31 20:30 | Microsoft Exce<br>Microsoft Exce<br>Microsoft Exce |     |                             |
|            | 🛞 固件管理                   | ~ | <ul> <li>▶ 音乐</li> <li>■ 同仁医院AP.rar</li> <li>■ 桌面</li> </ul>                                                                                   | 2021/3/15 14:20                                                     | 360压缩 RAR 文                                        |     |                             |
|            | 舉 组织                     | ~ | SYSTEM (C:)                                                                                                    |                                                                     |                                                    |     |                             |
|            |                          |   | 文件名(N): adddevice.xlsx                                                                                                    | √ 所有文件                                                              | ~                                                  |     |                             |
| <b></b>    |                          |   |                                                                                                    | 打开(2) ▼                                                             | 取消                                                 |     |                             |
| Ø          |                          |   |                                                                                                    | 浪潮思赵网络赵枝有                                                           | 限公司                                                |     | ◙ ∄ , , , , , , ,           |

# 导入完成后,单击菜单【设备】,可查看添加的全部 AP 列表。

| inspur 🕬 |          |      |        |                   |           | <ul> <li>添加新设备成</li> </ul> | 助                 |          |         |             | admin   | 我的账号 注销 |
|----------|----------|------|--------|-------------------|-----------|----------------------------|-------------------|----------|---------|-------------|---------|---------|
| 0        | 设        | 备    |        |                   |           |                            |                   |          |         |             |         |         |
|          |          | 所有状态 | ~      | 移除设备 添加设备         | 发现AP    设 | 设备分组                       |                   |          |         |             | Q 搜索设计  | ×       |
|          |          | 设备类型 | ⇒ 分组 ≑ | 设备名称 ⇔            |           | 状态 ≑                       | MAC地址 🕈           | 型号 ≑     | IP地址 🗢  | 在线时长 ≑      | 固件版本 ⇔  | 容器状态 🗢  |
| 츕        |          |      | -      | C0:A6:6D:02:5A:40 |           |                            | C0:A6:6D:02:5A:40 | IAP5920i | unknown | -           | unknown | 未涉及     |
| Ģ,       | <u> </u> |      |        |                   |           |                            |                   |          |         | 共1条 15条/页 > | < 1 >   | 前往 1 页  |
| ,ů,      |          |      |        |                   |           |                            |                   |          |         |             |         |         |
| லு       |          |      |        |                   |           |                            |                   |          |         |             |         |         |
| *        |          |      |        |                   |           |                            |                   |          |         |             |         |         |
|          |          |      |        |                   |           |                            |                   |          |         |             |         |         |
|          |          |      |        |                   |           |                            |                   |          |         |             |         |         |
|          |          |      |        |                   |           |                            |                   |          |         |             |         |         |
|          |          |      |        |                   |           |                            |                   |          |         |             |         |         |
|          |          |      |        |                   |           |                            |                   |          |         |             |         |         |
| <b>A</b> |          |      |        |                   |           |                            |                   |          |         |             |         |         |
| Ø        |          |      |        |                   |           |                            |                   |          |         |             |         |         |

| inspur x:# |    |         |      |                   |          |      |                   |          |                 |             | admin _  | <u>我的账号</u> <u>注销</u> |
|------------|----|---------|------|-------------------|----------|------|-------------------|----------|-----------------|-------------|----------|-----------------------|
| 0          | 设备 | 訳态      | ~ [  | 移除设备 添加设备 发现      | DAP 设备分组 |      |                   |          |                 |             | Q 搜索设    | 2000                  |
|            |    | 设备类型 ⇔  | 分组 ≑ | 设备名称 ⇔            | 1        | 状态 ⇔ | MAC地址 🕈           | 型号 ⇔     | IP地址 🗢          | 在线时长 🗢      | 固件版本 ⇔   | 容器状态 ⇔                |
| 品          |    | <b></b> | -    | C0:A6:6D:02:5A:40 |          | 在线   | C0:A6:6D:02:5A:40 | IAP5920i | 192.168.100.200 | 17m 27s     | 2.019.08 | 未涉及                   |
| Ţ.         |    |         |      |                   |          |      |                   |          |                 | 共1条 15条/页 ∨ | < 1 >    | 前往 1 页                |
| .ė.        |    |         |      |                   |          |      |                   |          |                 |             |          |                       |
| இ          |    |         |      |                   |          |      |                   |          |                 |             |          |                       |
| •          |    |         |      |                   |          |      |                   |          |                 |             |          |                       |
|            |    |         |      |                   |          |      |                   |          |                 |             |          |                       |
|            |    |         |      |                   |          |      |                   |          |                 |             |          |                       |
|            |    |         |      |                   |          |      |                   |          |                 |             |          |                       |
|            |    |         |      |                   |          |      |                   |          |                 |             |          |                       |
|            |    |         |      |                   |          |      |                   |          |                 |             |          |                       |
|            |    |         |      |                   |          |      |                   |          |                 |             |          |                       |
| -          |    |         |      |                   |          |      |                   |          |                 |             |          |                       |
| Ø          |    |         |      |                   |          |      |                   |          |                 |             |          |                       |

# 网络无异常情况下,几分钟后, AP 将依次上线。

#### c.自动添加 AP:

# 单击菜单【设备】,单击<发现 AP>按钮,可进入自动发现 AP 设备界面。

| inspur 🕬 |                                       |             |         |       |        |             | admin _ | 我的账号 注销 |
|----------|---------------------------------------|-------------|---------|-------|--------|-------------|---------|---------|
| 0        | <b>设备</b><br>新海状态 ✓ 総合设备 法加设备 发现AP 没分 | <b>路</b> 分组 |         |       |        |             | Q 搜索设备  | ā       |
| ٢        |                                       | 状态 ⇔        | MAC地址 ◆ | 型号 \$ | IP地址 ≑ | 在线时长 🗢      | 固件版本 ⇔  | 容器状态 🗇  |
| 몲        | 设备                                    |             | 暂无数据    |       |        |             |         |         |
| <b>-</b> |                                       |             |         |       |        | 共0条 15条/页 ∨ | < 1 >   | 前往 1 页  |
| .ė.      |                                       |             |         |       |        |             |         |         |
| (¥)      |                                       |             |         |       |        |             |         |         |
| •        |                                       |             |         |       |        |             |         |         |
| Ø        | ·                                     |             |         |       |        |             |         |         |

# 在 AP 与 AC 网络连通后, AP 自动获取到 AP 管理网 IP, 单击<发现 AP>按钮,可立即发现在线的 AP 设备。

**.** 12

| inspur wii |                                        |                         |         |                |        |                        | adm          | in <u>我的账号</u> <u>注销</u> |
|------------|----------------------------------------|-------------------------|---------|----------------|--------|------------------------|--------------|--------------------------|
| 0          | <b>设备</b><br>所有状态 ◇ 移除设备 添加设备 展        | 现AP 设备分组                |         |                |        |                        |              |                          |
|            | 📄 设备类型 🗢 分组 🌣 🤤 设备名称 🗢                 | 状态 ≑                    | MAC地址 🗢 | 型号 ♦           | IP地址 🗢 | 在线时长 ≑                 | 固件版本 ⇔       | 容器状态 ⇔                   |
| 55         |                                        |                         | 智无数据    |                |        |                        |              |                          |
| <b>-</b>   |                                        |                         |         |                |        | 共0条 15条/页 ∨            | < 1          | 前往 1 页                   |
| ,ė,        |                                        |                         |         |                |        |                        |              |                          |
| r©1        |                                        |                         |         |                |        |                        |              |                          |
| $\sim$     | <b>F</b>                               |                         |         |                |        |                        |              |                          |
| •          | 发现AP                                   |                         |         |                |        |                        | 添加AP         | 刷新 取消                    |
| \$         | 发现AP<br># MAC地址                        | IP地址                    |         | 型号             |        | 最近发现时间                 | 添加AP         | 刷新取消                     |
| •          | 发现AP                                   | IP地址<br>192.168.100.200 |         | 型号<br>IAP5920i |        | 最近发现时间<br>2021-05-25 1 | 添加AP<br>3:04 | 刷新取消                     |
| *          | 发现AP<br># MAC地址<br>1 C0:A6:5D:02:5A:40 | IP地址<br>192.168.100.200 | _       | 型号<br>IAP5920i |        | 最近发现时间<br>2021-05-25 1 | 添加AP<br>3:04 | 刷新 取満                    |
| •          | 发现AP                                   | IP地址<br>192.168.100.200 |         | 型号<br>IAP5920i |        | 最近发现时间<br>2021-05-25 1 | 添加AP<br>3:04 | 刷新取消                     |
| ₩<br>₩     | 发现AP                                   | IP地址<br>192.168.100.200 |         | 型号<br>IAP5920i |        | 最近发现时间<br>2021-05-25 1 | 添加AP<br>3:04 | 刷新取満                     |
| ₽<br>₽     | 发现AP                                   | IP地址<br>192.168.100.200 |         | 型당<br>IAP5920i |        | 磁近发现时间<br>2021-05-25 1 | 添加AP<br>3:04 | 刷新取消                     |

# 选定发现的 AP,单击<添加>按钮,将 AP 设备添加至 AP 设备列表,刷新 Web 页面, AP 状态
变动为在线状态,自动添加 AP 成功。(注意:)

|        |      |     |                   |                 |         |          |        |              | admin  | 我的账号 注销 |
|--------|------|-----|-------------------|-----------------|---------|----------|--------|--------------|--------|---------|
| 0      | 设备   |     |                   |                 |         |          |        |              |        |         |
|        | 所有   | 制状态 | ◇ 移除设备 添加:        | 设备 发现AP 设备分组    |         |          |        |              |        |         |
|        |      | 设备约 | 經 ≑ 分組 ≑ 设备名称 ≑   | 状态 ≑            | MAC地址 ◆ | 型号 ≑     | IP地址 🗢 | 在线时长 🗇       | 固件版本 💠 | 容器状态 🗢  |
| र्केंट |      |     |                   |                 | 暂无数据    |          |        |              |        |         |
| Ę,     |      |     |                   |                 |         |          |        | 共0条 15条/页 ∨  | < 1 >  | 前往 1 页  |
| ,ė,    |      |     |                   |                 |         |          |        |              |        |         |
|        |      |     |                   |                 |         |          |        |              |        |         |
| ۰      | 发现AF | P   |                   |                 |         |          |        |              | 添加AP   | 刷新取消    |
|        |      | #   | MAC地址             | IP地址            |         | 型号       |        | 最近发现时间       |        |         |
|        |      | 1   | C0:A6:6D:02:5A:40 | 192.168.100.200 |         | IAP5920i |        | 2021-05-25 1 | 3:04   |         |
|        |      |     |                   |                 |         |          |        |              |        |         |
|        |      |     |                   |                 |         |          |        |              |        |         |

#### **INSPUF** 浪潮

| inspur xm                                                                                                    |                  |                              |                 |                                                     |                      |                                 |                   |                           |                                | admin                                           | 我的账号 注销                                           |
|----------------------------------------------------------------------------------------------------|------------------|------------------------------|-----------------|-----------------------------------------------------|----------------------|---------------------------------|-------------------|---------------------------|--------------------------------|-------------------------------------------------|---------------------------------------------------|
|                                                                                                    | 设备               |                              |                 |                                                     |                      | 新成功                             | - 1               |                           |                                |                                                 |                                                   |
| 0                                                                                                    | 所有               | 状态                           |                 | 移除设备 添加设备 发现A                                       | P 设备分组               |                                 |                   |                           |                                |                                                 |                                                   |
| ٢                                                                                                    |                  | 设备类型 ≑                       | 分组 ≎            | 设备名称 ⇔                                              | 状态。                  | MAC地址 🗢                         | 型号 ≑              | IP地址 \$                   | 在线时长 ≑                         | 固件版本 ⇔                                          | 容器状态 ◊                                            |
| 윪                                                                                                    |                  |                              |                 | <u>C0:A6:6D:02:5A:40</u>                            |                      | C0:A6:6D:02:5A:40               | IAP5920i          | unknown                   |                                | unknown                                         | 未涉及                                               |
| Ģ.                                                                                                    |                  |                              |                 |                                                     |                      |                                 |                   |                           | 共1条 15条/页 ∨                    | < 1 >                                           | 前往 1 页                                            |
| .ė.                                                                                                    |                  |                              |                 |                                                     |                      |                                 |                   |                           |                                |                                                 |                                                   |
| (©)                                                                                                    |                  |                              |                 |                                                     |                      |                                 |                   |                           |                                |                                                 |                                                   |
| *                                                                                                    | 发现AP             |                              |                 |                                                     |                      |                                 |                   |                           |                                | 添加AP                                            | 刷新取消                                              |
|                                                                                                    |                  | # MAC                        | 地址              |                                                     | P地址                  |                                 | 型号                |                           | 最近发现时间                         |                                                 |                                                   |
|                                                                                                    |                  |                              |                 |                                                     |                      | 当前无数据,请刷新重试                     | 刷新                |                           |                                |                                                 |                                                   |
|                                                                                                    |                  |                              |                 |                                                     |                      |                                 |                   |                           |                                |                                                 |                                                   |
|                                                                                                    |                  |                              |                 |                                                     |                      |                                 |                   |                           |                                |                                                 |                                                   |
|                                                                                                    |                  |                              |                 |                                                     |                      |                                 |                   |                           |                                |                                                 |                                                   |
| - <b>-</b>                                                                                                    |                  |                              |                 |                                                     |                      |                                 |                   |                           |                                |                                                 |                                                   |
|                                                                                                    |                  |                              |                 |                                                     |                      |                                 |                   |                           |                                |                                                 |                                                   |
| Ø                                                                                                    |                  |                              |                 |                                                     |                      |                                 |                   |                           |                                |                                                 |                                                   |
| Ľ                                                                                                    |                  |                              |                 |                                                     |                      |                                 |                   |                           |                                |                                                 |                                                   |
| Inspur ###                                                                                                    | 10.6             |                              |                 |                                                     |                      |                                 |                   |                           |                                | admin                                           | <u>我的账号</u> 注销                                    |
| nspur xx                                                                                                    | 设备               | 45-4-                        |                 |                                                     |                      |                                 |                   |                           |                                | admin                                           | <u>我的账号</u> 注销                                    |
| Inspurses                                                                                                    | 设备               | 状态                           | ✓               | 移除设备 添加设备 发现A                                       | P 设备分组               | stariihi e                      | 和□□▲              | IDHA4                     | π∉nik ∧                        | admin<br>Q 搜索》                                  | <u>我的账号</u> 注销<br>2音                              |
| nspurss                                                                                                    | 设备<br>所有         | 状态<br>设备类型 ◆                 | ~<br>分组 ◆       | 移除设备 添加设备 发现A<br>设备名称 ◆<br>C0:A6:6D:02:5A:40        | P 设备分组<br>状态。<br>在线  | MAC地址 ◆<br>C0:A6:6D:02:5A:40    | 型号 +<br>IAP5920i  | IP地址。                     | 在线时长 0<br>20s                  | admin<br>① 搜索》<br>回件版本 中<br>2.019.08            | <u>我的账号</u> 注册<br>2音<br>容器状态。<br>非認及              |
| enspures<br>©<br>Base<br>Hanse<br>Hanse<br>Ha | <b>设备</b><br>所有: | 状态<br>设备类型 ◇<br>□            | ✓) [<br>分组 ○    | 移除设备 添加设备 发现A<br>设备名称 ◆<br><u>C0:A6:6D:02:5A:40</u> | P 设备分组<br>状态。<br>在3  | MAC地址 +<br>C0:A6:6D:02:5A:40    | 型号 \$<br>IAP5920i | IP地址 ©<br>192.168.100.200 | 在缄时长 ○<br>20s<br>共1 条 15条/页 ∨  | admin<br>① 提索说<br>回件版本 0<br>2.019.08<br>< 1 >   | <u>我的账号</u> 注销<br>资品研究<br>高温状态。<br>高温状态。          |
| nspursa<br>O<br>R<br>R<br>R<br>R<br>R<br>R<br>R<br>R<br>R<br>R<br>R<br>R<br>R<br>R<br>R<br>R<br>R<br>R                                                                                                    | 设备<br>所有:        | 状态<br>设备类型。<br>[]            | ×〕<br>分组 ○<br>- | 參除设备 添加设备 发现A<br>设备名称 ●<br><u>C0:A6:6D:02:5A:40</u> | .P 没智分担<br>状态。<br>在低 | MACI8ti: *<br>C0:A6:6D:02:5A:40 | 型号<br>AP5920i     | IP拖扯。<br>192.168.100.200  | 在缝时长 ◎<br>20s<br>共1 条 15条/页 ∨  | admin<br>〇 搜索派<br>國件版本 0<br>2.019.08<br>〈 1 〉   | <u>我的账号</u> 注的<br>2音<br>客器状态。<br>第二7733<br>前在 1 页 |
|                                                                                                    | 设备<br>所有         | 状态<br>设备类型 0<br>口            | ✓ ⑦ ①           | 移除设备 添加设备 发现A<br>设备名称<br><u>C0:A6:6D:02:5A:40</u>   | P 设备分组<br>状态。<br>在我  | MAC地址 +<br>C0:A6:6D:02:5A:40    | 型号<br>iAP5920i    | IP地址 ©<br>192.168.100.200 | 在编时长 ↔<br>20s<br>共1条 15条/页 ✓   | admin<br>① 提索浴<br>图件版本 ●<br>2.019.08<br>< 1 >   | <u>我的账号</u> 注的<br>音磁状态。                           |
|                                                                                                    | <b>设备</b><br>所有  | 状态<br>設备类型。<br>口             | ✓ ✓ ⑦组 ○        | 移除设备 添加设备 发现A<br>设备名称 ◆<br><u>C0:A6:6D:02:5A:40</u> | P 设备分组<br>状态。<br>在低  | MAC培社 +<br>C0:A6:5D:02:5A:40    | 型号 수<br>IAP5920i  | IP地址 ©<br>192.168.100.200 | 在线时长 \$<br>20s<br>共1条 15条/页 ∨  | admin<br>① 搜索说<br>图件版本 ●<br>2.019.08<br>〈 1 〉   | <u>我的账号</u> 注的<br>答=                              |
| <ul> <li>✓</li> <li>✓</li></ul>                                                                                                    | 设备<br>所有         | 状态<br>设备类型 。<br>①            | ~〕<br>分组 ○<br>- | 移除设备 添加设备 发现A<br>设备名称 ©<br><u>C0:A6:6D:02:5A:40</u> | P 设备分组<br>状态。<br>在截  | MAC造址<br>C0:A6:6D:02:5A:40      | 型号 ◆<br>IAP5920i  | IP地址 ©<br>192.168.100.200 | 在魏时长 ○<br>20s<br>共1条 15条/页 ✓   | admin<br>① 推索:<br>图件版本 ●<br>2.019.08<br>< 1 >   | <u>我的账号</u> 注前<br>容温状态。<br>前往 1 页                 |
|                                                                                                    | <b>设备</b><br>所有  | 状态<br>设备类型 ○<br>□            | ✓】[<br>分组 ○     | 移除设备 添加设备 发现A<br>设备名称 ◆<br><u>C0:A6:6D:02:5A:40</u> | P 设备分组<br>状态。<br>在经  | MAC造社 ◆<br>C0:A6:6D:02:5A:40    | 型号<br>(AP5920)    | IP地址 0<br>192.168.100.200 | 在线时长 \$<br>20s<br>共1 条 15条/页 ∨ | admin<br>① 搜索()<br>回件版本 中<br>2.019.08<br>< 1 >  | <u>我的账号</u> 注前<br>答器状态。<br>第27733<br>前在 1 页       |
|                                                                                                    | 设备<br>所有         | 状态<br>设备类型。                  | ✓) [<br>分组 ○    | 黎隆设备 添加设备 发现A 设备名称 ● <u>C0:A6:6D:02:5A:40</u>       | P 设备分组<br>状态。<br>在磁  | MACI8tit *<br>C0:A6:6D:02:5A:40 | 型号 \$<br>IAP5920i | IP地址 。<br>192.168.100.200 | 在编时长 ≎<br>20s<br>共1 条 15条/页 ∨  | admin<br>① 提索:<br>图件版本 ①<br>2.019.08<br>< 1 >   | <u>我的账号</u> 注前<br>2音<br>客器状态。<br>第四次2<br>前往 1 页   |
| <ul> <li>✓</li> <li>✓</li></ul>                                                                                                    | <b>设备</b><br>所有  | <del>状态</del><br>送留美型 ©      | ✓) [<br>分组 ○    | 移除设备 添加设备 发现A<br>设备名称 ◆<br><u>C0:A6:6D:02:5A:40</u> | P 设备分组<br>状态。<br>在5  | MAC地址 ●<br>C0:A6:6D:02:5A:40    | 型号 \$<br>IAP5920i | IP独址 ©<br>192.168.100.200 | 在线时长 ◆<br>20s<br>共1 条 15条/页 ∨  | admin<br>① 搜索(<br>图件版本 中<br>2.019.08<br>《 1 >   | <u>我的账号</u> 注前<br>答器状态。<br>第四223<br>前往 1 页        |
|                                                                                                    | 设备<br>所有         | 状态<br>设备类型。<br>(1)           | ✓) [<br>分組 ◊    | 移除设备 添加设备 发现A<br>设备名称 ●<br><u>C0:A6:6D:02:5A:40</u> | P 设备分组<br>状态。<br>在磁  | MAC措址 =<br>C0:A6:6D:02:5A:40    | 型号<br>(AP5920i    | IP地址 ©<br>192.168.100.200 | 在缝时长 ◎<br>20s<br>共1 条 15备/页 ∨  | admin<br>① 搜索:<br>图件版本 0<br>2.019.08<br>2 2 2 > | <u>我的账号</u> 注的<br>容器状态。<br>第四723<br>前在 1 页        |
|                                                                                                    |                  | <del>状态</del><br>设备类型。<br>[] | ✓ 分組 ◇          | 審除设备 添加设备 发现A<br>设备名称 ●<br><u>C0:A6:6D:02:5A:40</u> | P 设备分组<br>状态。<br>在线  | МАСЊ± ●<br>С0:А6:6D:02:5A:40    | 型号<br>AP5920i     | IP地址 +                    | 在魏时长 ○<br>20s<br>共1条 15条/页 ∨   | admin<br>① 提家》<br>日件版本 ◆<br>2.019.08<br>《 1 >   |                                                   |

# 3.1.1.6.4 配置 WLAN 业务

# 单击菜单【设置】>子菜单【无线】>子菜单【SSID】, 进入 WLAN 业务配置页面。
| inspur 🕬         |            |        |      |      |                   |        |        |            |        |         | admin <u>我的來考</u> 注 |
|------------------|------------|--------|------|------|-------------------|--------|--------|------------|--------|---------|---------------------|
| 0                | 48 全网配置    | 1      | SSID |      |                   |        |        |            |        |         |                     |
| -                | 🐵 边缘计算网关   |        | 添    | ba d | 删除                |        |        |            |        |         | Q 搜索SSID            |
| ,<br>,           |            | ^      |      | #    | 名称 ≑              | 是否开启 🗢 | 接入方式 🗢 | Portal策略 🗢 | 带宽策略 💠 | 防火墙策略 ≑ | 转发模式 ⇔              |
| 岙                |            |        |      | 1    | test              | 开启     | 明文     | 不启用        | 关闭     | 关闭      | 二层桥接模式              |
| ц,               | ssid 3     |        |      | 2    | Unconfiged SSID2  | 关闭     | 明文     | 不启用        | 关闭     | 关闭      | 二层桥接模式              |
| .ė.              | 射频设置       |        |      | 3    | Unconfiged SSID3  | 关闭     | 明文     | 不启用        | 关闭     | 关闭      | 二层桥接模式              |
| <br>. <b>.</b> . | Portal页面设计 |        |      | 4    | Unconfiged SSID4  | 关闭     | 明文     | 不启用        | 关闭     | 关闭      | 二层桥接模式              |
| $\simeq$         | 无线侧安全      |        |      | 5    | Unconfiged SSID5  | 关闭     | 明文     | 不启用        | 关闭     | 关闭      | 二层桥接模式              |
| <b>\$</b> 1      | 向 物联网      | ~      | <    | 6    | Unconfiged SSID6  | 关闭     | 明文     | 不启用        | 关闭     | 关闭      | 二层桥接模式              |
|                  | V 1040713  |        |      | 7    | Unconfiged SSID7  | 关闭     | 明文     | 不启用        | 关闭     | 关闭      | 二层桥接模式              |
|                  | 💮 固件管理     | ~      |      | 8    | Unconfiged SSID8  | 关闭     | 明文     | 不启用        | 关闭     | 关闭      | 二层桥接模式              |
|                  | 基 组织       | $\sim$ |      | 9    | Unconfiged SSID9  | 关闭     | 明文     | 不启用        | 关闭     | 关闭      | 二层桥接模式              |
|                  |            |        |      | 10   | Unconfiged SSID10 | 关闭     | 明文     | 不启用        | 关闭     | 关闭      | 二层桥接模式              |
|                  |            |        |      | 11   | Unconfiged SSID11 | 关闭     | 明文     | 不启用        | 关闭     | 关闭      | 二层桥接模式              |
|                  |            |        |      | 12   | Unconfiged SSID12 | 关闭     | 明文     | 不启用        | 关闭     | 关闭      | 二层桥接模式              |
| •                |            |        |      | 13   | Unconfiged SSID13 | 关闭     | 明文     | 不启用        | 关闭     | 关闭      | 二层桥接模式              |
| <b>F</b> 2 -     |            |        |      | 14   | Unconfiged SSID14 | 关闭     | 明文     | 不启用        | 关闭     | 关闭      | 二层桥接模式              |
| Ľ                |            |        |      | 15   | Unconfiged SSID15 | 关闭     | 明文     | 不启用        | 关闭     | 关闭      | 二层桥接模式              |

# 系统默认提供 15 个 SSID 模板,可任意选择一个进行修改,也可自行创建新模板;

# 单击任意 SSID 可进入配置 SSID 名称、开关 SSID、是否隐藏、接入控制(开放、预共享密钥、MAC认证、无感知认证、企业级 WPA2等)、寻址和流量策略(转发模式、业务 VLAN ID、用户逃生)、防火墙策略、QoS、快速漫游、组播优化、定期关断、在 AP 上绑定等功能。

# 配置第三方认证服务器认证域

位置:【设置】>【边缘计算网关】>【第三方认证服务器】配置第三方认证服务器的认证域。

| 0   | 4 全网配置    | ~ | 第三方认证服务    |                 |             |    |         |  |   |  |
|-----|-----------|---|------------|-----------------|-------------|----|---------|--|---|--|
| Ō   | 🎱 边缘计算网关  | ^ | 新建认证线      |                 |             |    |         |  |   |  |
| 묬   | 广域网       |   | default 删除 | 编辑认证域 / default |             |    |         |  |   |  |
|     | 局域网       |   |            |                 | ÷ ÷ •       | 名称 | default |  |   |  |
| 3   | DHCP      |   |            |                 |             | 认证 | 演选择     |  | ~ |  |
| .0. | 防火墙       |   |            |                 | 802.1X接入服务器 | 计费 | 清选择     |  | ~ |  |
|     | 边缘计算管理    |   |            |                 |             |    |         |  |   |  |
| ٠   | Portal2.0 |   |            |                 | MAC鉴权接入服务器  | 认证 | 演选择     |  | ~ |  |
|     | 第三方认证服务   |   |            |                 |             | 计费 | 请选择     |  | ~ |  |
|     | ☞ 无线      | ~ |            |                 |             | 认证 | 请选择     |  | ~ |  |
|     | 🕞 物联网     | ~ |            |                 | Portal接入服务器 | 计费 | 请选择     |  | ~ |  |
|     | ④ 固件管理    | ~ |            |                 |             |    |         |  |   |  |
|     | ₩ 组织      | Ň |            | 重要保存翻题          | e<br>A      |    |         |  |   |  |

本例配置 1x 认证的认证域设置如下:

点击<新建认证域>, 输入认证域"名称", 在 802.1X 接入服务器栏选择"添加一个 Radius 服务器模板"

| 0   | @ 全网配置    | ÷.  | 第三方认证服务   |                                          |  |
|-----|-----------|-----|-----------|------------------------------------------|--|
| •   | 🔕 边缘计算网关  | ^   | 新建认证规     |                                          |  |
| 器   | 广域网       |     | default 📷 | 新建认证域                                    |  |
|     | 局域网       |     |           | * 名称 博勉入以回城名称                            |  |
| 3   | DHCP      |     |           | <b>以证</b> 通信時 ^                          |  |
| .0, | 防火墙       |     |           | 802.1X读入服务器<br>演费 添加一个Radius服务器模板        |  |
|     | 边缘计算管理    |     |           | default internet                         |  |
| •   | Portal2.0 |     |           | MAC 监权接入服务器                              |  |
|     | 第三方认证服务   |     |           | け 表 通信時 イント                              |  |
|     | 令无线       | (M) |           | 以证 通信時 v                                 |  |
|     | ☞ 物联网     | *   |           | 1 (1) (1) (1) (1) (1) (1) (1) (1) (1) (1 |  |
|     | ③ 固件管理    | Ŷ   |           |                                          |  |
|     | 學 组织      | ×.  |           | <b>華蜜</b> 保存配置                           |  |

输入认证服务器的地址、端口号和密钥,点击<确定>

| 4 全阿配里     | 2 | 第三方认证服务              |          |               |      |   |    |     |    |  |
|------------|---|----------------------|----------|---------------|------|---|----|-----|----|--|
| ⑧边爆计算网关    |   | 新建以定成                |          |               |      |   |    |     |    |  |
| 广城网        |   | default 新建认 添加Radius | 5服务器模板   |               |      |   |    |     | ×  |  |
| 局域网        |   |                      | *名称      | 103           |      |   |    |     |    |  |
| DHCP       |   |                      | 服务器信息    | # 地址          | 第口号  |   | 密明 | 说明  | _  |  |
| 防火墙        |   |                      |          | 1 10.23.103.1 | 1812 |   | •  | 主认证 |    |  |
| 边療计算管理     |   |                      |          | 2             |      |   |    | 备认证 |    |  |
| Portal2.0  |   |                      | RADIUS计费 | 关闭计费          |      | ~ |    |     |    |  |
| 第二方以止服务    |   |                      | NAS-IP   |               |      |   |    |     |    |  |
| The second |   |                      | 用户名携带格式  | 保留原有域         |      |   |    |     |    |  |
|            |   |                      |          |               |      |   |    |     |    |  |
|            |   |                      |          |               |      |   |    | 取消  | 确定 |  |
| 44 组织      |   | 重要                   |          |               |      |   |    |     | ų. |  |

选择刚才创建的 Radius 服务器模版并保存配置,完成第三方服务器认证域配置。

| 0   | 4% 全內配置   | × | 第三方认证服务     |           |            |                 |         |  |  |
|-----|-----------|---|-------------|-----------|------------|-----------------|---------|--|--|
| ē   | 🙆 边缘计算网关  | ¢ | 新建以证域       |           |            |                 |         |  |  |
| 몲   | 广域网       |   | default ∰∰≩ | 新建认证域     |            |                 |         |  |  |
| G.  | 局域网       |   |             |           | * 名称       |                 |         |  |  |
| ė.  | DHCP      |   |             | 802 11/5  | ) 昭安朝      | 理远前             | ^       |  |  |
| r©1 | 防火墙       |   |             | 002.17432 | 计费         | 添加—个Radius服务器模板 |         |  |  |
| ~   | 边缘计算管理    |   |             |           | 认证         | 103             | 946 199 |  |  |
|     | Portal2.0 |   |             | MAC 鉴权接,  | 入服务器       |                 |         |  |  |
|     | 第二方认证服务   |   |             |           | 2014       | 193-C20-14      |         |  |  |
|     | 令 九线      | × |             | Portal接   | 认证<br>入服务器 | 建选择             |         |  |  |
|     | ◎ 物联网     | × |             |           | 计费         | 清洁浮             |         |  |  |
|     | ④ 固件管理    | 0 |             |           |            |                 |         |  |  |
|     | ₩ 组织      | × |             | 重置 · 保持管理 |            |                 |         |  |  |
|     |           |   |             |           |            |                 |         |  |  |

# 创建 SSID

【设置】>【无线】>【SSID】选择 SSID 模版进入编辑模式

输入 SSID 名称,开启使能,广播 SSID,关联接入方式选择"企业级 WPA2(外置 RADIUS 服务器)"

| 0       | 4 全内配置     | ~ | ← SSIDs / WLAN_test |                                                      |  |
|---------|------------|---|---------------------|------------------------------------------------------|--|
|         | 🕲 边缘计算网关   |   | 基本模式                |                                                      |  |
| ●<br>品  | 💎 无线       |   |                     | * SSIDBRF: WILAN text                                |  |
|         | SSID       |   |                     | (1986<br>开启  ~)                                      |  |
| ė.      | 對烦设置       |   |                     | 是刮過觀SSID / 論案SID /                                   |  |
| <br>ر©۱ | Portal页面设计 |   | 接入控制                |                                                      |  |
| ~       | 无线侧安全      |   |                     | 关期後/ 方式 ○ 开放新病 (不1008)                               |  |
| Ĩ.,     | ▶ 物联网      |   |                     | ○ 预结算密钥 W9A2 <> 構造入盘钥                                |  |
|         | ③ 国件管理     | ~ |                     | MAC以近(不切商) 外線ADDUS開始 >                               |  |
|         | 基 编织       | ~ |                     | 考虑更无规则以证(MAC+Portal组合认识),语在规则的ACLL证明的进行指述            |  |
|         |            |   |                     | <ul> <li>MAC认证 (研究部時) MAC认証務等器 所由Adusettee</li></ul> |  |
|         |            |   |                     | ● 企业税WPA2 务域和ADUS報告報 >                               |  |
|         |            |   |                     | WPA聽窮聽式 CVIPA2 v                                     |  |

在"用于 WPA2 认证的 RADIUS 服务器"框选择刚才创建的认证域

#设置业务数据转发模式及业务网 VLAN,如下所示:

| $\odot$ | 4 全内配置     |   | 用于WPA2认证的RADIUS服务器 |                                               |                                            |             |       |     |  |
|---------|------------|---|--------------------|-----------------------------------------------|--------------------------------------------|-------------|-------|-----|--|
| ٢       | 🕑 边缘计算网关   |   |                    | 11:54                                         | R2.4%-98-874-65                            | ith-L.      | time. | 出明  |  |
| 뮮       | 💎 无线       |   |                    | MARIO2                                        | AND THAT CORE                              | 10.23.103.1 | 1812  | 主认证 |  |
| Ţ,      | SSID       |   | 1x                 | ~                                             | 103                                        | -           | -     | 管认证 |  |
| å.      | 對類设置       |   | RADIUS计费           | 判示计费                                          |                                            |             |       |     |  |
| <br>ر©۱ | Portal页面设计 |   | NAS-IP-            | . —                                           |                                            |             |       |     |  |
| ~       | 无线则安全      |   | 1010 11 -          |                                               |                                            |             |       |     |  |
|         | ◎ 物联网      |   | 用户名携带榷式:           | 保留原有域                                         |                                            |             |       |     |  |
|         | ③ 固件管理     | ~ | 寻址和流量策略            |                                               |                                            |             |       |     |  |
|         | 榔 组织       | ~ | 客户词IP分配            | <ul> <li>二层桥接機式</li> <li>ホーロン・ローン・</li> </ul> |                                            |             |       |     |  |
|         |            |   |                    | <ul> <li>集中转发模式</li> </ul>                    | 100113-001910-001910-00113-00213-002046666 |             |       |     |  |
|         |            |   |                    | 在集中转发模式下,客户蔬流量                                | 時通过AP与网关词建立的隧道转发至网关。                       | <b>-</b>    |       |     |  |
|         |            |   | VLAN标记             | 使用预配置VLAN标记                                   | ~ 101                                      | J           |       |     |  |

# 通过滑动鼠标配置好的策略应用至相应的 AP, 如下所示:

| inspur ## |                  |   |        |          |              |      |                 |      |     |  | admin <u>我</u> | 加账号 注销 |
|-----------|------------------|---|--------|----------|--------------|------|-----------------|------|-----|--|----------------|--------|
| ତ         | 48 全网配置          | ~ | 开启组播优化 | 关闭       |              |      |                 |      |     |  |                |        |
| O         | 🕒 边缘计算网关         | ~ | 定期关断   |          |              |      |                 |      |     |  |                |        |
| 品         | 중 无线             | ^ | 时间表模板  | 始终打开     | 工作日上午8点至下午5点 | 自由   | 定制              |      |     |  |                |        |
|           | SSID             |   |        | 星期       | 状态           |      | 时间窗             |      |     |  |                |        |
|           | 射频设置             |   |        | SUN      | 关闭           |      | 请选择             |      | 请选择 |  |                |        |
| .ė.       | Dental页面:公计      |   |        | MON      | 关闭           |      | 请选择             |      | 请选择 |  |                |        |
| இ         | Portally(ja)(g)) |   |        | TUE      | 关闭           | ~    | 请选择             | ~    | 请选择 |  |                |        |
|           | 无线侧安全            |   |        | WED      | 关闭           |      | 请选择             |      | 请选择 |  |                |        |
| . *       | 🕞 物联网            | ~ |        | THU      | 关闭           |      | 请选择             | ~    | 请选择 |  |                |        |
|           |                  |   |        | FRI      | 关闭           |      | 请选择             |      | 请选择 |  |                |        |
|           |                  |   |        | SAT      | 关闭           |      | 请选择             |      | 请选择 |  |                |        |
|           | 基 组织             | ~ | 在AP上绑定 |          |              |      |                 |      |     |  |                |        |
|           |                  |   | 绑定策略   | 在所有AP上绑定 | 1            |      | ~               |      |     |  |                |        |
| <b>A</b>  |                  |   | 取消保存配置 |          |              |      |                 |      |     |  |                |        |
| Ø         |                  |   |        |          |              | INSP | UR Group Co,. I | .td. |     |  |                |        |

# 单击<保存配置>完成 WLAN 业务网络的配置。

4. 配置 AP 的信道和功率

# 单击菜单【设置】 > 子菜单【无线】 >子菜单【射频设置】, 进入 AP 的信道和功率配置页面。

| inspur 1011 |                                          |    |       |                   |        |          |        |                   |        |        |           | admin 👲          | <u> </u> |
|-------------|------------------------------------------|----|-------|-------------------|--------|----------|--------|-------------------|--------|--------|-----------|------------------|----------|
| 6           | @ 全网配置                                   | ~1 | 射频设置  | 8                 |        |          |        |                   |        |        |           |                  |          |
|             | 🕘 边缘计算网关                                 |    |       | 国家/地              | 区中国    |          |        |                   |        |        |           |                  |          |
| ୍ର<br>୫     | ☞ 无线 2                                   | 7  |       | 客户端负载均            | 衡开启    |          |        |                   |        |        |           |                  |          |
|             | SSID                                     |    |       | 5GHz优先接           | 入开启    |          |        |                   |        |        |           |                  |          |
| <br>2       | 射频设置 3                                   |    | 246   | Hz 5 GHz          |        |          |        |                   |        |        |           | <b>编辑</b> Q 搜索射线 | Ţ        |
| ~~~<br>.©1  | Portal页面设计                               |    | 2.4 0 | 5 612             |        |          |        | 当前工作信道            |        | 当前信道宽度 | 配置信道宽度    |                  |          |
|             | 无线侧安全                                    |    |       | 无线接入点 ≑           | 射频单元 🕈 | 型号 \$    | 工作模式 ≑ | ÷                 | 配置信道 ⇔ | ÷      | ÷         | 当前发射功率 (dBm) 👙   | 配置传输功率   |
| <b>\$</b> 1 | ◎ 物联网                                    | ~  |       | C0:A6:6D:02:5A:40 | 2      | IAP5920i | 无线接入模式 | 11 (2.462GH<br>z) | 自动     | 20 MHz | 20 MHz    | 20dBm (100mW)    | 自动       |
|             | <ul> <li>         · 固件管理     </li> </ul> | ~  |       |                   |        |          |        |                   |        |        | 共1条 10条/页 | 친 < 1 >          | 前往 1 页   |
|             |                                          |    |       |                   |        |          |        |                   |        |        |           |                  |          |
|             | 舉 组织                                     | Ň  | 取消    | 保存                |        |          |        |                   |        |        |           |                  |          |
|             |                                          |    |       |                   |        |          |        |                   |        |        |           |                  |          |
|             |                                          |    |       |                   |        |          |        |                   |        |        |           |                  |          |
|             |                                          |    |       |                   |        |          |        |                   |        |        |           |                  |          |
| Ŧ           |                                          |    |       |                   |        |          |        |                   |        |        |           |                  |          |
| Ø           |                                          |    |       |                   |        |          |        |                   |        |        |           |                  |          |

# 单击"射频设置"中<2.4G>或<5G>射频的选项按钮,选定需要进行编辑的AP,点击右上方的<编辑>按钮,

进入 AP 的信道、功率、频率宽度等参数的配置页面。

| inspur wii |            |   |                              |        |          |         |             |            |        |           | admin <u>我</u> | <u>的账号 注销</u> |
|------------|------------|---|------------------------------|--------|----------|---------|-------------|------------|--------|-----------|----------------|---------------|
| 6          | @ 全网配置     | ~ | 射频设置                         |        |          |         |             |            |        |           |                |               |
|            | 🐵 边缘计算网关   | ~ | 国家/地区                        | 中国     |          |         | ~           |            |        |           |                |               |
| 品          | 중 无线       | ^ | 客户端负载均衡                      | 开启     |          |         |             |            |        |           |                |               |
| Ģ.         | SSID       |   | 5GHz优先接入                     | 开启     |          |         |             |            |        |           |                |               |
| .ė.        | 射频设置       |   | 2.4 GHz 5 GHz 1              |        |          |         |             |            |        |           | 编辑 3C 搜索射频     |               |
| ୭          | Portal页面设计 |   | □ 无线接入点 \$                   | 封频单元 🕈 | 型목 💧     | IIIRA → | 当前工作信道      | 配置信道 ≑     | 当前信道宠度 | 配置信道宽度    | 当前发射功率(dBm) 💠  | 配置传输功率        |
| •          | 无线侧安全      |   | <b>2</b> C0:A6:6D:02:5A:40 2 |        | IAP5920i | 无线接入模式  | 11 (2.462GH | 自动         | 20 MHz | 20 MHz    | 20dBm (100mW)  | 自动            |
|            | ⊌ 物联网      | ~ |                              |        |          |         | 2)          |            |        | 共1条 10条/0 | 页 √ 〈 1 〉      | 前往 1 页        |
|            | ③ 固件管理     | Ý |                              |        |          |         |             |            |        |           |                |               |
|            | 舉 组织       | ~ | 取消 保存                        |        |          |         |             |            |        |           |                |               |
|            |            |   |                              |        |          |         |             |            |        |           |                |               |
|            |            |   |                              |        |          |         |             |            |        |           |                |               |
| <b>.</b>   |            |   |                              |        |          |         |             |            |        |           |                |               |
| Ø          |            |   |                              |        |          |         |             | un Co. Itd |        |           |                |               |

| inspur xm |                            |               |                                                                                | admin <u>我的账号</u> <u>注销</u> |
|-----------|----------------------------|---------------|--------------------------------------------------------------------------------|-----------------------------|
| 0         | 48 全网配置                    | 射频设置          |                                                                                |                             |
|           | 😑 边缘计算网关                   | ſ             | 编辑射频参数 ×                                                                       |                             |
| 윪         | ☞ 无线                       |               |                                                                                |                             |
| Ģ.        | SSID                       |               | <ul> <li>LIFPET、 プロ気体の使い<br/>接入機式下、可力无线终端提供接入服务。</li> <li>〇 WIDC規構式</li> </ul> |                             |
| .ė.       | 射频设置                       | 2.4 GHz 5 0   | WIDS機式下,不提供无线接入服务,只进行WIDS检测服务。<br>保計模式                                         | 编辑 () 搜索射频                  |
| ୍ର        | Portal页面设计                 | ☑ 无线接入        | 探针機式下,不提供无线接入服务,只进行空口信号扫描上报。                                                   | 可发射功率 (dBm) ≑ 配置传输功率        |
| •         | 无线则女王                      | C0:A6:6E :    | "使能 开启 ~<br>20 MHz 20v                                                         | dBm (100mW) 自动              |
|           | <ul> <li>) 固件管理</li> </ul> |               | *信道   自动                                                                       | 〈 1 〉 前往 1 页                |
|           | ◎ 4.1.2.2                  |               | * 信道宽度 20 MHz ~                                                                |                             |
|           |                            | <u>取</u> 消 保仔 | *发射功率 目动 >                                                                     |                             |
|           |                            |               | 注意:在探针和WIDS模式下,将无法为无线终端提供换入服务。                                                 |                             |
|           |                            |               | 取消 保存                                                                          |                             |
| TCA       |                            |               |                                                                                |                             |
|           |                            |               | INSPUR Group Co., Ltd.                                                         |                             |

#AP 信道的设定需根据整体周围信道情况进行统一考虑, 2.4G 中有 1、6、11 三个信道相互之间是不重叠

- 的,5G 频段相邻信道之间不重叠;
- # 初期一般以默认配置为主, 如后续验证测试时, 需手动调整再进行统一优化。
- 5. 配置第三方服务器
- # 具体配置方法建议参考相应的产品手册。
- 6. 检查配置结果
- # 完成配置后,用户可通过无线终端搜索到 SSID 为 WLAN\_test 的无线网络。
- # 用户关联到无线网络上后,无线 PC 能够被分配相应的 IP 地址。

# 在 STA 上使用 802.1X 客户端进行认证,输入正确的用户名和密码后, STA 认证成功,正常访问 WLAN 网络。需要根据设置的认证方式 PEAP 对客户端进行相应的配置。

#### Windows xp 系统下的配置

- a) 首先在无线网络属性中,添加 SSID 为 WLAN\_test,并选择认证方式为 WPA2,加 密使用的算法 AES。
- b) 在"验证"选项卡中,选择 EAP 类型为 PEAP,单击"属性",去掉验证服务器证书选项 (此处不验证服务器证书),单击"配置",去掉自动使用 Windows 登录名和密码选 项,然后单击"确定"。

#### Windows 7 系统下的配置

- a) 进入管理无线网络页面,单击"添加",选择手动创建网络配置文件,添加 SSID 为
   WLAN\_test,并选择认证方式为 WPA2-企业,加密使用的算法 AES,单击"下一步"。
- b) 单击"更改连接设置",进入"无线网络属性"界面,选择"安全"页签,单击"设置",取消 勾选"验证服务器证书"(此处不验证服务器证书),单击"配置",取消勾选"自动使用 Windows 登录名和密码",单击"确定"。
- c) 单击"确定",返回"无线网络属性"界面,单击"高级设置",在"高级设置"界面,勾选"指 定身份验证模式",并选择身份验证模式为"用户身份验证",单击"确定"。

## 3.1.2 AC 主备模式配置

## 3.1.2.1 网络拓扑示意

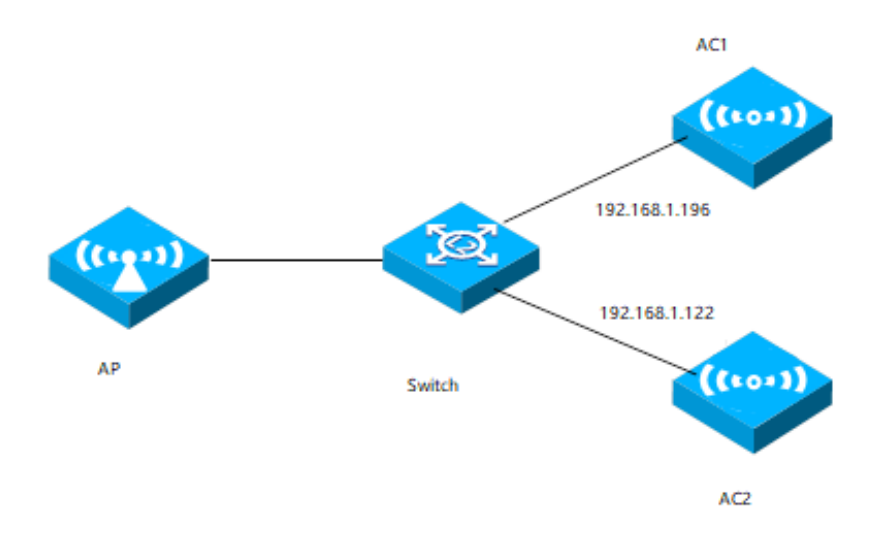

## 3.1.2.2 组网规划

| 配置项        | 规划数据          |
|------------|---------------|
| 管理 VLAN    | VLAN10        |
| 主 AC 管理 ip | 192.168.1.196 |
| 备 AC 管理 ip | 192.168.1.122 |
| VRRP IP    | 192.168.1.100 |

# 3.1.2.3 操作步骤

1) 如拓扑图所示, AC1 和 AC2 都在 vlan10 内, AC1 的 vlan10 的三层接口地址是 192.168.1.196, AC2 的三层接口地址是 192.168.1.122。

#### AC1 上的配置

【设置】>【边缘计算网关】>【局域网】,进入局域网配置页面。

在【VLAN 列表】点击<添加>,添加 VLAN10

| 0 | @ 全网配置    | ~ | 局域网配置  |      |        |                |       |  |
|---|-----------|---|--------|------|--------|----------------|-------|--|
|   | 🖲 边缘计算网关  |   | VLAN列表 | 5948 | ##R    |                |       |  |
|   | 广城网       |   |        | 2    | 添加VLAN |                | ×     |  |
|   | 周城网       |   |        |      |        | * VLAN ID 10   |       |  |
|   | DHCP      |   |        |      |        | VLAN 名称 Guanli |       |  |
|   | 防火墙       |   |        |      |        |                |       |  |
|   | 边缘计算管理    |   |        |      |        |                | 取消 施定 |  |
|   | Portal2.0 |   |        |      | _      |                |       |  |

在【子网】点击<添加>配置子网设置如下:

配置子网

| * 名称           | default        |
|----------------|----------------|
|                |                |
| * 子网           | 192.168.1.0/24 |
| * 本机IP地址       | 192.168.1.196  |
|                |                |
| * VLAN标识       | 10             |
|                |                |
| VRRP 走白使舵      | ガ店 ~           |
| * VRRP ID      | 100            |
|                |                |
| * VRRP IP地址    | 192.168.1.100  |
|                | 100            |
| ^ VKKP 17.7+20 | 100            |

#### 在【端口设置】将 VLAN10 加入端口

端口设置

| 编辑   |    |       |        |           |  |
|------|----|-------|--------|-----------|--|
|      | 状态 | 类型    | VLAN标识 | 允许通过的VLAN |  |
| eth2 | 开启 | Trunk | 1      | 1,4,10    |  |
| eth3 | 开启 | Trunk | 1      | 1         |  |
| eth4 | 开启 | Trunk | 1      | 1         |  |
| eth5 | 开启 | Trunk | 1      | 1         |  |

【设置】>【全局配置】>【通用】,设置备份 AC 配置,备份 AC 的 IP 地址为 AC2 的 IP,设置 VRRP ID

并保存。

|          | 4 全网配置   | ~ |                |           | 请选择           | ~                    |   |  |
|----------|----------|---|----------------|-----------|---------------|----------------------|---|--|
| Ð        |          |   | 备份AC配置         |           |               |                      |   |  |
| ٢        | 進用       |   |                | 王戸祭役をつまる  | 五百            |                      |   |  |
| 器        | 用户管理     | ~ |                |           | 700           |                      | Y |  |
|          | 添加设备     |   |                | 备份AC的IP地址 | 192.168.1.112 |                      |   |  |
|          | 工作模式切换   |   |                | VRRP ID   | 100           |                      | ~ |  |
|          | 🕘 边缘计算网关 | ~ |                |           |               |                      |   |  |
| <u>ی</u> | ☞ 无线     | ~ |                |           | 开始配置同步        | 当前主审认态· 九<br>同步状态: - |   |  |
| •        |          |   |                |           |               | 最近同步时间: -            |   |  |
|          |          |   | 受控AC配置         |           |               |                      |   |  |
|          | 💮 固件管理   | ~ |                | 开启受控AC功能  | 关闭            |                      | ~ |  |
|          | 基 组织     | ~ | 短信网关配器         |           |               |                      |   |  |
|          |          |   |                |           |               |                      |   |  |
|          |          |   |                | 短信认证平台    | 聚合数据          |                      | ~ |  |
|          |          |   |                | 短信密钥      |               |                      |   |  |
|          |          |   |                | 石合描板      |               |                      |   |  |
|          |          |   |                |           |               |                      |   |  |
|          |          |   | <i>9</i> 7     |           |               |                      |   |  |
| -        |          |   | 19517<br>19517 |           |               |                      |   |  |

### AC2 上的配置

【设置】>【边缘计算网关】>【局域网】,进入局域网配置页面。

在【VLAN 列表】点击<添加>,添加 VLAN10

| 0      | @ 全网配置 ~  | 局域网配置     |                 |
|--------|-----------|-----------|-----------------|
|        | ② 边缘计算网关  | VLAN列表 翻除 | 82              |
| 9<br>• | 广城网       | 添加VLAN    | ×               |
|        | 周城网       |           | *VLANID 10      |
| <br>   | DHCP      |           | VLAN 各称 Guardi  |
| .10.   | 防火塘       |           |                 |
| Ø      | 边缘计算管理    |           | 765 <b>8</b> 87 |
| *      | Portal2.0 |           |                 |

在【子网】点击<添加>配置子网设置如下:

#### 配置子网

| * 名称        | default        |
|-------------|----------------|
|             |                |
| *子网         | 192.168.1.1/24 |
|             |                |
| *本机IP地址     | 192.168.1.122  |
|             |                |
| * VLAN标识    | 10             |
|             |                |
| VRRP 是否使能   | 开启             |
|             |                |
| * VRRP ID   | 100            |
|             |                |
| * VRRP IP地址 | 192.168.1.100  |
|             |                |
| * VRRP 优先级  | 100            |

#### 在【端口设置】将 VLAN10 加入端口

| 端口设置 | 编辑 |                                                                                                    |    |       |        |           |
|------|----|----------------------------------------------------------------------------------------------------|----|-------|--------|-----------|
|      |    | Materia Contraction of the second second sec | 状态 | 类型    | VLAN标识 | 允许通过的VLAN |
|      |    | eth2                                                                                                    | 开启 | Trunk | 1      | 1,4,10    |
|      |    | eth3                                                                                                    | 开启 | Trunk | 1      | 1         |
|      |    | eth4                                                                                                    | 开启 | Trunk | 1      | 1         |
|      |    | eth5                                                                                                    | 开启 | Trunk | 1      | 1         |

【设置】>【全局配置】>【通用】,设置备份 AC 配置,备份 AC 的 IP 地址为 AC2 的 IP,设置 VRRP ID 并保存。

|           |          | ^ |        |                                     | 请选择           | ~                    |   |   |  |
|-----------|----------|---|--------|-------------------------------------|---------------|----------------------|---|---|--|
| 0         | 1 EMBCE  |   | を小いる平  |                                     |               |                      |   |   |  |
| ٢         | 通用       |   | 留历AC能宣 |                                     |               |                      |   | • |  |
| 모         | 用户管理     | ~ |        | 开启备份AC功能                            | 开启            |                      | ~ |   |  |
|           | 添加设备     |   |        | 备份AC的IP地址                           | 192.168.1.196 |                      |   |   |  |
| <b></b> 0 | 工作模式切换   |   |        |                                     |               |                      |   |   |  |
| .ė.       | @ 法施计概型表 | ~ |        | VRRP ID                             | 100           |                      | ~ |   |  |
| இ         | ⊌ 辺濠江昇内大 |   |        |                                     |               | 当前主备状态:无             |   |   |  |
| •         | ☞ 无线     | Ý |        |                                     | 开始配置同步        | 同步状态: -<br>最近同步时间: - |   |   |  |
|           | 🕞 物联网    | ~ | 受控AC配置 |                                     |               |                      |   |   |  |
|           | ③ 固件管理   | ~ |        |                                     |               |                      |   |   |  |
|           | 基 组织     | ~ |        | 开启受控AC功能                            | 关闭            |                      | ~ |   |  |
|           |          |   | 短信网关配置 |                                     |               |                      |   |   |  |
|           |          |   |        | 短信认证平台                              | 聚合数据          |                      | ~ |   |  |
|           |          |   |        | k <sup></sup> islanda k <sup></sup> |               |                      |   |   |  |
|           |          |   |        | 起信略钥                                |               |                      |   |   |  |
|           |          |   |        | 短信模板                                |               |                      |   |   |  |
|           |          |   |        |                                     |               |                      |   |   |  |
| •         |          |   | 保存     |                                     |               |                      |   |   |  |

#在 AC1 上通过 show vrrp 命令查看 vrrp 状态

| XOS#show vrrp                       |                    |                    |            |                |              |                              |  |  |  |
|-------------------------------------|--------------------|--------------------|------------|----------------|--------------|------------------------------|--|--|--|
| IPv4 standby Info                   | rmation            | :                  |            |                |              |                              |  |  |  |
| Run Method                          | :                  | Real MAC           |            |                |              |                              |  |  |  |
| Total number of v                   | rirtual ro         | uters : 1          |            |                |              |                              |  |  |  |
| Interface                           | VRID               | state              | Run        | Adver          | Auth         | Virtual                      |  |  |  |
|                                     |                    |                    | Pri        | Timer          | Туре         | IP                           |  |  |  |
|                                     |                    |                    |            |                |              |                              |  |  |  |
| vlan1.10                            | 100                | Master             | 100        | 1000 ms        |              | 192.168.1.100 (Not IP owner) |  |  |  |
| #在 AC2 上通                           | 刮过 shov            | w vrrp 命令查利        | 昏 vrrp 状   | 态              |              |                              |  |  |  |
| XOS#show vrrp                       |                    |                    |            |                |              |                              |  |  |  |
| IPv4 standby Info                   | rmation            | :                  |            |                |              |                              |  |  |  |
| Run Method                          | :                  | Real MAC           |            |                |              |                              |  |  |  |
| Total number of virtual routers : 1 |                    |                    |            |                |              |                              |  |  |  |
| Total number of v                   | rirtual ro         | uters : 1          |            |                |              |                              |  |  |  |
| Interface                           | virtual ro<br>VRID | uters : 1<br>state | Run        | Adver          | Auth         | Virtual                      |  |  |  |
| Interface                           | virtual ro<br>VRID | uters : 1<br>state | Run<br>Pri | Adver<br>Timer | Auth<br>Type | Virtual<br>IP                |  |  |  |

#可以看到 AC1 协商为 vrrp 的主设备, AC2 协商为 vrrp 的备设备(在优先级相同的情况下, IP 地址 大的会协商为主设备)

主备配置同步

【设置】>【全局配置】>【通用】>【备份 AC 设置】点击<开始配置同步>将主 AC 配置同步到备 AC 上,同步状态会显示为配置同步完成。AC 主备模式配置完成 **INSPUF** 浪潮

|                     | 🛞 全网配置   | ~ | 备份AC配置                                                            |
|---------------------|----------|---|-------------------------------------------------------------------|
| $\odot$             |          |   |                                                                   |
| C                   | 通用       |   |                                                                   |
| 器                   | 用户管理     | ~ | 备份AC的IP地址 192.168.1.112                                           |
| Ģ,                  | 添加设备     |   | VRRP ID 100 V                                                     |
| •                   | 工作模式切换   |   | 当前主备状态: 主                                                         |
| .ବ.<br>  <u>୭</u> 1 | 🖨 边缘计算网关 | ~ | 开始配置同步     同步状态:     配置同步完成       最近同步时间:     2021-06-22 19:58:02 |
|                     | ○ 无线     | ~ | 受控AC配置                                                            |
| *                   | 🕞 物联网    | ~ | 开启受控AC功能 关闭 🗸                                                     |

验证结果

配置完成后,分别在主备 AC 上查看 vrrp 信息和 ap 信息,应该看到 vrrp 状态和 ap 的状态一致。

#在 AC1 命令行查看

| XOS#show wlan ap<br>NA:Never Assoc NI<br>DC:Data Check R<br>Running/Total APs | all<br>:No Ip I:Idle J:Joi<br>:Running RS:Rese<br>MAC | n ID:Image Down<br>et M:Master S:S<br>:1/1<br>ID | nload C:Config<br>Slave<br>Model | Time  | State |
|-------------------------------------------------------------------------------|-------------------------------------------------------|--------------------------------------------------|----------------------------------|-------|-------|
|                                                                               | WAC                                                   | 11                                               |                                  | Time  | State |
| 1 C0A66D0182                                                                  | .00 c0a6.6d01.82                                      | 00 192.168.1.118                                 | iap5920i 0h                      | 8m21s | R/M   |
| XOS#show vrrp det                                                             | ail                                                   |                                                  | •                                |       |       |
| IPv4 standby Inform                                                           | nation:                                               |                                                  |                                  |       |       |
| Run Method                                                                    | : Real MAC                                            |                                                  |                                  |       |       |
| Total number of virt                                                          | ual routers : 1                                       |                                                  |                                  |       |       |
| Interface vlan1.10                                                            | )                                                     |                                                  |                                  |       |       |
| VRID                                                                          | : 100                                                 | Adver 7                                          | Timer : 1000 m                   | sec   |       |
| Admin Status                                                                  | : UP                                                  | State                                            | : Master                         |       |       |
| Config Pri                                                                    | : 100                                                 | Running P                                        | ri : 100                         |       |       |
| Preempt Mode                                                                  | : FALSE                                               | Delay T                                          | ime : 0 msec                     |       |       |
| Auth Type                                                                     | :                                                     | Key                                              | :                                |       |       |
| Virtual IP                                                                    | : 192.168.1.100 (N                                    | ot IP owner)                                     |                                  |       |       |
| Virtual MAC                                                                   | : 0000-5e00-016                                       | 4                                                |                                  |       |       |
| Master IP                                                                     | : 192.168.1.196                                       |                                                  |                                  |       |       |
| VRRP Track Ir                                                                 | formation:                                            |                                                  |                                  |       |       |

### #在 AC2 命令行查看

| XOS  | #show wlan ap all   |                  |               |        |          |          |       |  |
|------|---------------------|------------------|---------------|--------|----------|----------|-------|--|
| NA:  | Never Assoc NI:No I | Ip I:Idle J:Join | ID:Image Dov  | vnload | C:Config | g        |       |  |
| DC:I | Data Check R:Run    | ning RS:Reset    | M:Master S:   | Slave  |          |          |       |  |
| Rum  | ning/Total APs      |                  | :1/1          |        |          |          |       |  |
| ID   | Name                | MAC              | IP            |        | Model    | l Time   | State |  |
|      |                     |                  |               |        |          |          |       |  |
| 1    | C0A66D018200        | c0a6.6d01.8200   | 192.168.1.118 | iap5   | 920i     | 0h11m23s | R/S   |  |
| XOS  | #show vrrp detail   |                  |               |        |          |          |       |  |
| IPv4 | standby Information | 1:               |               |        |          |          |       |  |

**INSPUC** 浪潮

| Run Method           | : Real MAC              |                         |
|----------------------|-------------------------|-------------------------|
| Total number of virt | ual routers : 1         |                         |
| Interface vlan1.10   | )                       |                         |
| VRID                 | : 100                   | Adver Timer : 1000 msec |
| Admin Status         | : UP                    | State : Backup          |
| Config Pri           | : 100                   | Running Pri : 100       |
| Preempt Mode         | : FALSE                 | Delay Time : 0 msec     |
| Auth Type            | :                       | Key :                   |
| Virtual IP           | : 192.168.1.100 (Not IP | owner)                  |
| Virtual MAC          | : 0000-5e00-0164        |                         |
| Master IP            | : 192.168.1.122         |                         |
| VRRP Track In        | formation:              |                         |

在 down 掉 AC1 的链路后, AC2 会成为主 AC, 其上的 ap 状态也由 Slave 转变为 Master。

# 3.1.3 AC 双链路聚合配置

## 3.1.3.1 组网需求

将 AC 的 eth4 和 eth5 端口加入聚合组1 , 配置 trunk , 通过 vlan 1-9

## 3.1.3.2 操作步骤

【设置】>【边缘计算网关】>【局域网】,进入局域网配置页面。

在【VLAN 列表】点击<添加>,添加 VLAN1-9,点击<确定>

|     | 4 全网配置 👋     | 局域网配置  |         |           |     |                   |       |
|-----|--------------|--------|---------|-----------|-----|-------------------|-------|
|     | 边缘计算网关     个 | VLAN列表 | 御福 勤味 添 | 80        |     |                   |       |
| •   | 广城网          |        | 添加VLAN  |           |     |                   | ×     |
|     | 局域网          |        |         | * VLAN ID | 1-9 | 1                 |       |
| •   | DHCP         |        |         | VI AN 名称  |     | (配管VIAN段时, 冬翁不牛牧) |       |
| .ŵ. | 防火墙          |        |         |           |     |                   |       |
| N)  | 边缘计算管理       |        |         |           |     |                   | 取消 确定 |
| *   | Portal2.0    |        |         |           |     |                   |       |
|     | 第三方认证服务      |        | 60      |           |     | VLAN0060          |       |

在【端口设置】将 VLAN1-9 加入 eth4 和 eth5 端口并保存

| <b>inspur</b> 浪潮 |
|------------------|
|------------------|

| 配置LAN接 | ≹□ - € | eth4        |       |       |    |        | ×         |
|--------|--------|-------------|-------|-------|----|--------|-----------|
|        |        | * 使能        | 开启    |       | ~  |        |           |
|        |        | * 类型        | Trunk |       | ~  |        |           |
|        |        | * 默认VLAN    | 1     |       |    |        |           |
|        | *      | 允许通过的VLAN   | 1-9   |       |    |        |           |
|        |        |             |       |       |    |        |           |
|        |        |             |       |       |    |        | 取消 确定     |
| 配置LAN  | 妾口 -   | eth5        |       |       |    |        | ×         |
|        |        | * 使能        | 开启    |       | ~  |        |           |
|        |        | * 类型        | Trunk |       | ~  |        | -         |
|        |        | * 默认VLAN    | 1     |       |    |        | 3         |
|        |        | * 允许通过的VLAN | 1-9   |       |    |        |           |
|        |        |             |       |       |    |        |           |
|        |        |             |       |       |    |        | 取消 确定     |
| 靖口设置   | 编模     |             |       |       |    |        |           |
|        |        | 諸日          | 状态    | 类型    |    | VLAN标识 | 允许通过的VLAN |
|        |        | eth2        | 开启    | Trunk |    | 1      | 1,4,10    |
| 1      |        | eth4        | 开启    | Trunk |    | 1      | 1-9       |
|        |        | eth5        | 开启    | Trunk |    | 1      | 1-9       |
| 静态路由   | 编模     | 删除 预加       |       |       |    |        |           |
|        |        | 使能          | 描述    |       | 子网 |        | 下一跳       |

# 登录 AC 命令行,将 eth4 和 eth5 加入到静态聚合组 1:

开启

取消保存

| XOS(config)#interface eth4              |
|-----------------------------------------|
| XOS(config-if)#static-channel-group 1   |
| XOS(config-if)#quit                     |
| XOS(config)#interface eth5              |
| XOS(config-if)#static-channel-group 1   |
| XOS(config-if)#quit                     |
| show static-channel-group 可查看当前聚合组信息如下: |

0.0.0/0

192.168.1.1

XOS(config)#show static-channel-group

% Static Aggregator: sa1

% Member: Status:

#### **INSPUC** 浪潮

| eth4 | INACTIVE |
|------|----------|
| eth5 | INACTIVE |

配置聚合接口根据源 ip 和目的 ip 进行负载分担:

#### XOS(config)#interface sa1

XOS(config-if)#port-channel load-balance src-dst-ip //缺省的负载分担模式是基于源 MAC 和目的 MAC

#### 检验结果

# 查看 AC 上聚合组的信息

| XOS# show static-c | hannel-group |
|--------------------|--------------|
| % Static Aggregato | r: sal       |
| % Member:          | Status:      |
| eth4               | ACTIVE       |
| eth5               | ACTIVE       |

## # 查看接口状态

| XOS#show interface by                                    | rief          |      |            |      |             |
|----------------------------------------------------------|---------------|------|------------|------|-------------|
| The brief information of interface(s) under bridge mode: |               |      |            |      |             |
| Status: ADM - adminis                                    | tratively dow | n    |            |      |             |
| Duplex: A - auto;H - ha                                  | llf;F - full  |      |            |      |             |
| Type:A - access;T - trunk;H - hybrid                     |               |      |            |      |             |
| Interface                                                | Status Spee   | d Di | uplex Type | PVID | Description |
| eth0                                                     | DOWN          | 1g   | F          | А    | 4093        |
| eth1                                                     | DOWN          | 1g   | F          | А    | 4094        |
| eth2                                                     | DOWN          | 1g   | F          | Т    | 1           |
| eth3                                                     | DOWN          | 1g   | F          | Т    | 1           |
| eth4                                                     | UP            | 1g   | F          | Т    | 1           |
| eth5                                                     | UP            | 1g   | F          | Т    | 1           |
| sal                                                      | UP            | 2g   | F          | Т    | 1           |

# 查看负载分担模式

XOS# show etherchannel load-balance

% Lacp Aggregator: sal

Source and Destination IP address